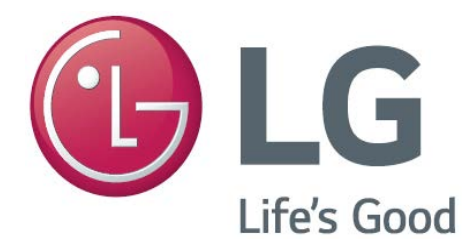

## LED TV SERVICE MANUAL Chassis:K5LP MODEL :50UM6900PUA

CAUTION BEFORE SERVICING THE CHASSIS, READ THE SAFETY PRECAUTIONS IN THIS MANUAL

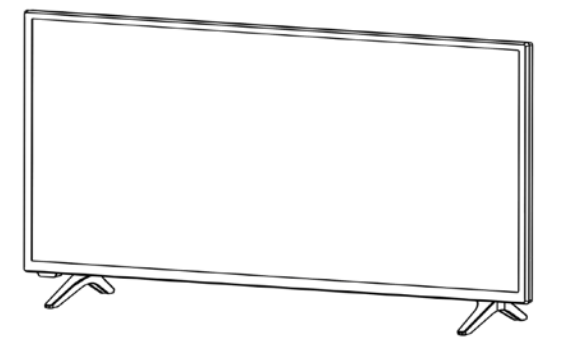

Any reproduction, duplication, distribution (including by way of email, facsimile or other electronic means), publication, modification, copying or transmission of this Service Manual is STRICTLY PROHIBITED unless you have obtained the prior written consent of the LG Electronics entity from which you received this Service Manual. The material covered by this prohibition includes, without limitation, any text, graphics or logos in this Service Manual.

## CONTENTS

| CONTENTS ·······2                                       |
|---------------------------------------------------------|
| SAFETY PRECAUTIONS ···································· |
| SERVICING PRECAUTIONS                                   |
| SPECIFICATION 10                                        |
| SW Update(USB / NSU) ······15                           |
| MAIN IC BLOCK DIAGRAM······19                           |
| EXPLODED VIEW 21                                        |
| MODULE DISASSEMBLY PROCESS23                            |
| MODULE ASSEMBLY PROCESS·······31                        |
| TROUBLE SHOOTING GUIDE APPENDIX 39                      |

# SAFETY PRECAUTIONS

Many electrical and mechanical parts in this chassis have special safety-related characteristics. These parts are identified by 🖄 in the EXPLODED View.4

It is essential that these special safety parts should be replaced with the same components as recommended in this manual to prevent Shock, Fire, or other Hazards.

Do not modify the original design without permission of manufacturer.

#### General Guidance

An isolation Transformer should always be used during the servicing of a receiver whose chassis is not isolated from the AC power line. Use a transformer of adequate power rating as this protects the technician from accidents resulting in personal injury from electrical shocks.

It will also protect the receiver and it's components from being damaged by accidental shorts of the circuitry that may be inadvertently introduced during the service operation.

If any fuse (or Fusible Resistor) in this TV receiver is blown, replace it with the specified.

When replacing a high wattage resistor (Oxide Metal Film Resistor, over 1 W), keep the resistor 10 mm away from PCB.

Keep wires away from high voltage or high temperature parts.

Before returning the receiver to the customer,

always perform an AC leakage current check on the exposed metallic parts of the cabinet, such as antennas, terminals, etc., to be sure the set is safe to operate without damage of electrical shock.

Leakage Current Cold Check(Antenna Cold Check)

With the instrument AC plug removed from AC source, connect an electrical jumper across the two AC plug prongs. Place the AC switch in the on position, connect one lead of ohm-meter to the AC plug prongs tied together and touch other ohm-meter lead in turn to each exposed metallic parts such as antenna terminals, phone jacks, etc. If the exposed metallic part has a return path to the chassis, the measured resistance should be between 1 M $\Omega$  and 5.2 M $\Omega$ .

When the exposed metal has no return path to the chassis the reading must be infinite.

Another abnormality exists that must be corrected before the receiver is returned to the customer.

Leakage Current Hot Check (See below Figure) Plug the AC cord directly into the AC outlet.

Do not use a line Isolation Transformer during this check.

Connect 1.5 K / 10 watt resistor in parallel with a 0.15 uF capacitor between a known good earth ground (Water Pipe, Conduit, etc.) and the exposed metallic parts.

Measure the AC voltage across the resistor using AC voltmeter with 1000 ohms/volt or more sensitivity.

Reverse plug the AC cord into the AC outlet and repeat AC voltage measurements for each exposed metallic part. Any voltage measured must not exceed 0.75 volt RMS which is corresponds to 1.5mA.

In case any measurement is out of the limits specified, there is possibility of shock hazard and the set must be checked and repaired before it is returned to the customer.

## Leakage Current Hot Check circuit

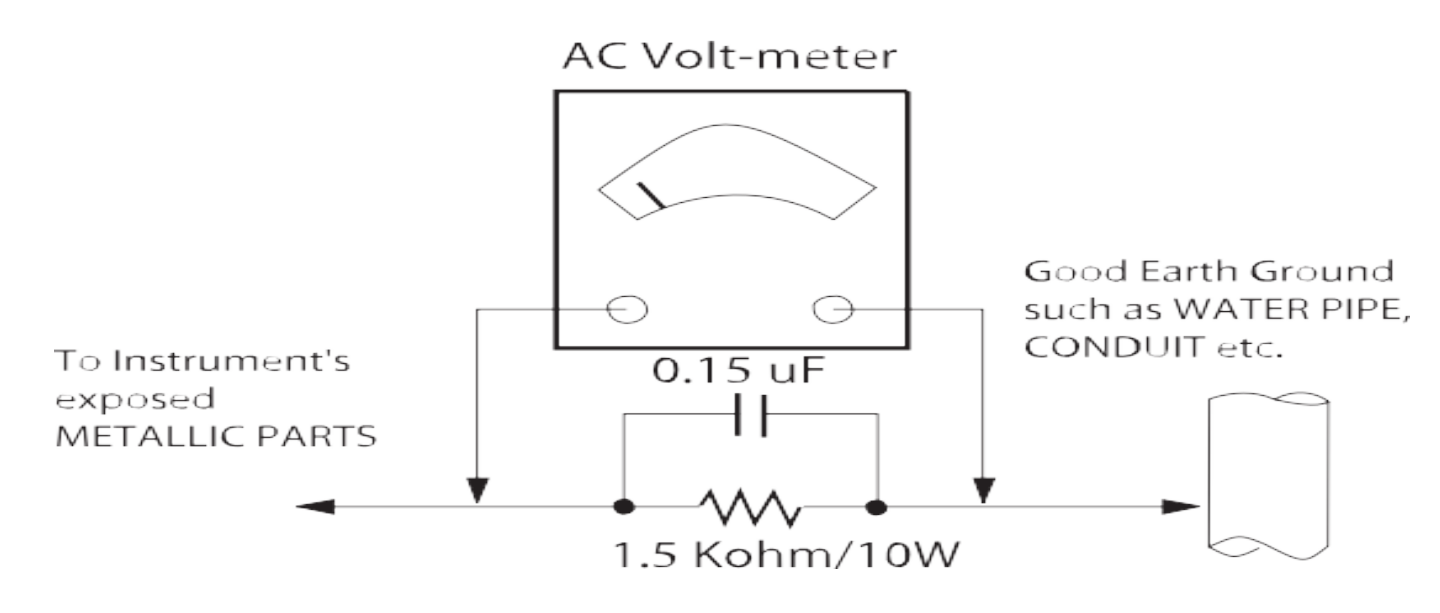

When 25A is impressed between Earth and 2nd Ground for 1 second, Resistance must be less than 0.1 Ω \*Base on Adjustment standard

## SERVICING PRECAUTIONS

CAUTION: Before servicing receivers covered by this service manual and its supplements and addenda, read and follow the SAFETY PRECAUTIONS on page 3 of this publication. NOTE: If unforeseen circumstances create conflict between the following servicing precautions and any of the safety precautions on page 3 of this publication, always follow the safety precautions. Remember: Safety First.

#### **General Servicing Precautions**

1. Always unplug the receiver AC power cord from the AC power source before;

a. Removing or reinstalling any component, circuit board module or any other receiver assembly.

b. Disconnecting or reconnecting any receiver electrical plug or other electrical connection.

c. Connecting a test substitute in parallel with an electrolytic capacitor in the receiver.

CAUTION: A wrong part substitution or incorrect polarity installation of electrolytic capacitors may result in an explosion hazard.

2.Test high voltage only by measuring it with an appropriate high voltage meter or other voltage measuring device (DVM, FETVOM, etc) equipped with a suitable high voltage probe. Do not test high voltage by "drawing an arc".

3.Do not spray chemicals on or near this receiver or any of its assemblies.

4.Unless specified otherwise in this service manual, clean electrical contacts only by applying the following mixture to the contacts with a pipe cleaner, cotton-tipped stick or comparable non-abrasive applicator; 10 % (by volume) Acetone and 90 % (by volume) isopropyl alcohol (90 % - 99 % strength) CAUTION: This is a flammable mixture.

Unless specified otherwise in this service manual, lubrication of contacts in not required.

5.Do not defeat any plug/socket B+ voltage interlocks with which receivers covered by this service manual might be equipped.

6.Do not apply AC power to this instrument and/or any of its electrical assemblies unless all solidstate device heat sinks are correctly installed.

7.Always connect the test receiver ground lead to the receiver chassis ground before connecting the test receiver positive lead.

Always remove the test receiver ground lead last.

8.Use with this receiver only the test fixtures specified in this service manual.

CAUTION: Do not connect the test fixture ground strap to any heat sink in this receiver.

#### Electrostatically Sensitive (ES) Devices

Some semiconductor (solid-state) devices can be damaged easily by static electricity. Such components commonly are called Electrostatically Sensitive (ES) Devices. Examples of typical ES devices are integrated circuits and some field-effect transistors and semiconductor "chip" components. The following techniques should be used to help reduce the incidence of component dam- age caused by static by static electricity.

1.Immediately before handling any semiconductor component or semiconductor-equipped assembly, drain off any electrostatic charge on your body by touching a known earth ground. Alter- natively, obtain and wear a commercially available discharging wrist strap device, which should be removed to prevent potential shock reasons prior to applying power to the unit under test.

2.After removing an electrical assembly equipped with ES devices, place the assembly on a conductive surface such as aluminum foil, to prevent electrostatic charge buildup or expo- sure of the assembly.

3.Use only a grounded-tip soldering iron to solder or unsolder ES devices.

4.Use only an anti-static type solder removal device. Some sol- der removal devices not classified as "anti-static" can generate electrical charges sufficient to damage ES devices. 5.Do not use Freon propelled chemicals. These can generate electrical charges sufficient to damage ES devices.

6.Do not remove a replacement ES device from its protective package until immediately before you are ready to install it. (Most replacement ES devices are packaged with leads electrically shorted together by conductive foam, aluminum foil or comparable conductive material). 7.Immediately before removing the protective material from the leads of a replacement ES

device, touch the protective material to the chassis or circuit assembly into which the device will be installed.

**CAUTION:** Be sure no power is applied to the chassis or circuit, and observe all other safety precautions.

8.Minimize bodily motions when handling unpackaged replacement ES devices. (Otherwise harmless motion such as the brushing together of your clothes fabric or the lifting of your foot from a carpeted floor can generate static electricity sufficient to damage an ES device.)

#### General Soldering Guidelines

1.Use a grounded-tip, low-wattage soldering iron and appropriate tip size and shape that will maintain tip temperature within the range or 500 °F to 600 °F.

2.Use an appropriate gauge of RMA resin-core solder composed of 60 parts tin/40 parts lead. 3.Keep the soldering iron tip clean and well tinned.

#### General Soldering Guidelines

4.Thoroughly clean the surfaces to be soldered. Use a mall wire-bristle (0.5 inch, or 1.25 cm) brush with a metal handle.

Do not use Freon propelled spray-on cleaners.

5.Use the following unsoldering technique

a. Allow the soldering iron tip to reach normal temperature. (500 °F to 600 °F)

b. Heat the component lead until the solder melts.

c. Quickly draw the melted solder with an anti-static, suction- type solder removal device or with solder braid.

CAUTION: Work quickly to avoid overheating the circuit board printed foil.

6.Use the following soldering technique.

a. Allow the soldering iron tip to reach a normal temperature (500 °F to 600 °F)

b. First, hold the soldering iron tip and solder the strand against the component lead until the solder melts.

c. Quickly move the soldering iron tip to the junction of the component lead and the printed circuit foil, and hold it there only until the solder flows onto and around both the component lead and the foil.

CAUTION: Work quickly to avoid overheating the circuit board printed foil.

d. Closely inspect the solder area and remove any excess or splashed solder with a small wire-bristle brush.

#### IC Remove/Replacement

Some chassis circuit boards have slotted holes (oblong) through which the IC leads are inserted and then bent flat against the circuit foil. When holes are the slotted type, the following technique should be used to remove and replace the IC. When working with boards using the familiar round hole, use the standard technique as outlined in paragraphs 5 and 6 above.

#### Removal

1. Desolder and straighten each IC lead in one operation by gently prying up on the lead with the soldering iron tip as the solder melts.

2. Draw away the melted solder with an anti-static suction-type solder removal device (or with solder braid) before removing the IC.

#### Replacement

- 1. Carefully insert the replacement IC in the circuit board.
- 2. Carefully bend each IC lead against the circuit foil pad and solder it.
- 3. Clean the soldered areas with a small wire-bristle brush.

(It is not necessary to reapply acrylic coating to the areas).

#### "Small-Signal "Discrete Transistor Removal/Replacement

- 1. Remove the defective transistor by clipping its leads as close as possible to the component body.
- 2. Bend into a "U" shape the end of each of three leads remaining on the circuit board.
- 3. Bend into a "U" shape the replacement transistor leads.
- 4. Connect the replacement transistor leads to the corresponding leads extending from the circuit board and crimp the "U" with long nose pliers to insure metal to metal contact then solder each connection.

#### Power Output, Transistor Device Removal/Replacement

- 1. Heat and remove all solder from around the transistor leads.
- 2. Remove the heat sink mounting screw (if so equipped).
- 3. Carefully remove the transistor from the heat sink of the circuit board.
- 4. Insert new transistor in the circuit board.
- 5. Solder each transistor lead, and clip off excess lead.
- 6. Replace heat sink.

#### Diode Removal/Replacement

- 1. Remove defective diode by clipping its leads as close as possible to diode body.
- 2. Bend the two remaining leads perpendicular y to the circuit board.
- 3. Observing diode polarity, wrap each lead of the new diode around the corresponding lead on the circuit board.
- 4. Securely crimp each connection and solder it.
- 5. Inspect (on the circuit board copper side) the solder joints of the two "original" leads. If they are not shiny, reheat them and if necessary, apply additional solder.

#### Fuse and Conventional Resistor Removal/Replacement

- 1. Clip each fuse or resistor lead at top of the circuit board hollow stake.
- 2. Securely crimp the leads of replacement component around notch at stake top.
- 3. Solder the connections.

**CAUTION:** Maintain original spacing between the replaced component and adjacent components and the circuit board to prevent excessive component temperatures.

#### Circuit Board Foil Repair

Excessive heat applied to the copper foil of any printed circuit board will weaken the adhesive that bonds the foil to the circuit board causing the foil to separate from or "lift-off" the board. The following guidelines and procedures should be followed when- ever this condition is encountered.

#### At IC Connections

To repair a defective copper pattern at IC connections use the following procedure to install a jumper wire on the copper pattern side of the circuit board. (Use this technique only on IC connections).

1.Carefully remove the damaged copper pattern with a sharp knife. (Remove only as much copper as absolutely necessary).

2.carefully scratch away the solder resist and acrylic coating (if used) from the end of the remaining copper pattern.

3.Bend a small "U" in one end of a small gauge jumper wire and carefully crimp it around the IC pin. Solder the IC connection.

4.Route the jumper wire along the path of the out-away copper pattern and let it overlap the previously scraped end of the good copper pattern. Solder the overlapped area and clip off any excess jumper wire

#### At Other Connections

Use the following technique to repair the defective copper pattern at connections other than IC Pins. This technique involves the installation of a jumper wire on the component side of the circuit board.

1.Remove the defective copper pattern with a sharp knife. Remove at least 1/4 inch of copper, to ensure that a hazardous condition will not exist if the jumper wire opens.

2.Trace along the copper pattern from both sides of the pattern break and locate the nearest component that is directly connected to the affected copper pattern.

3.Connect insulated 20-gauge jumper wire from the lead of the nearest component on one side of the pattern break to the lead of the nearest component on the other side.

Carefully crimp and solder the connections.

**CAUTION:** Be sure the insulated jumper wire is dressed so the it does not touch components or sharp edges.

## SPECIFICATION

NOTE : Specifications and others are subject to change without notice for improvement.

#### 1.Application range

1.1This spec sheet is applied TPV JDM LCD TV

#### 2.Requirement for Test

Each part is tested as below without special notice. 2.1Temperature :  $25\pm5$ °C ( $77\pm9$ °F), CST :  $40\pm2$ °C 2.2Relative Humidity :  $60\pm10$ % 2.3Power Voltage : Standard input voltage 100~240V@ 50/60Hz for 50UM6900PUA Voltage of each product is marked by models. 2.4Specification and performance of each parts are followed each drawing and specification by part number in accordance with BOM. 2.5The receiver must be operated for about 20 minutes prior to the adjustment.

#### 3. Test method

3.1 Performance: LGE TV test method followed.3.2 Demanded other specificationSafety : CE, IEC specificationEMC : CE, IEC

#### 4. Model General Specification

| No | Item                |               |                                   | Specif                             | ication                  | Remarks       |               |                        |  |               |
|----|---------------------|---------------|-----------------------------------|------------------------------------|--------------------------|---------------|---------------|------------------------|--|---------------|
| 1  | Market              |               | North America                     |                                    |                          |               |               |                        |  |               |
| 2  | Broadcasting system |               |                                   | ATSC / NTSC-M, 64 & 256 QAM        |                          | North America |               |                        |  |               |
|    | Available Channel   |               |                                   | VHF                                | 2~13                     | North America |               |                        |  |               |
|    |                     |               |                                   | UHF                                | 14 ~ 69                  |               |               |                        |  |               |
| 3  |                     |               |                                   | DTV                                | 2 ~ 69                   |               |               |                        |  |               |
|    |                     |               |                                   | CATV                               | 1 ~ 135                  |               |               |                        |  |               |
|    |                     |               |                                   | CADTV                              | 1 ~ 135                  |               |               |                        |  |               |
| 4  | 4 Receiving system  |               | Digital : ATSC, 64 & 256 QAM      |                                    | for North America model  |               |               |                        |  |               |
|    |                     |               |                                   | Analog : NTSC-M                    |                          |               |               |                        |  |               |
| 5  | Video Input         |               |                                   | NTSC-M                             |                          | Rear(1EA)     | Rear(1EA)     |                        |  |               |
| 6  | Component Input     |               | Y/Cb/Cr, Y/ Pb/Pr                 |                                    | Rear(1EA)                | Rear(1EA)     |               |                        |  |               |
|    |                     |               | HDMI 1                            | PC / DTV Forma                     | PC / DTV Format          |               | Support 6Gbps |                        |  |               |
| 7  | HDMI<br>Input       | HDMI<br>Input | HDMI 2                            | PC / DTV Forma                     | at                       | Support 6Gbps | , Support ARC |                        |  |               |
|    |                     |               |                                   |                                    |                          |               |               | HDMI 3 PC / DTV Format |  | Support 6Gbps |
| 0  | Audio Input         |               | AV Audio / DVI Audio              |                                    | Rear, Except Ko          | orea model    |               |                        |  |               |
| 0  |                     |               |                                   |                                    | AV and DVI use same jack |               |               |                        |  |               |
|    | Audio out           |               | SPDIF                             | Optical Audio out<br>HeadPhone out |                          | Rear          |               |                        |  |               |
| 9  |                     |               | HeadPhone                         |                                    |                          |               |               |                        |  |               |
| 10 | USB Input           |               | EMF, DivX HD, For SVC (downlo ad) |                                    | JPEG, MP3, DivX HD       |               |               |                        |  |               |

#### 5.Component Video Input (Y, Cb/Pb, Cr/Pr)

| No | Resolution | H-freq(kHz) | V-freq(Hz) | Pixel clock(MHz) | Proposed                  | Remarks |
|----|------------|-------------|------------|------------------|---------------------------|---------|
| 1  | 720*480i   | 15.73       | 59.94      | 13.5             | SDTV, DVD 480I(525I)      |         |
| 2  | 720*480i   | 15.75       | 60         | 13.514           | SDTV, DVD 480I(525I)      |         |
| 3  | 720*576i   | 15.625      | 50         | 13.5             | SDTV, DVD 576I(625I) 50Hz |         |
| 4  | 720*480p   | 31.47       | 59.94      | 27               | SDTV 480P                 |         |
| 5  | 720*480p   | 31.5        | 60         | 27.027           | SDTV 480P                 |         |
| 6  | 720*576p   | 31.25       | 50         | 27               | SDTV 576P 50Hz            |         |
| 7  | 1280*720   | 44.96       | 59.94      | 74.176           | HDTV 720P                 |         |
| 8  | 1280*720   | 45          | 60         | 74.25            | HDTV 720P                 |         |
| 9  | 1280*720   | 37.5        | 50         | 74.25            | HDTV 720P 50Hz            |         |
| 10 | 1920*1080  | 28.125      | 50         | 74.25            | HDTV 1080I 50Hz,          |         |
| 11 | 1920*1080  | 33.72       | 59.94      | 74.176           | HDTV 10801                |         |
| 12 | 1920*1080  | 33.75       | 60         | 74.25            | HDTV 10801                |         |
| 13 | 1920*1080  | 56.25       | 50         | 148.5            | HDTV 1080P                |         |
| 14 | 1920*1080  | 67.43       | 59.94      | 148.5            | HDTV 1080P                |         |
| 15 | 1920*1080  | 67.5        | 60         | 148.5            | HDTV 1080P                |         |

#### 6. HDMI Input (DTV&PC)

#### DTV

| No | Resolution | H-freq(kHz) | V-freq(Hz) | Pixel clock<br>(MHz) | Proposed                  | Remarks                           |
|----|------------|-------------|------------|----------------------|---------------------------|-----------------------------------|
| 1  | 640*480    | 31.46       | 59.94      | 25.12                | SDTV 480P                 |                                   |
| 2  | 640*480    | 31.5        | 60         | 25.12                | SDTV 480P                 |                                   |
| 3  | 720*480    | 15.73       | 59.94      | 13.5                 | SDTV, DVD 480I(525I)      | Spec. out but display             |
| 4  | 720*480    | 15.75       | 60         | 13.51                | SDTV, DVD 480I(525I)      | Spec. out but display             |
| 5  | 720*576    | 15.62       | 50         | 13.5                 | SDTV, DVD 576I(625I) 50Hz | Spec. out but display             |
| 6  | 720*480    | 31.47       | 59.94      | 27                   | SDTV 480P                 |                                   |
| 7  | 720*480    | 31.5        | 60         | 27.02                | SDTV 480P                 |                                   |
| 8  | 720*576    | 31.25       | 50         | 27                   | SDTV 576P                 |                                   |
| 9  | 1280*720   | 44.96       | 59.94      | 74.17                | HDTV 720P                 |                                   |
| 10 | 1280*720   | 45          | 60         | 74.25                | HDTV 720P                 |                                   |
| 11 | 1280*720   | 37.5        | 50         | 74.25                | HDTV 720P                 |                                   |
| 12 | 1920*1080  | 28.12       | 50         | 74.25                | HDTV 1080I                |                                   |
| 13 | 1920*1080  | 33.72       | 59.94      | 74.17                | HDTV 10801                |                                   |
| 14 | 1920*1080  | 33.75       | 60         | 74.25                | HDTV 10801                |                                   |
| 15 | 1920*1080  | 26.97       | 23.97      | 63.29                | HDTV 1080P                |                                   |
| 16 | 1920*1080  | 27          | 24         | 63.36                | HDTV 1080P                |                                   |
| 17 | 1920*1080  | 33.71       | 29.97      | 79.12                | HDTV 1080P                |                                   |
| 18 | 1920*1080  | 33.75       | 30         | 79.2                 | HDTV 1080P                |                                   |
| 19 | 1920*1080  | 56.25       | 50         | 148.5                | HDTV 1080P                |                                   |
| 20 | 1920*1080  | 67.43       | 59.94      | 148.35               | HDTV 1080P                |                                   |
| 21 | 1920*1080  | 67.5        | 60         | 148.5                | HDTV 1080P                |                                   |
| 22 | 1920*1080  | 112.5       | 100        | 297                  | HDTV 1080P                |                                   |
| 23 | 1920*1080  | 134.86      | 119.88     | 296.7                | HDTV 1080P                |                                   |
| 24 | 1920*1080  | 135         | 120        | 297                  | HDTV 1080P                |                                   |
| 25 | 3840*2160  | 53.95       | 23.98      | 296.7                | UDTV 2160P                |                                   |
| 26 | 3840*2160  | 54          | 24         | 297                  | UDTV 2160P                |                                   |
| 27 | 3840*2160  | 56.25       | 25         | 297                  | UDTV 2160P                |                                   |
| 28 | 3840*2160  | 61.43       | 29.97      | 296.7                | UDTV 2160P                |                                   |
| 29 | 3840*2160  | 67.5        | 30         | 297                  | UDTV 2160P                |                                   |
| 30 | 3840*2160  | 112.5       | 50         | 594                  | UDTV 2160P                | When HDMI1,2,3 UHD DEEP COLOUR ON |
| 31 | 3840*2160  | 134.86      | 59.94      | 593.4                | UDTV 2160P                | When HDMI1,2,3 UHD DEEP COLOUR ON |
| 32 | 3840*2160  | 135         | 60         | 594                  | UDTV 2160P                | When HDMI1,2,3,UHD DEEP COLOUR ON |
| 33 | 3840*2160  | 225         | 100        | 1188                 | UDTV 2160P                | When HDMI1,2,3 UHD DEEP COLOUR ON |
| 34 | 3840*2160  | 270         | 120        | 1188                 | UDTV 2160P                | When HDMI1,2,3 UHD DEEP COLOUR ON |
| 35 | 4096*2160  | 53.95       | 23.98      | 296.7                | UDTV 2160P                |                                   |
| 36 | 4096*2160  | 54          | 24         | 297                  | UDTV 2160P                |                                   |
| 37 | 4096*2160  | 56.25       | 25         | 297                  | UDTV 2160P                |                                   |
| 38 | 4096*2160  | 61.43       | 29.97      | 296.7                | UDTV 2160P                |                                   |
| 39 | 4096*2160  | 67.5        | 30         | 297                  | UDTV 2160P                |                                   |
| 40 | 4096*2160  | 112.5       | 50         | 594                  | UDTV 2160P                | When HDMI1,2,3 UHD DEEP COLOUR ON |
| 41 | 4096*2160  | 134.86      | 59.94      | 593.4                | UDTV 2160                 | When HDMI1,2,3 UHD DEEP COLOUR ON |
| 42 | 4096*2160  | 135         | 60         | 594                  | UDTV 2160P                | When HDMI1,2,3 UHD DEEP COLOUR ON |
| 43 | 4096*2160  | 225         | 100        | 1188                 | UDTV 2160P                | When HDMI1,2,3 UHD DEEP COLOUR ON |
| 44 | 4096*2160  | 270         | 120        | 1188                 | UDTV 2160P                | When HDMI1,2,3 UHD DEEP COLOUR ON |
| 45 | 2560*1440  | 88.78       | 60         | 241.5                | 3K                        | non-standard                      |
| 46 | 2560*1440  | 183         | 120        | 497.7                | 3K                        | non-standard                      |
| -  |            |             |            |                      |                           |                                   |

#### 6. HDMI Input (DTV&PC)

PC

| No | Resolution | H-freq(kHz) | V-freq(Hz) | Pixel clock<br>(MHz) | Proposed                    | Remarks            |
|----|------------|-------------|------------|----------------------|-----------------------------|--------------------|
| 1  | 640*350    | 31.46       | 70.09      | 25.17                | EGA                         |                    |
| 2  | 720*400    | 31.46       | 70.08      | 28.32                | DOS                         |                    |
| 3  | 640*480    | 31.46       | 59.94      | 25.17                | VESA(VGA)                   |                    |
| 4  | 800*600    | 37.87       | 60.31      | 40                   | VESA(SVGA)                  |                    |
| 5  | 1024*768   | 48.36       | 60         | 65                   | VESA(XGA)                   |                    |
| 6  | 1360*768   | 47.71       | 60.01      | 84.75                | VESA(WXGA)                  |                    |
| 7  | 1152*864   | 54.34       | 60.05      | 80                   | VESA                        |                    |
| 8  | 1280*1024  | 63.98       | 60.02      | 109                  | SXGA                        | Support to HDMI-PC |
| 9  | 1920*1080  | 67.5        | 60         | 158.4                | WUXGA(Reduce<br>d Blanking) |                    |
| 10 | 1920*1080  | 135         | 120        | 297                  |                             |                    |
| 11 | 3840*2160  | 54          | 24         | 297                  | UDTV 2160P                  |                    |
| 12 | 3840*2160  | 56.25       | 25         | 297                  | UDTV 2160P                  |                    |
| 13 | 3840*2160  | 67.5        | 30         | 297                  | UDTV 2160P                  |                    |
| 14 | 3840*2160  | 112.5       | 50         | 594                  | UDTV 2160P                  |                    |
| 15 | 3840*2160  | 135         | 60         | 594                  | UDTV 2160P                  |                    |
| 16 | 3840*2160  | 225         | 100        | 1188                 | UDTV 2160P                  |                    |
| 17 | 3840*2160  | 270         | 120        | 1188                 | UDTV 2160P                  |                    |
| 18 | 4096*2160  | 53.95       | 23.97      | 296.7                | UDTV 2160P                  |                    |
| 19 | 4096*2160  | 54          | 24         | 297                  | UDTV 2160P                  |                    |
| 20 | 4096*2160  | 56.25       | 25         | 297                  | UDTV 2160P                  |                    |
| 21 | 4096*2160  | 67.5        | 30         | 297                  | UDTV 2160P                  |                    |
| 22 | 4096*2160  | 112.5       | 50         | 594                  | UDTV 2160P                  |                    |
| 23 | 4096*2160  | 135         | 60         | 594                  | UDTV 2160P                  |                    |
| 24 | 4096*2160  | 225         | 100        | 1188                 | UDTV 2160P                  |                    |
| 25 | 4096*2160  | 270         | 120        | 1188                 | UDTV 2160P                  |                    |
| 26 | 2560*1440  | 88.78       | 60         | 241.5                | ЗК                          |                    |
| 27 | 2560*1440  | 183         | 120        | 497.7                | ЗК                          |                    |

# SW Update (USB / NSU)

Copyright © 2019 LG Electronics. Inc. All right reserved. Only for training and service purposes

#### USB Download

- (1) Insert the USB memory Stick to the USB port
- (2) Automatically detect the SW Version and show the below message

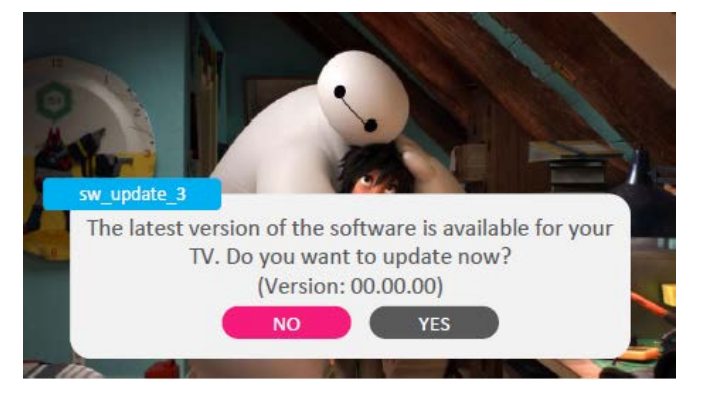

(3) Click [YES]: initiate the download and install of the update.

#### (5) TV is updating

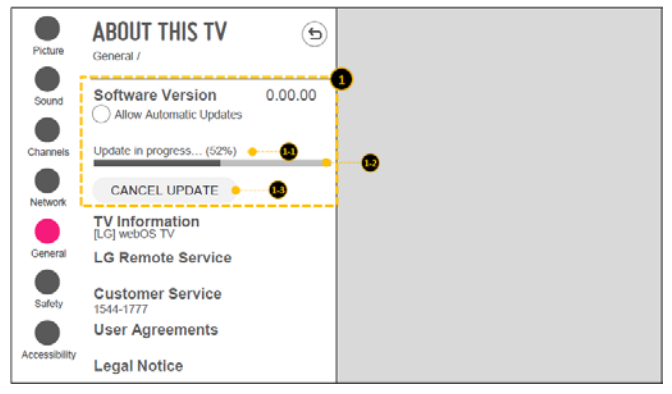

(6) After finished the update, below Pop-up appear

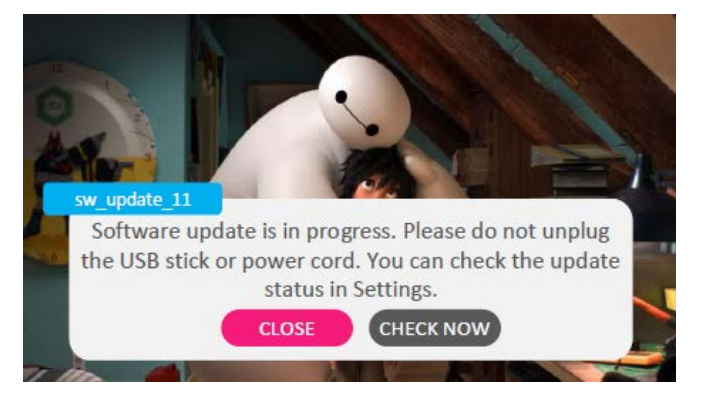

(4) Click [Check Now]: move to "About This TV" page for update

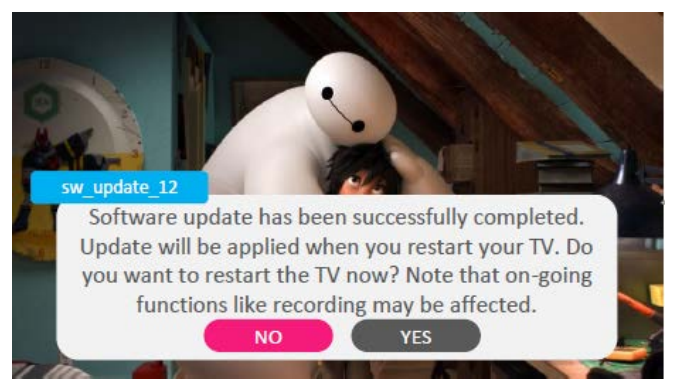

- (7) Click [Yes] : TV will be DC OFF -> ON
- (8) After TV turned on, Check the updated SW Version and Tool Option

#### NSU Download - (This Function is needed to connect to the internet)

#### Case 1) Allow Automatic Updates Toggle Item

- (1) Menu -> All Settings -> General -> About This TV
- (3) If you want to see the update progress, go to [Menu -> All Settings -> General -> About This TV]

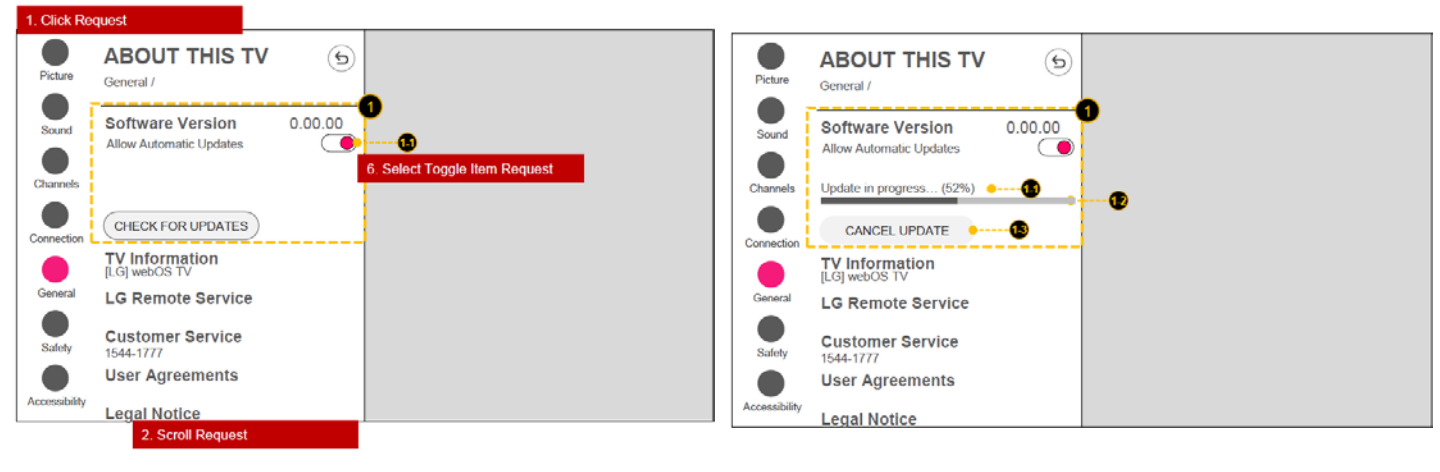

(2) Silent Update\_Pop-up

When the download and install of the update is complete, the TV issues a Toast notification letting the user know that the update is complete and a reboot is required.

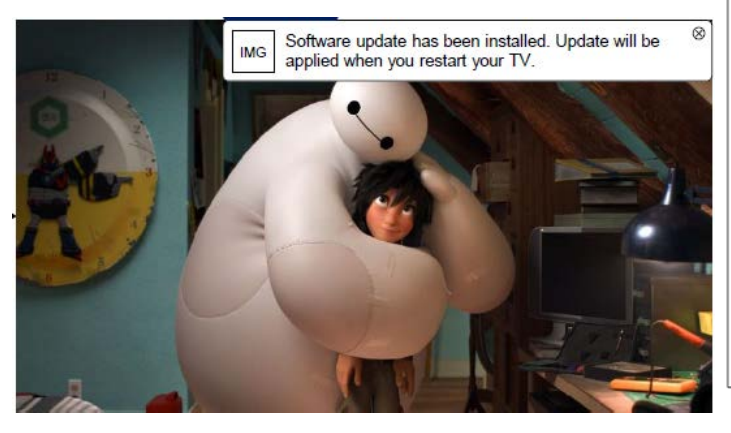

(4) If you want to cancel update, click (1.1) CANCEL UPDATE

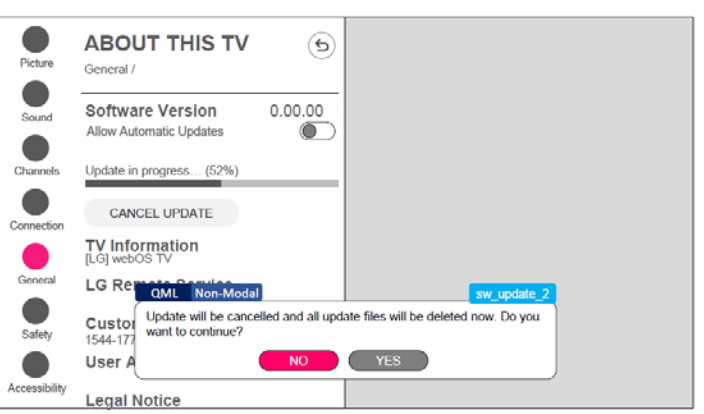

(5) [NO] : Keep updating [Yes] : Cancel updating

#### NSU Download - (This Function is needed to connect to the internet)

#### Case 2) NOT Allow Automatic Updates Toggle Item

- (1) Menu -> All Settings -> General -> About This TV
- (4) The following pop up window appears.

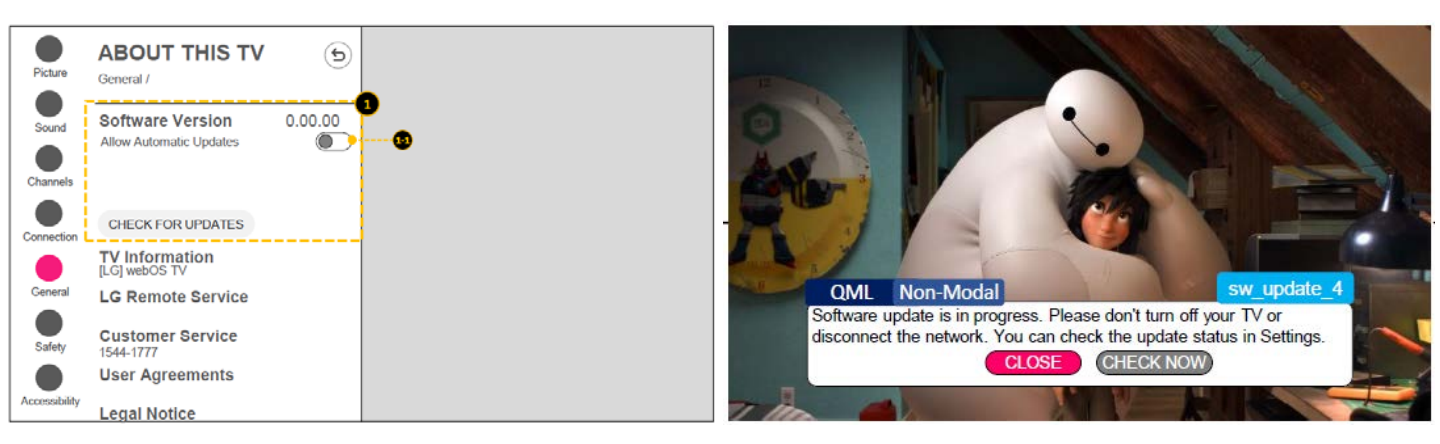

- (2) TV will automatically check for updates when every TV boots When an updated is detected, the TV will issue an Alert letting the user know that an update is available.
- (5) [CHECK NOW] : Go to the About this TV setting page [CLOSE] : Close the pop-up

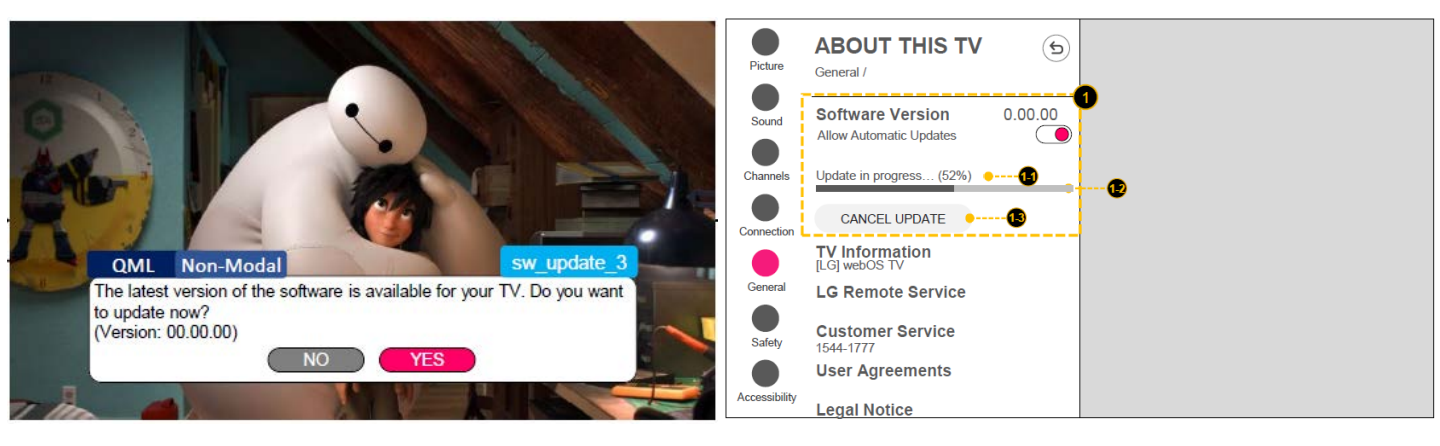

(3) [Yes] : Initiate the download and install of the update[No] : Close the pop-up. The Alert will come back again when TV checks again.

# Main IC Block Diagram

Copyright © 2019 LG Electronics. Inc. All right reserved. Only for training and service purposes

### 1.Main Circuit Block Diagram

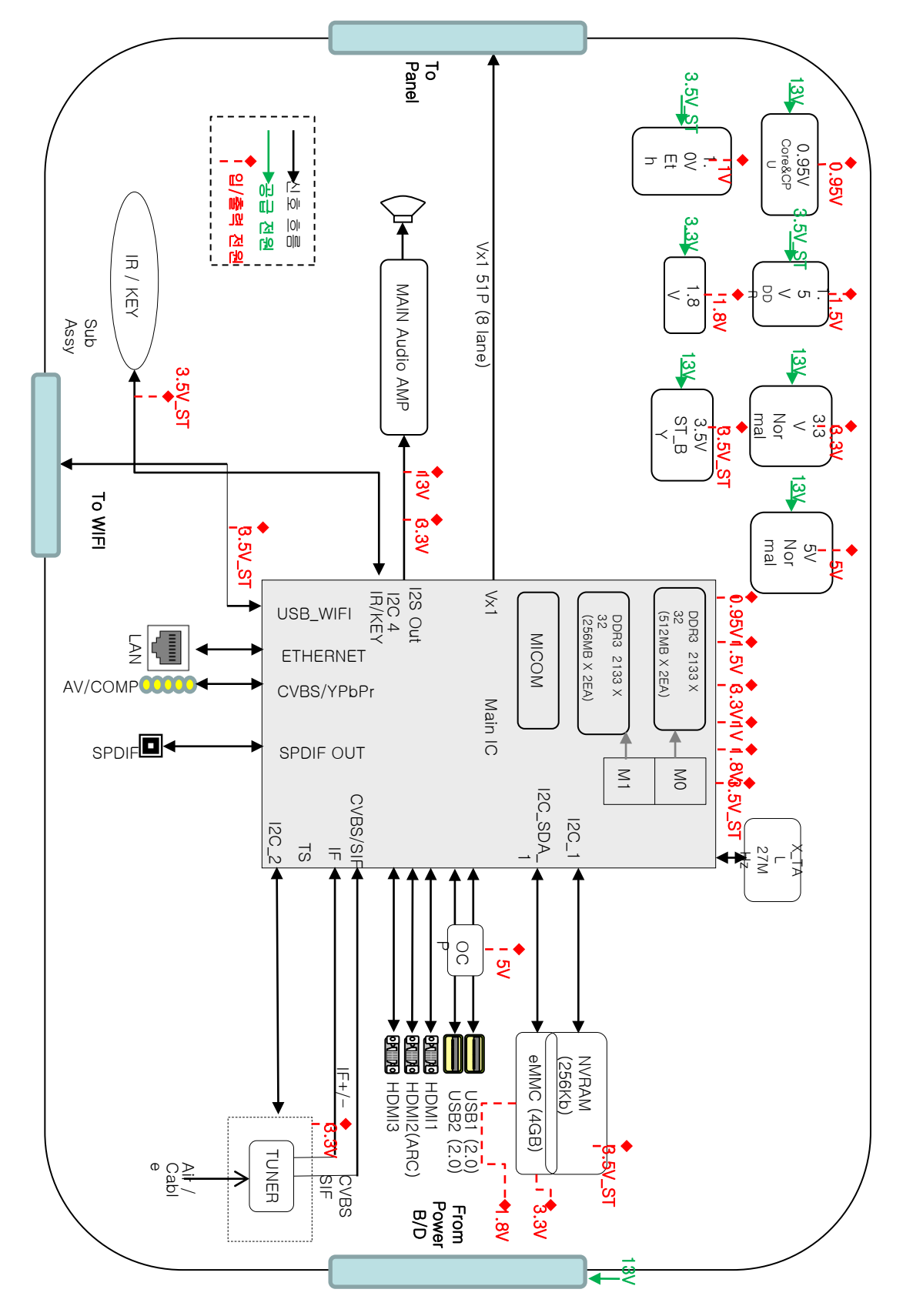

#### IMPORTANT SAFETY NOTICE

Many electrical and mechanical parts in this chassis have special safety-related characteristics. These parts are identified by 🖄 in the EXPLODED View.+/

It is essential that these special safety parts should be replaced with the same components as recommended in this manual to prevent Shock, Fire, or other Hazards.

Do not modify the original design without permission of manufacturer.

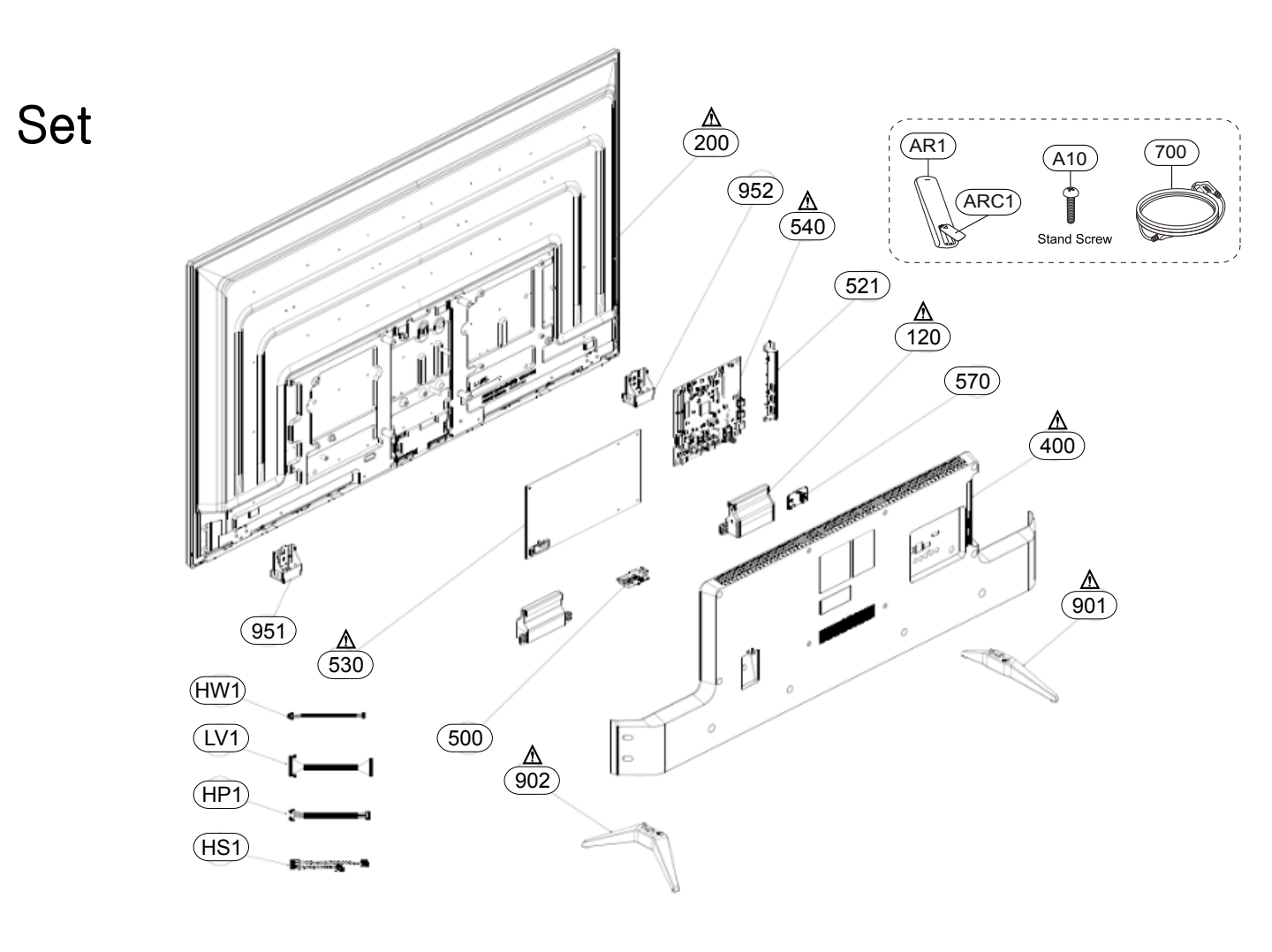

## EXPLODED VIEW

#### IMPORTANT SAFETY NOTICE

Many electrical and mechanical parts in this chassis have special safety-related characteristics. These parts are identified by 🖄 in the EXPLODED View.+/

It is essential that these special safety parts should be replaced with the same components as recommended in this manual to prevent Shock, Fire, or other Hazards.

Do not modify the original design without permission of manufacturer.

## Module

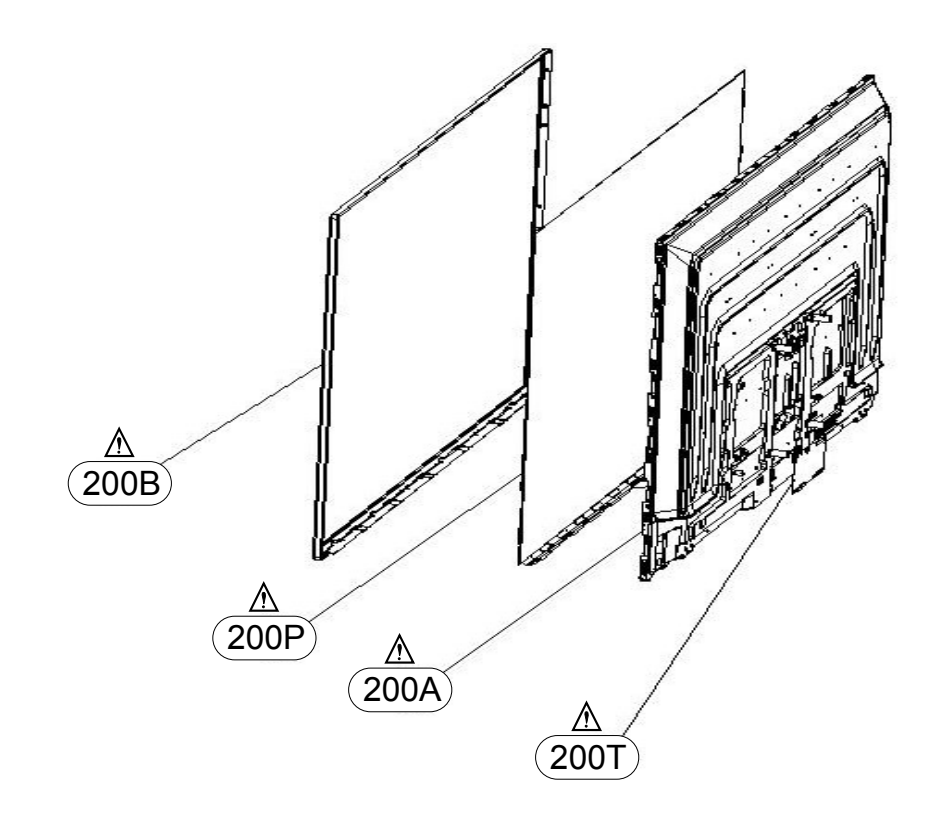

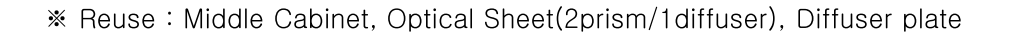

Copyright © 2019 LG Electronics. Inc. All right reserved. Only for training and service purposes

## SET

1. Unlock the screws to remove the stand out of the TV

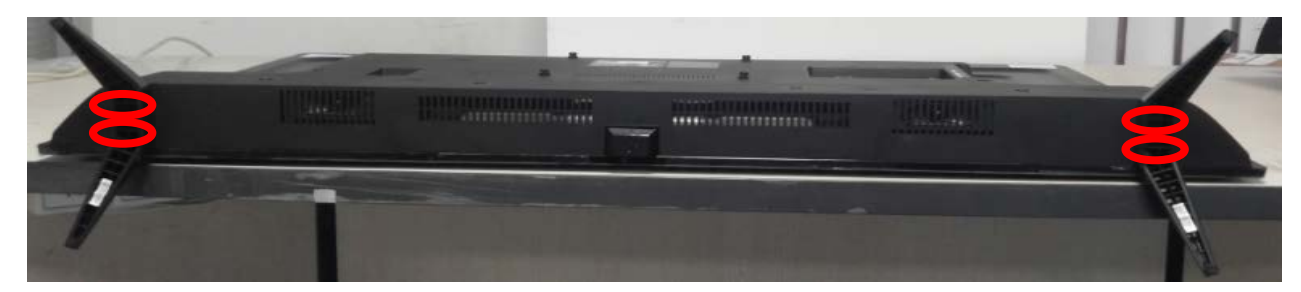

2. Unlock the screws and remove the pins to separate the back cover \*\*

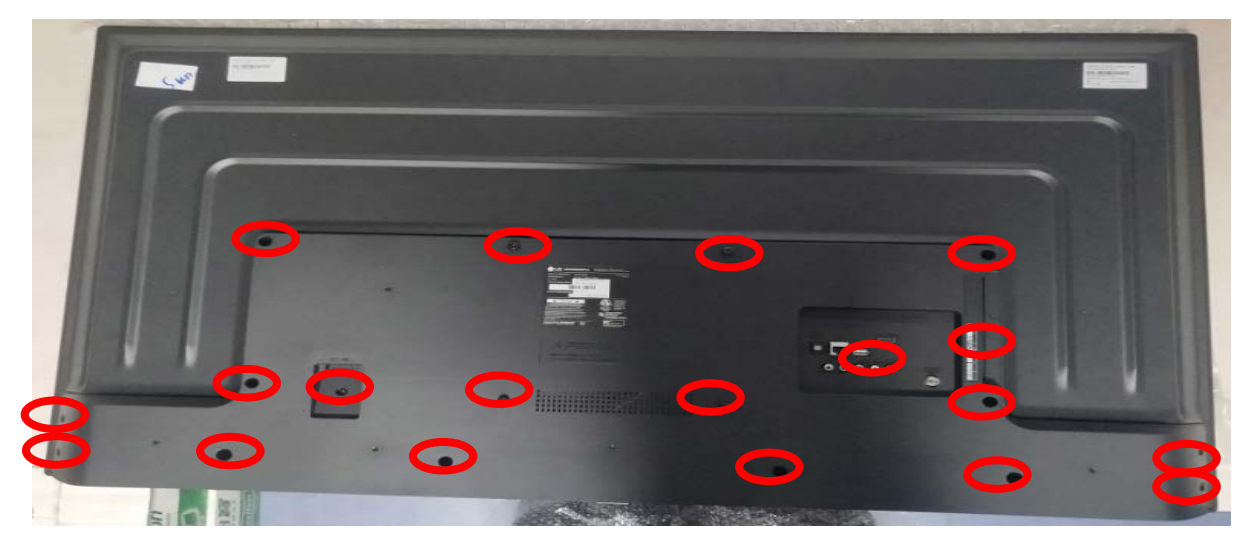

\*\* When open Back Cover, Carefully lift up around 10cm because connect speaker & Wifi cable

between Back cover and Main board. It can be damaged speaker / Wifi cable & connector in M/B

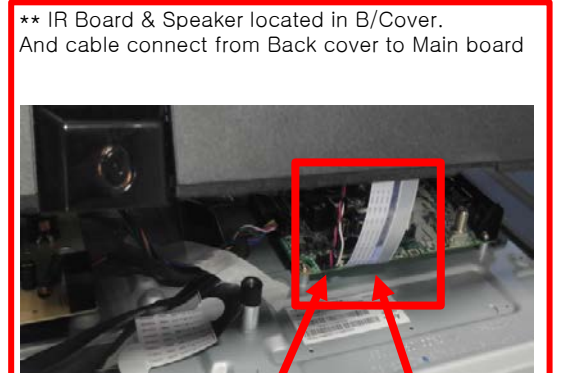

WIFI/IR cable

Speaker cable

NG : Don't lift up too much and suddenly

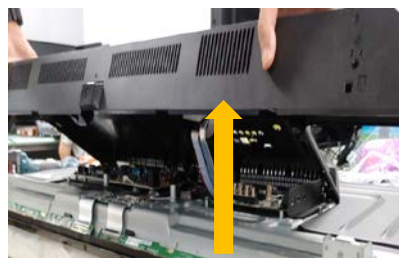

OK : lift up around 10cm

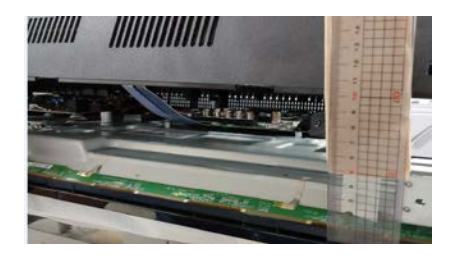

Copyright © 2019 LG Electronics. Inc. All right reserved. Only for training and service purposes

## SET

3. Remove the pins,tapes and screws to separate the IR/WIFI/SPK board from the rear cover

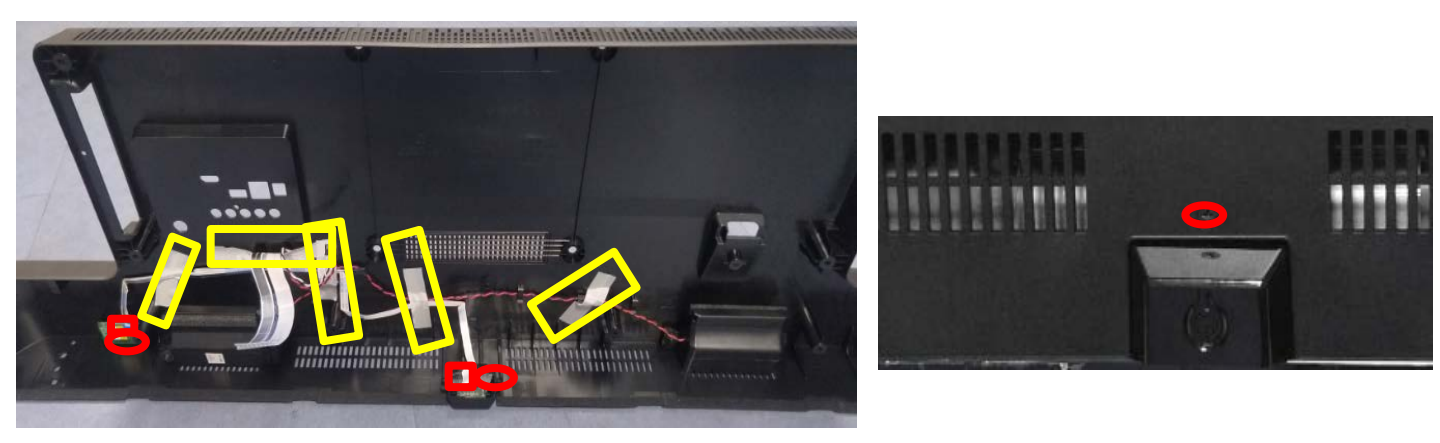

4. Remove the pins,tapes and screws to separate the Main board, Power board and BKT STAND

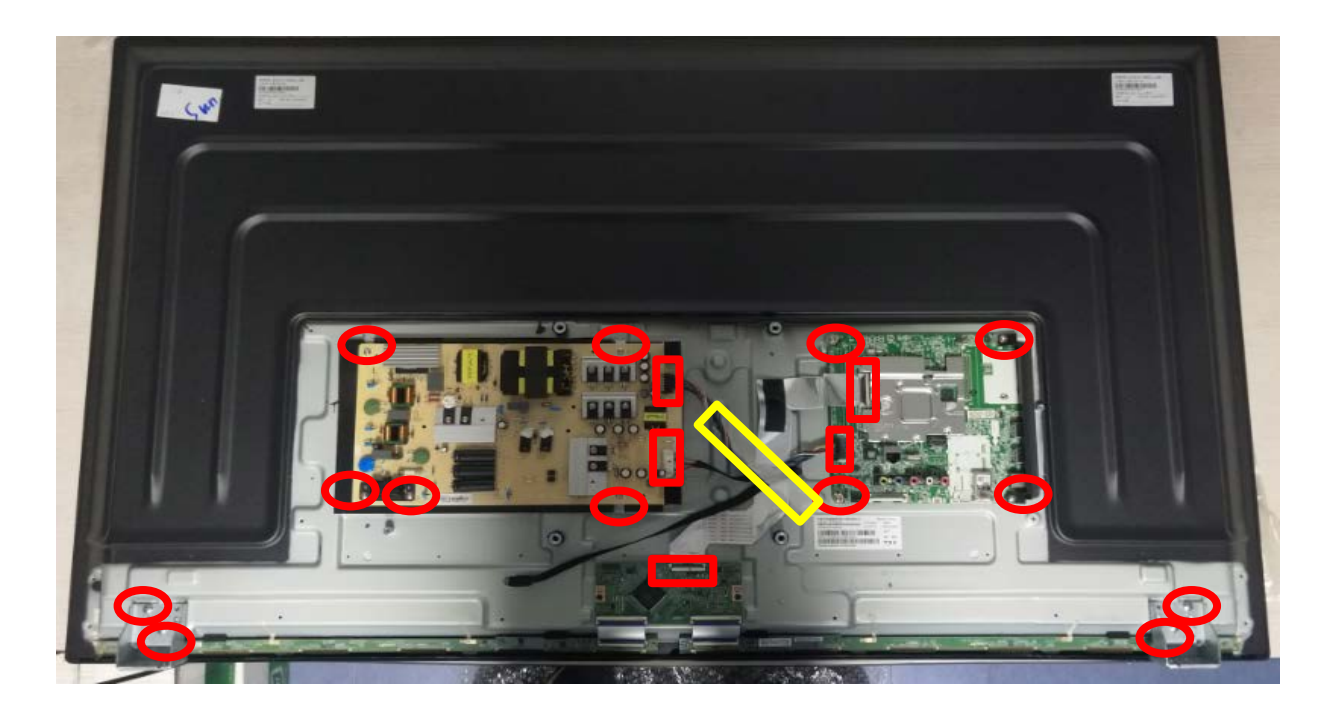

## SET

5. Remove the Mylar from the panel

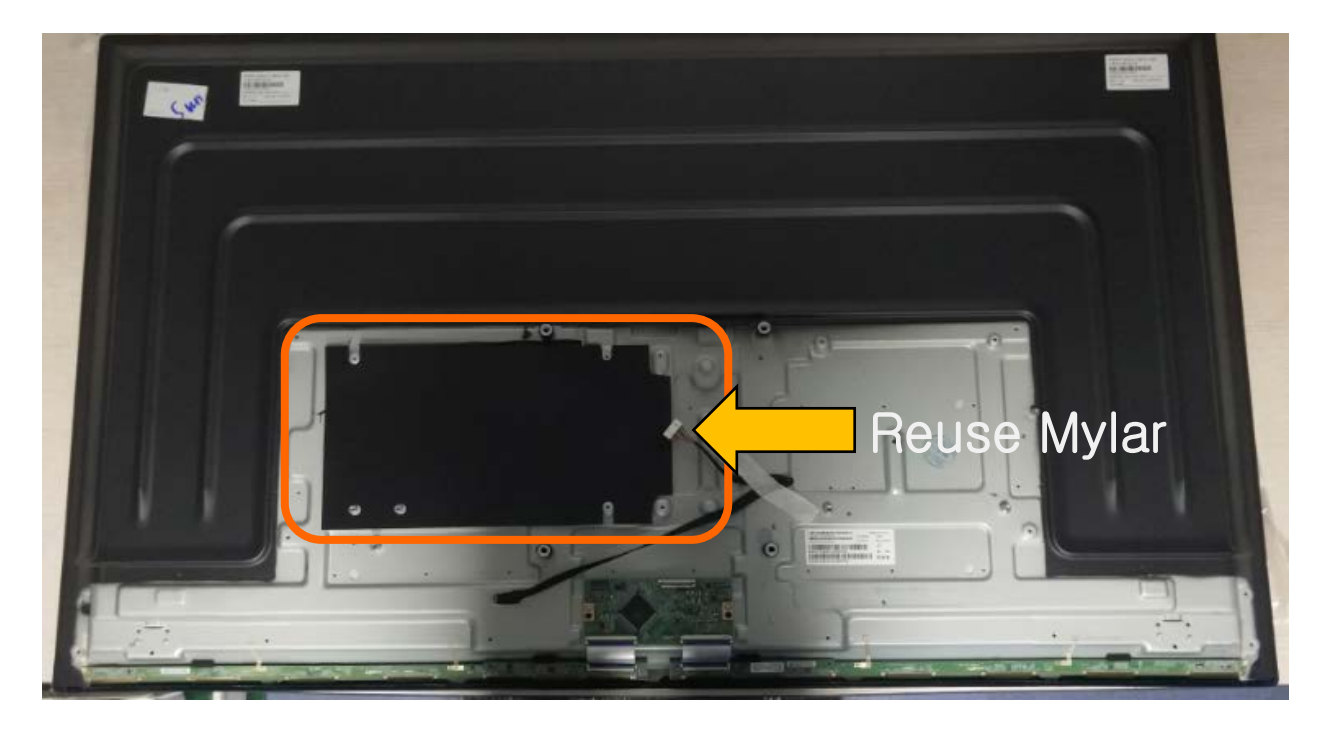

6. Move to next page for Panel.

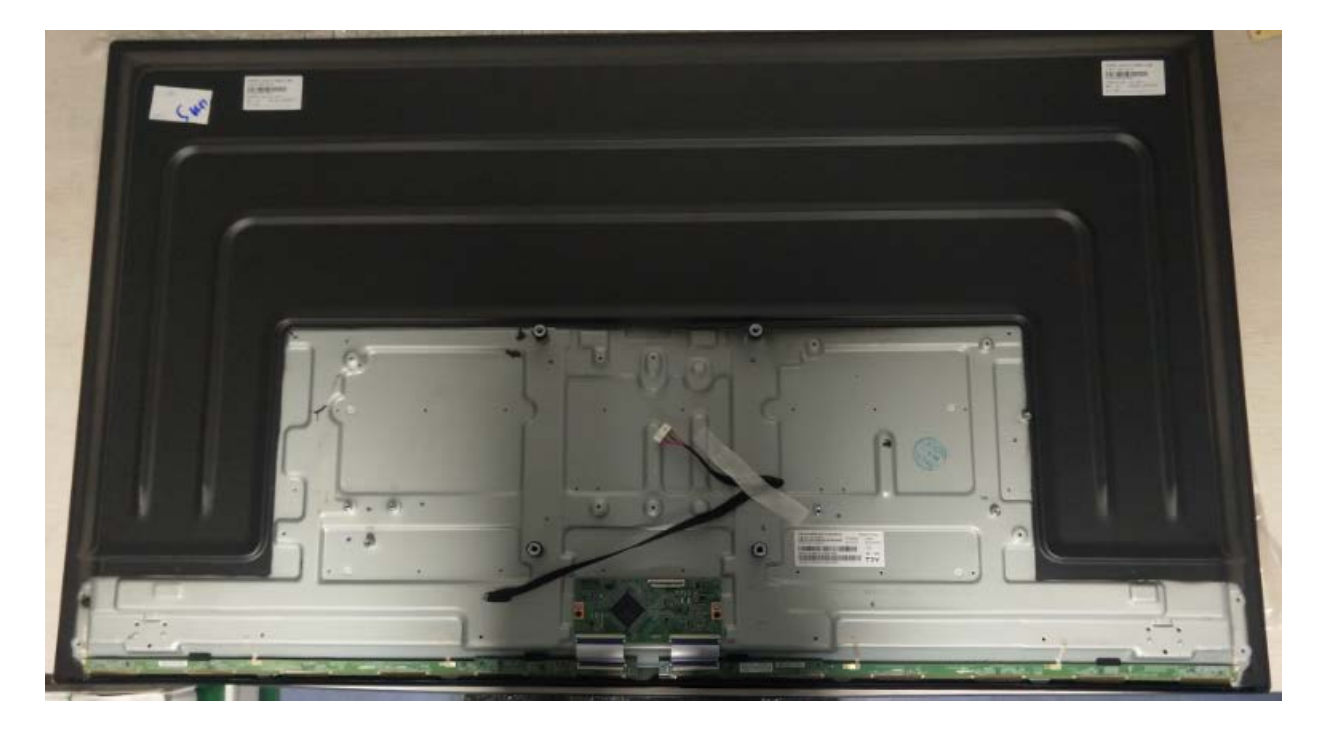

## Module

1. Remove the screws and pins to the separate the TCON board, FFC cable.

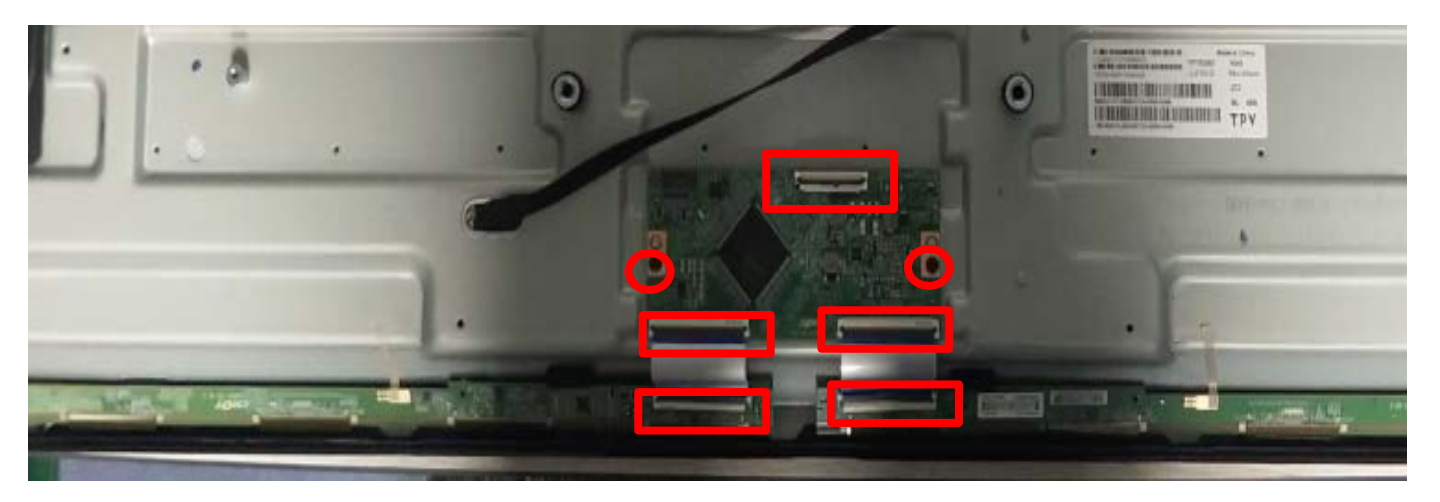

- 2. Remove the screws & tapes to the separate the PCB board and front bezel.
- Remove the screws bottom side(Red) & tapes in Source PCB(Yellow)

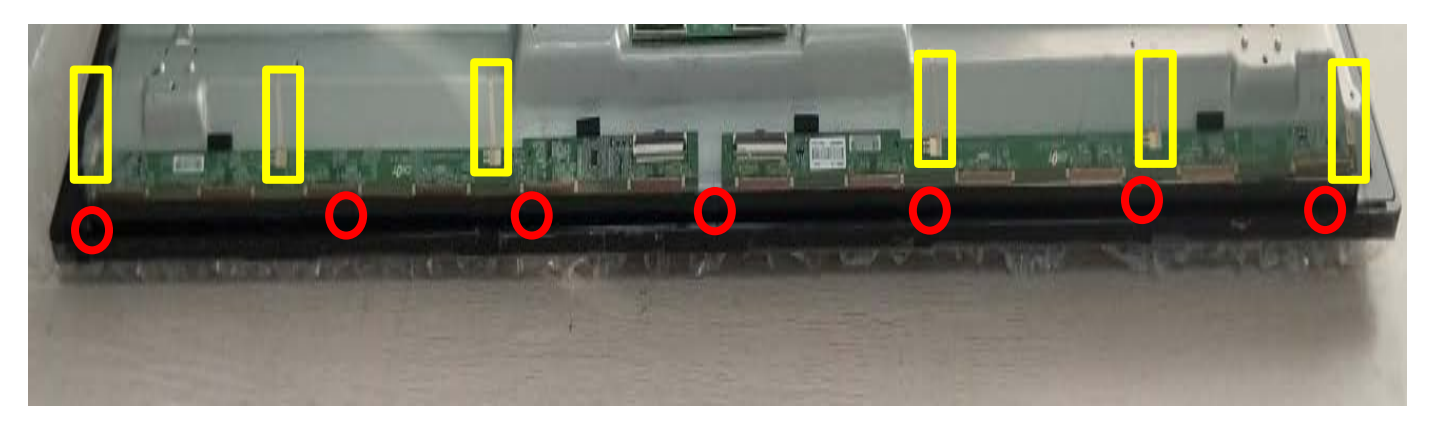

## Module

- 3. Carefully disassemble the front bezel from the panel
  - After finish 2, reverse module as below picture and progress disassembly

Tool

1) Disassemble front bezel(top/right/left) with tool such as plastic hera.

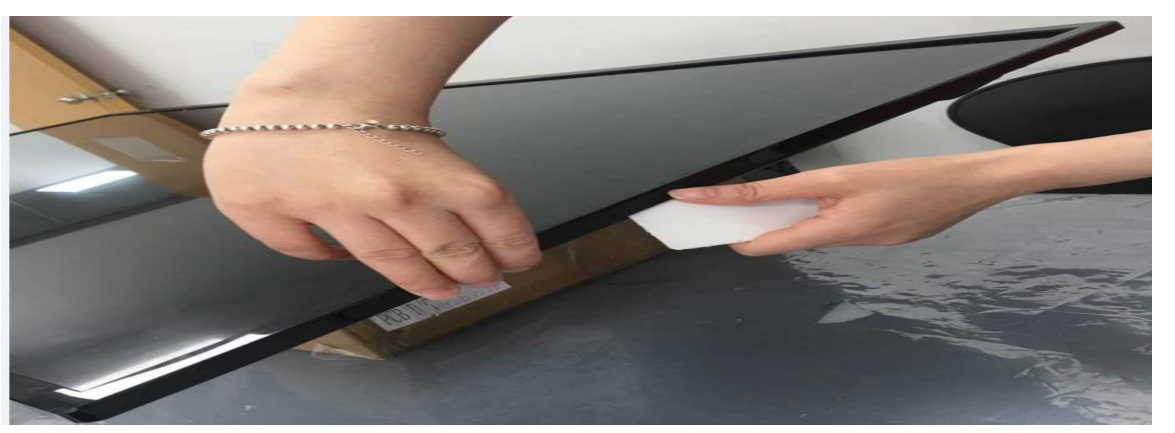

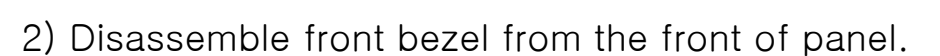

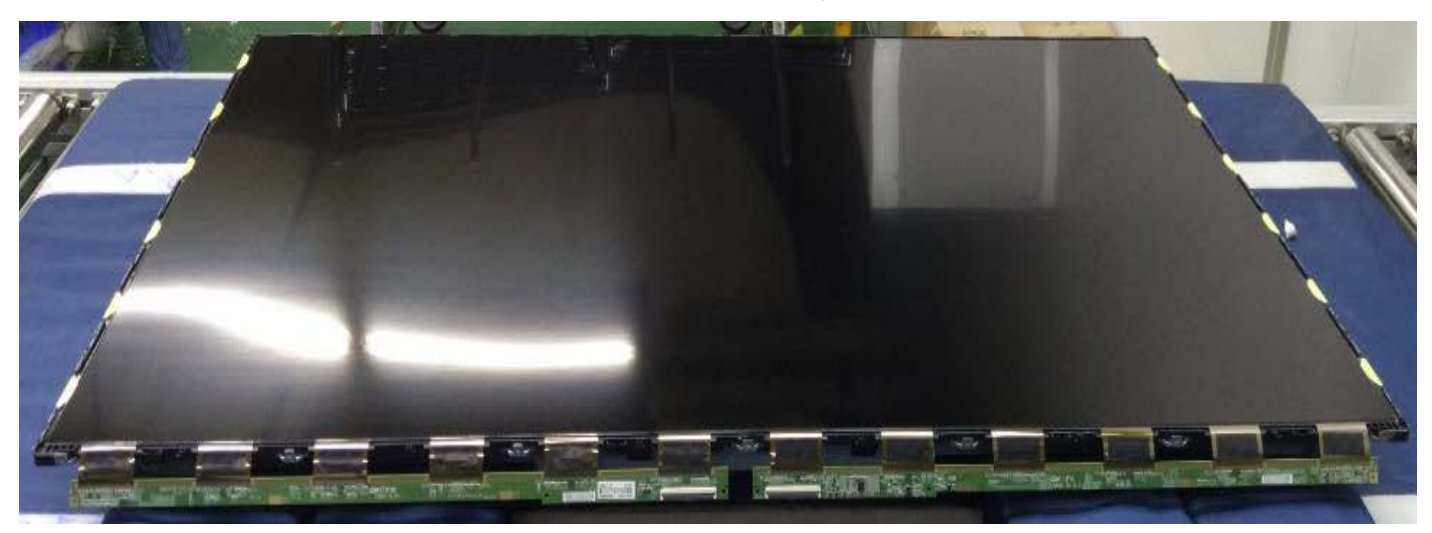

#### Module

- 4. Carefully remove the OC, Middle cabinet and then the BLU plate assy left over.
  - 1) Before lift up panel, remove double tape at top side. Use tool and remove it as below.

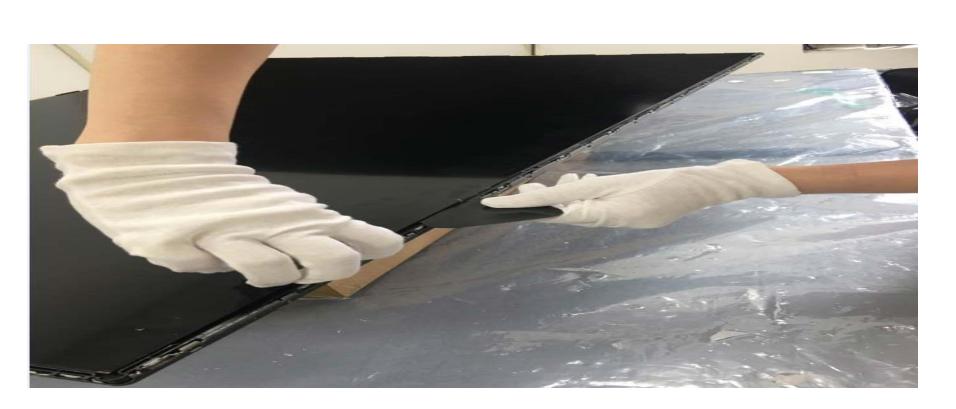

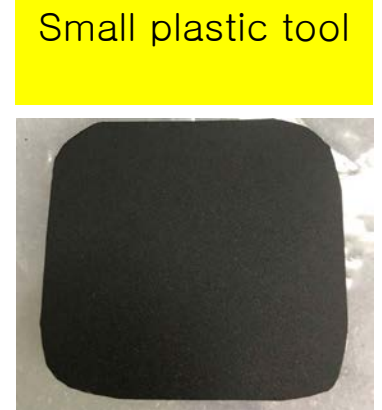

#### 2) Lift up Panel

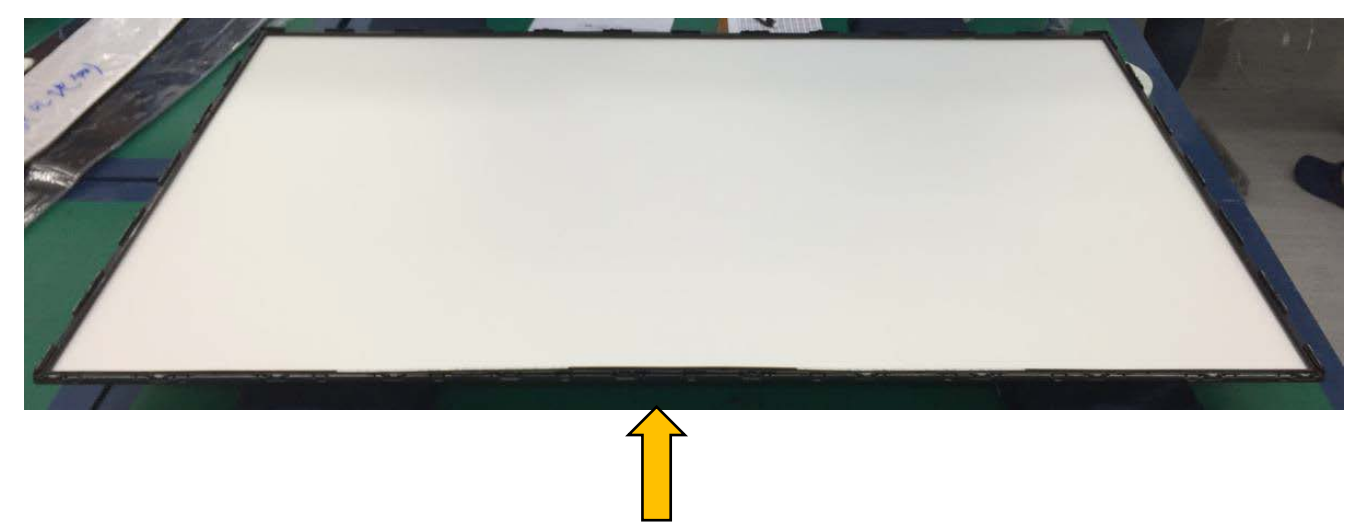

\* Need to reuse Middle Cabinet, optical Sheet(2prism/1diffuser) & diffuser plate Keep without damage during disassembly

## Module

- 4. Carefully remove the OC, Middle cabinet and then the BLU plate assy left over.
- 3) Disassemble Middle cabinet. Below red point is hook position. Carefully detach it Reuse middle cabinet when assembly again. Keep without damage during disassembly
- **\*** Hook Position

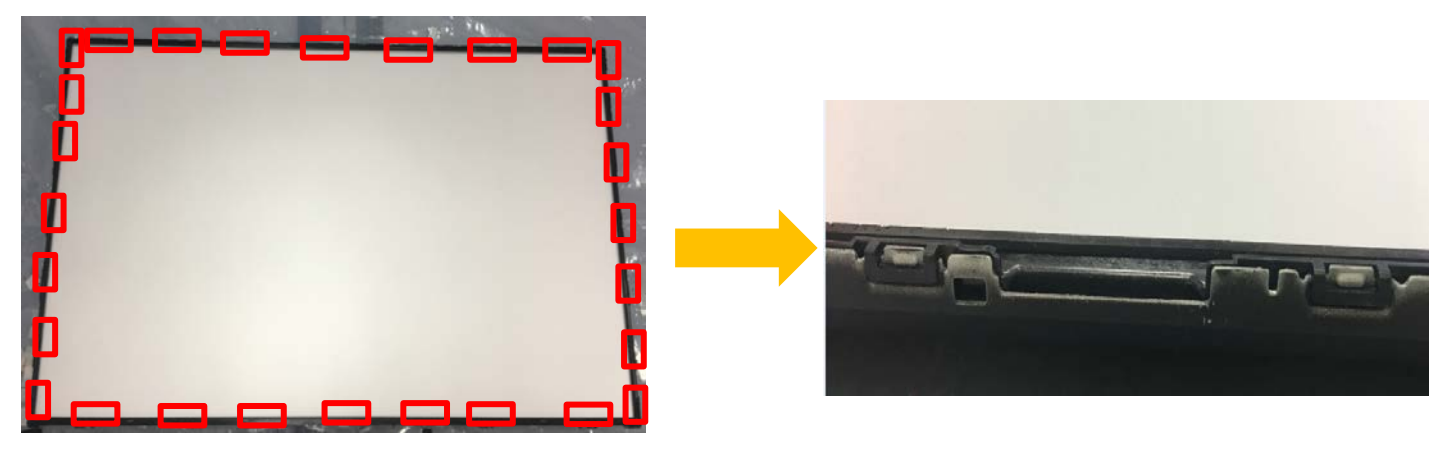

\* Detach it as below

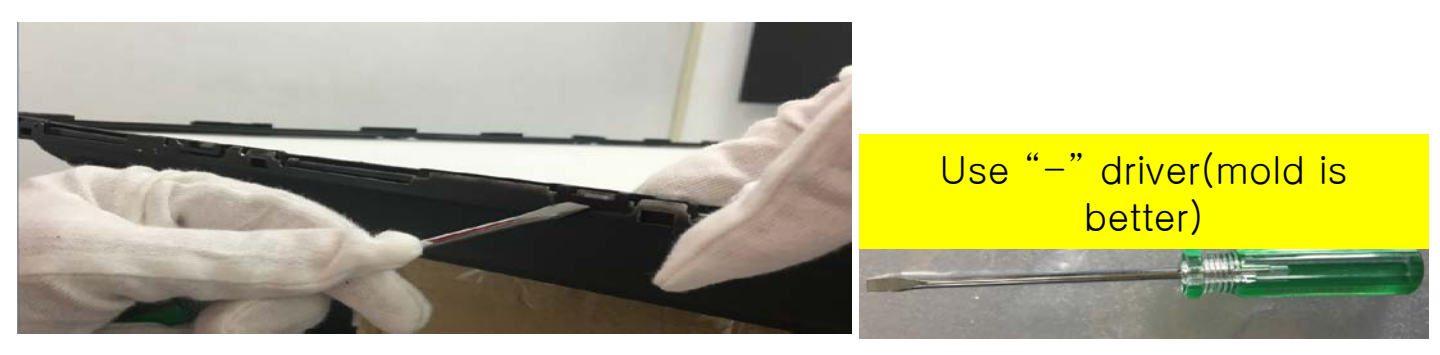

## Module

- 5. Remove sheet & diffuser plate. Then BLU plate assy left over.
- 1) Optical Sheet(2prism/1diffuser) & diffuser plate. Keep without damage during disassembly

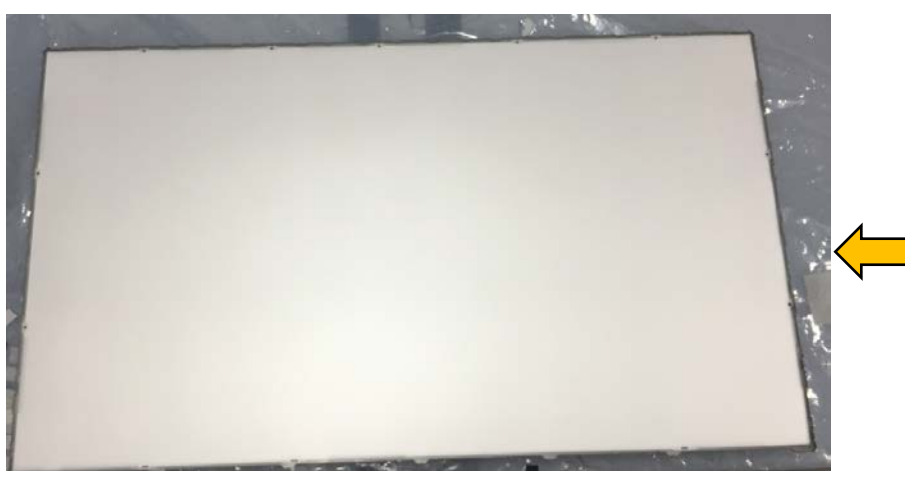

Optical Sheet(2prism/1diffuser) 1ea diffuser plate.

#### 2) Left over BLU plate assy

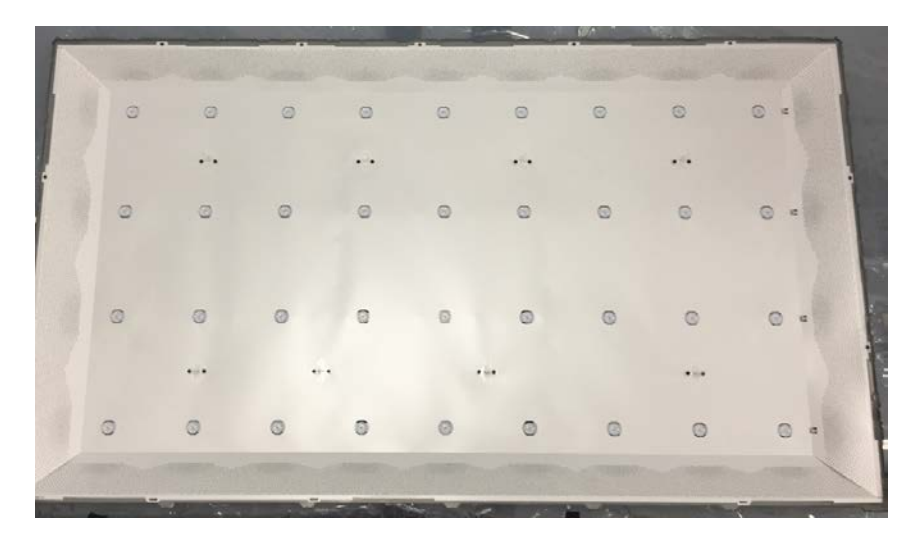

## Module

- 1. Assembly optical sheet & diffuser plate.
  - 1) Prepare BLU Plate Assy

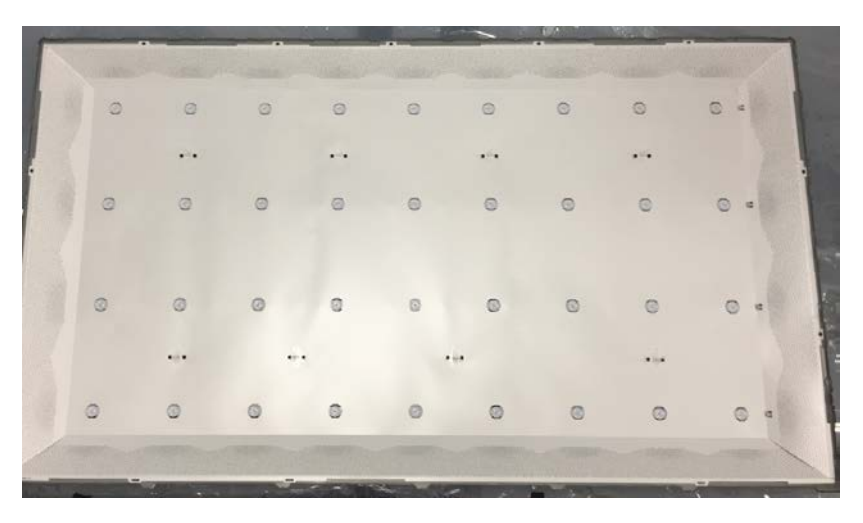

2) Assemble optical sheet & diffuser plate

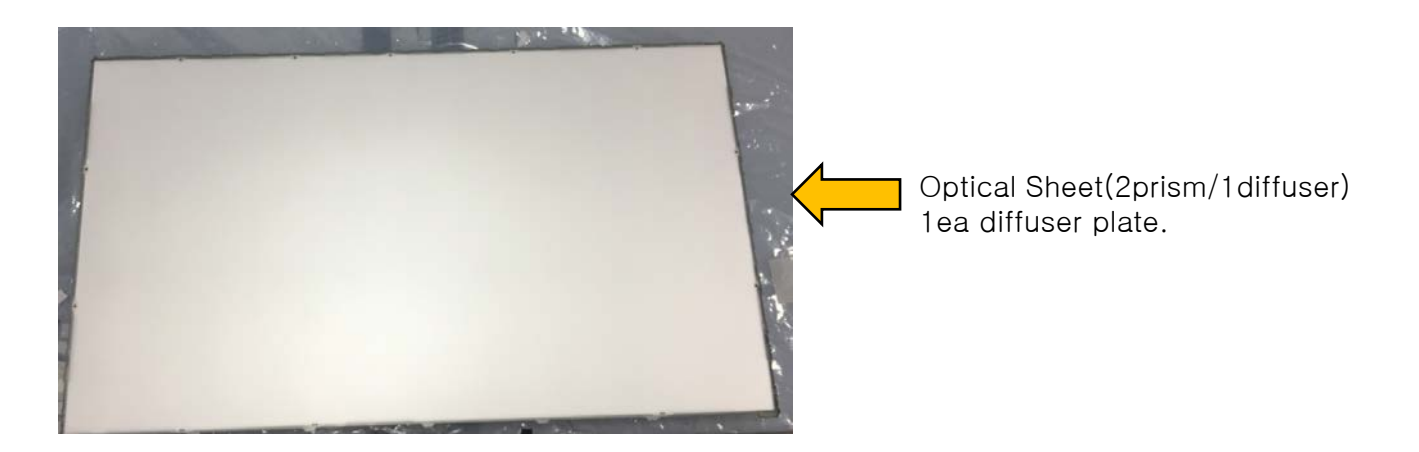

## Module

- 2. Assemble Middle Cabinet
  - 1) Prepare Middle Cabinet and attach hook with BLU plate assy as below by hands.

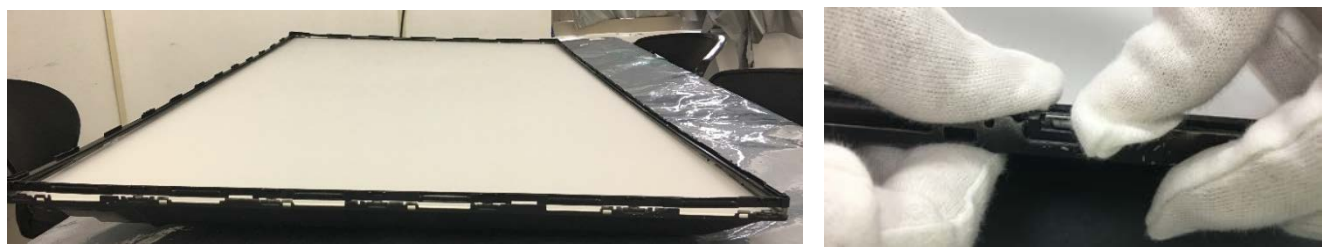

3. Put down Panel on the Middle Cabinet.

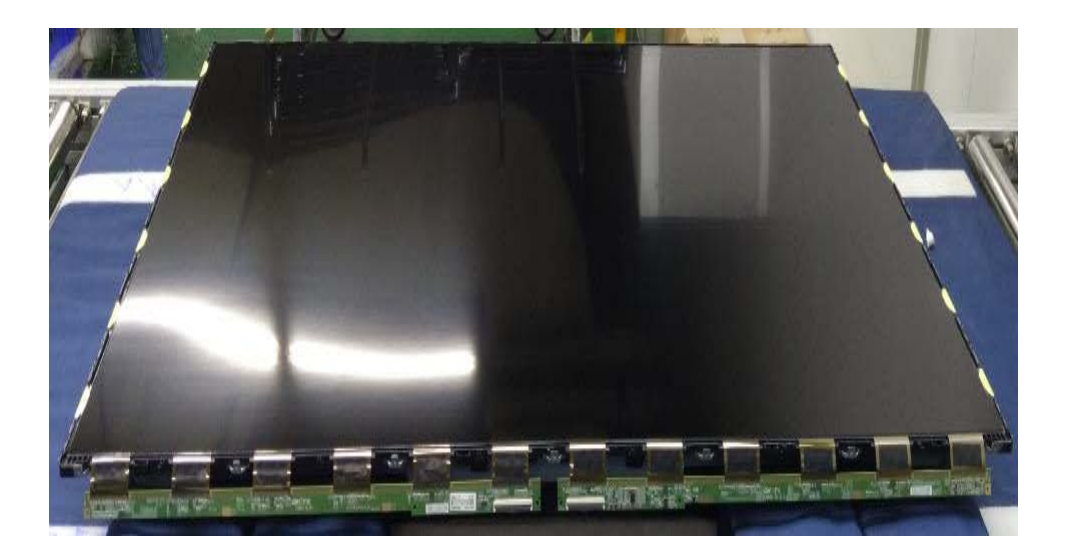

## Module

4.Carefully assemble the front bezel on the panel

1) Prepare front bezel and screw bottom side. Then attach top/right/left side by hands as below

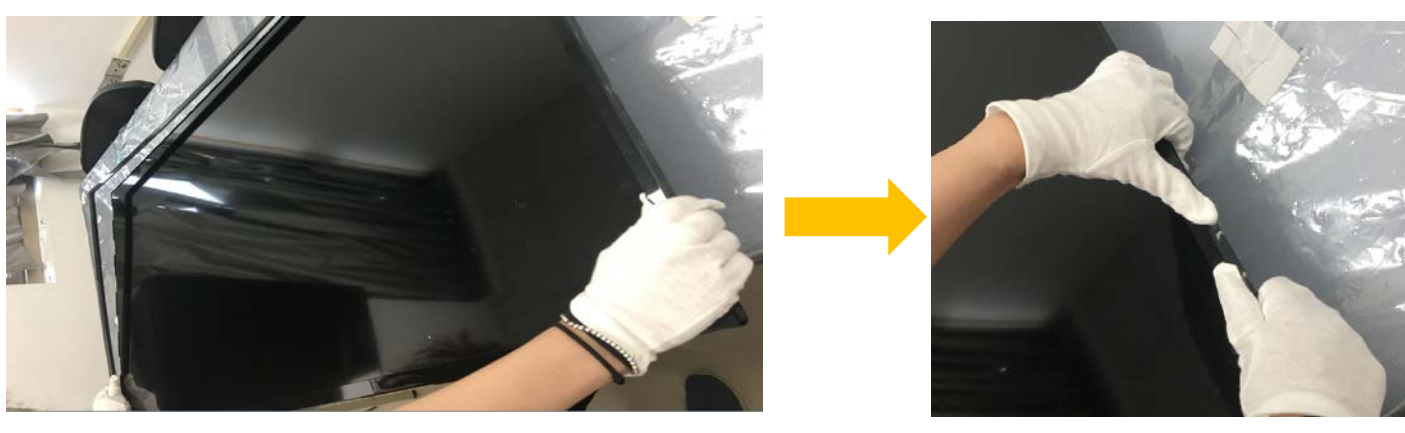

2) Check assembly condition

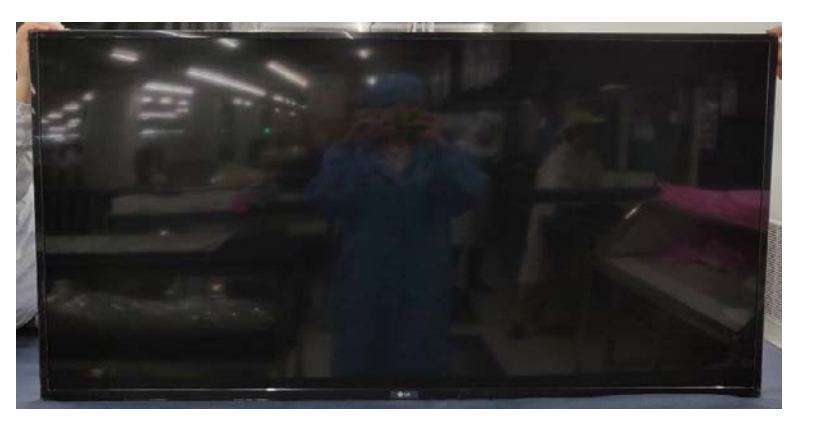

### Module

5. Install the screws & tapes to the assemble the PCB board and front bezel.

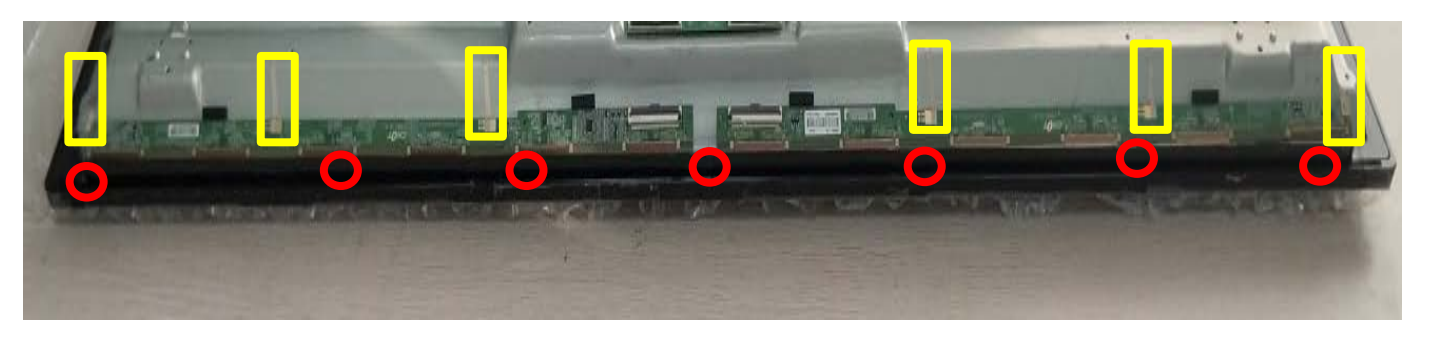

6. Install the screws and pins to the assemble the TCON board, FFC cable.

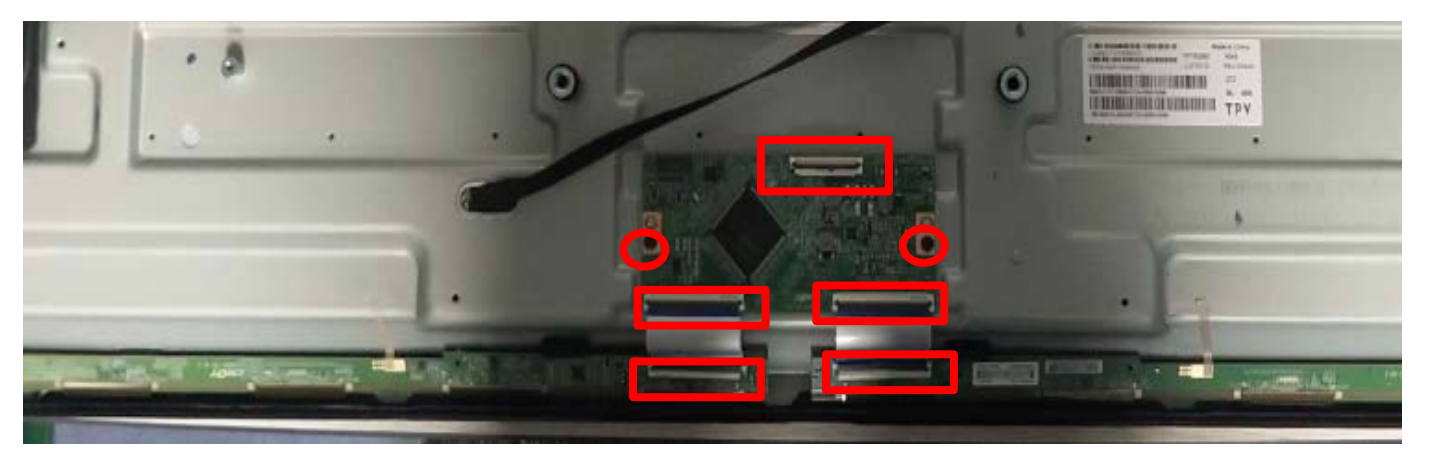

## Module

7. Install panel ok.

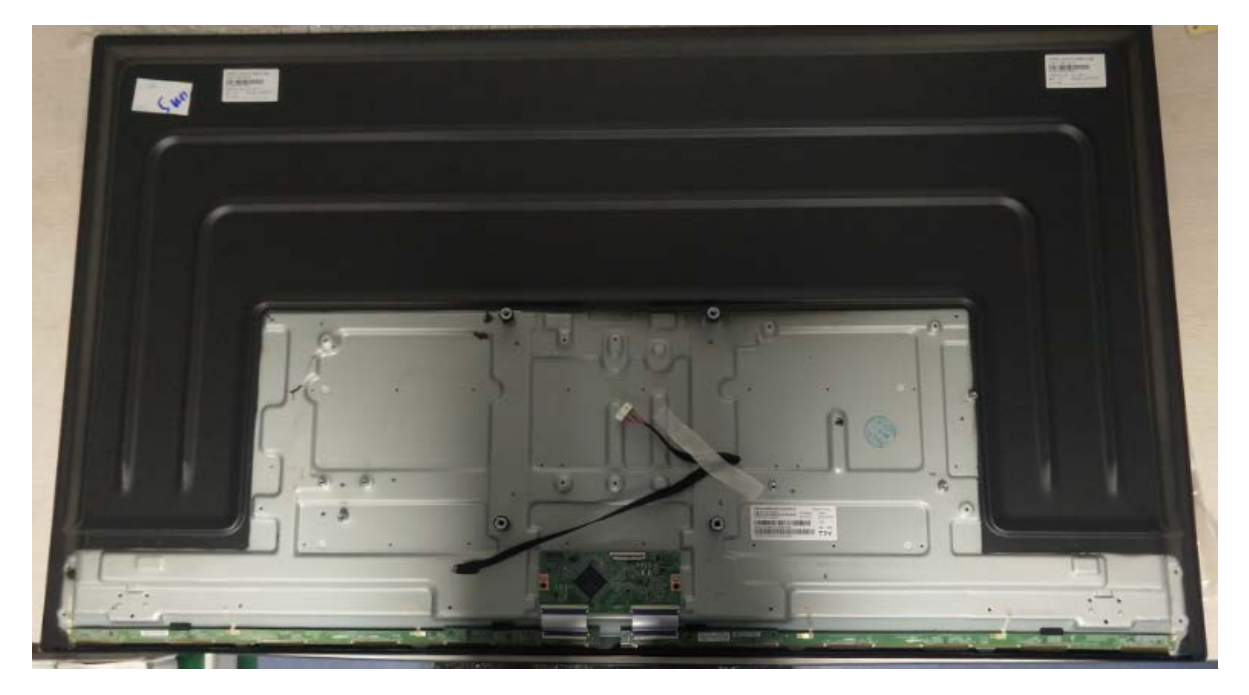

## SET

1. Stick the Mylar on the back cover of the panel.

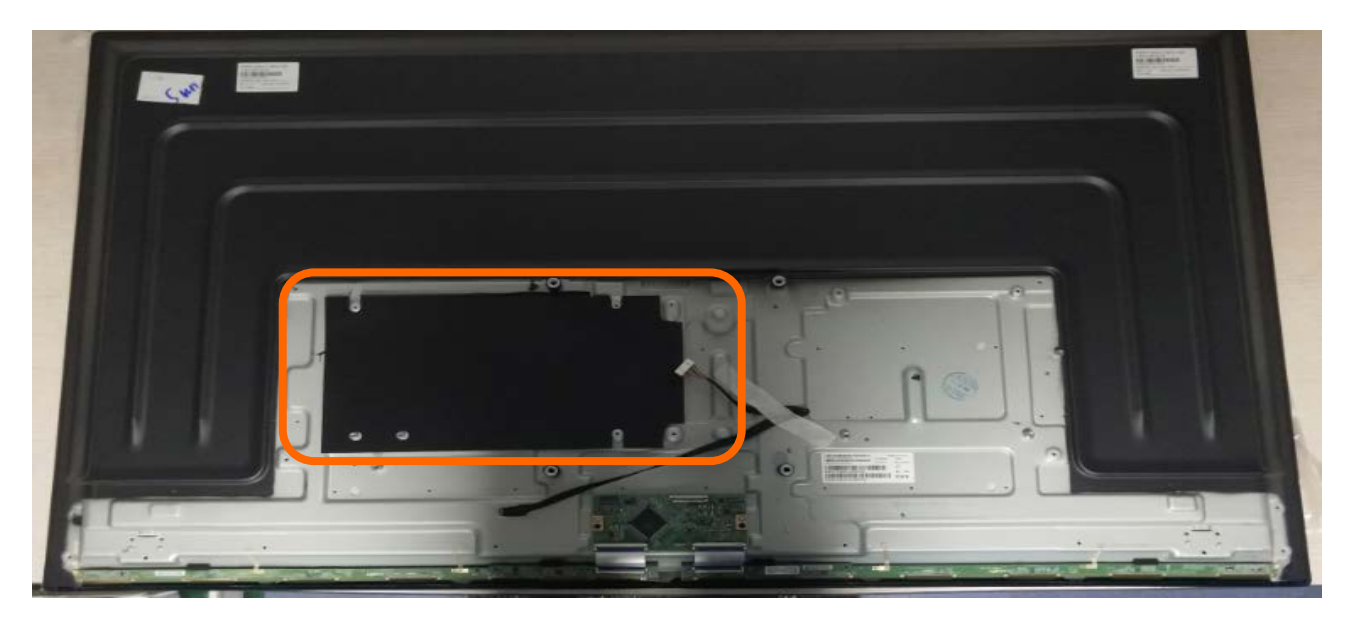

2. Install the cables, pins, tapes and screws to assembly the Main board, Power board and BKT Stand.

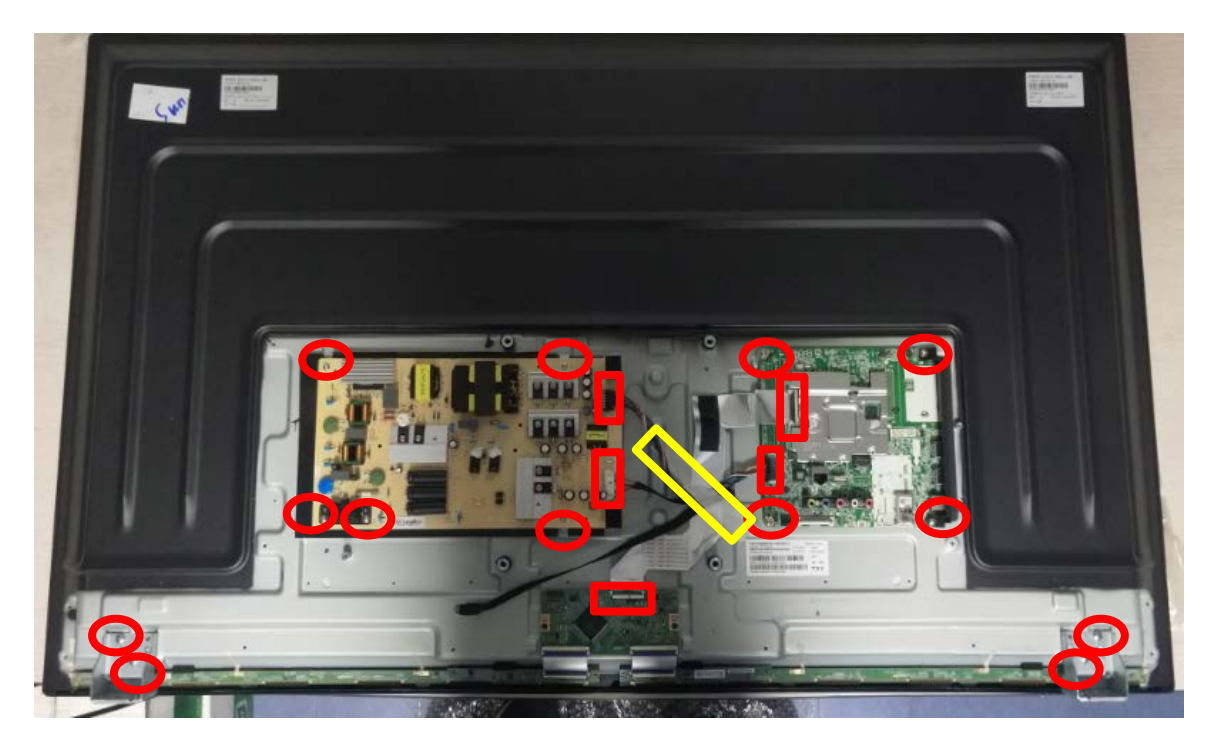
### ASSEMBLY PROCESS

### SET

3. Install the cables, pins, tapes and screws to assemble the IR/WIFI/SPK board from the rear cover.

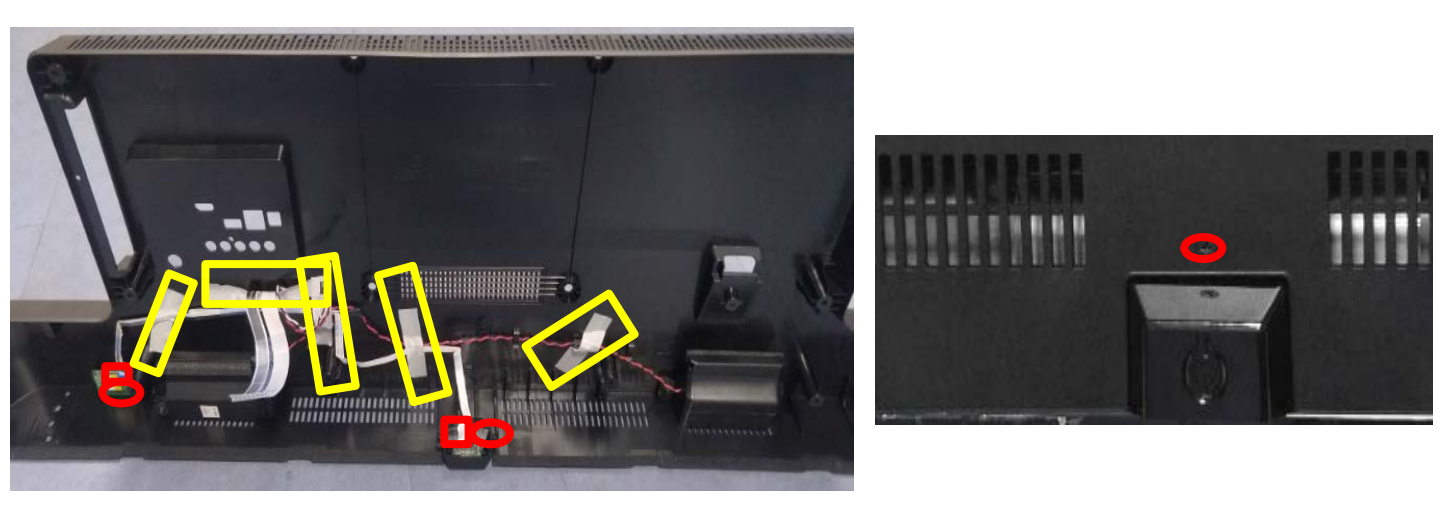

4. Install the pins of the WIFI/IR cable and SPK, when covering the back cover Note : When close Back Cover, Carefully connect cables under 10cm from Back cover to Main board to prevent damage speaker / Wifi cable & connector in M/B

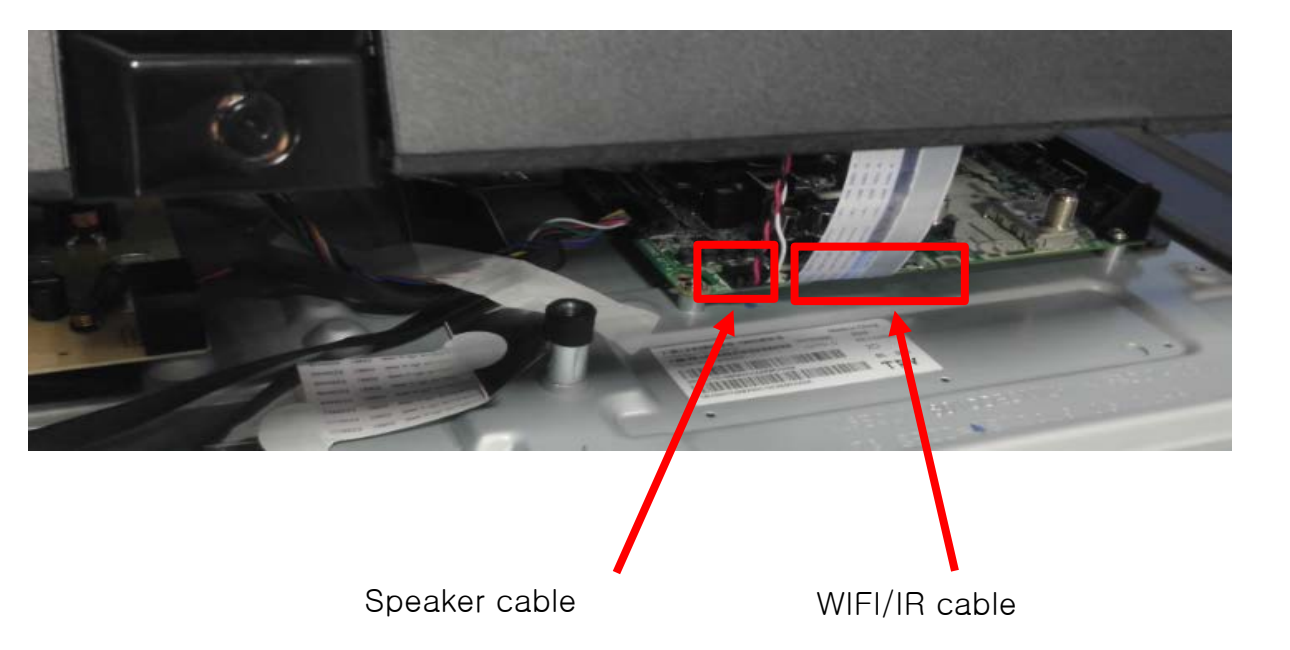

### ASSEMBLY PROCESS

### SET

5. Install the screws on the back cover.

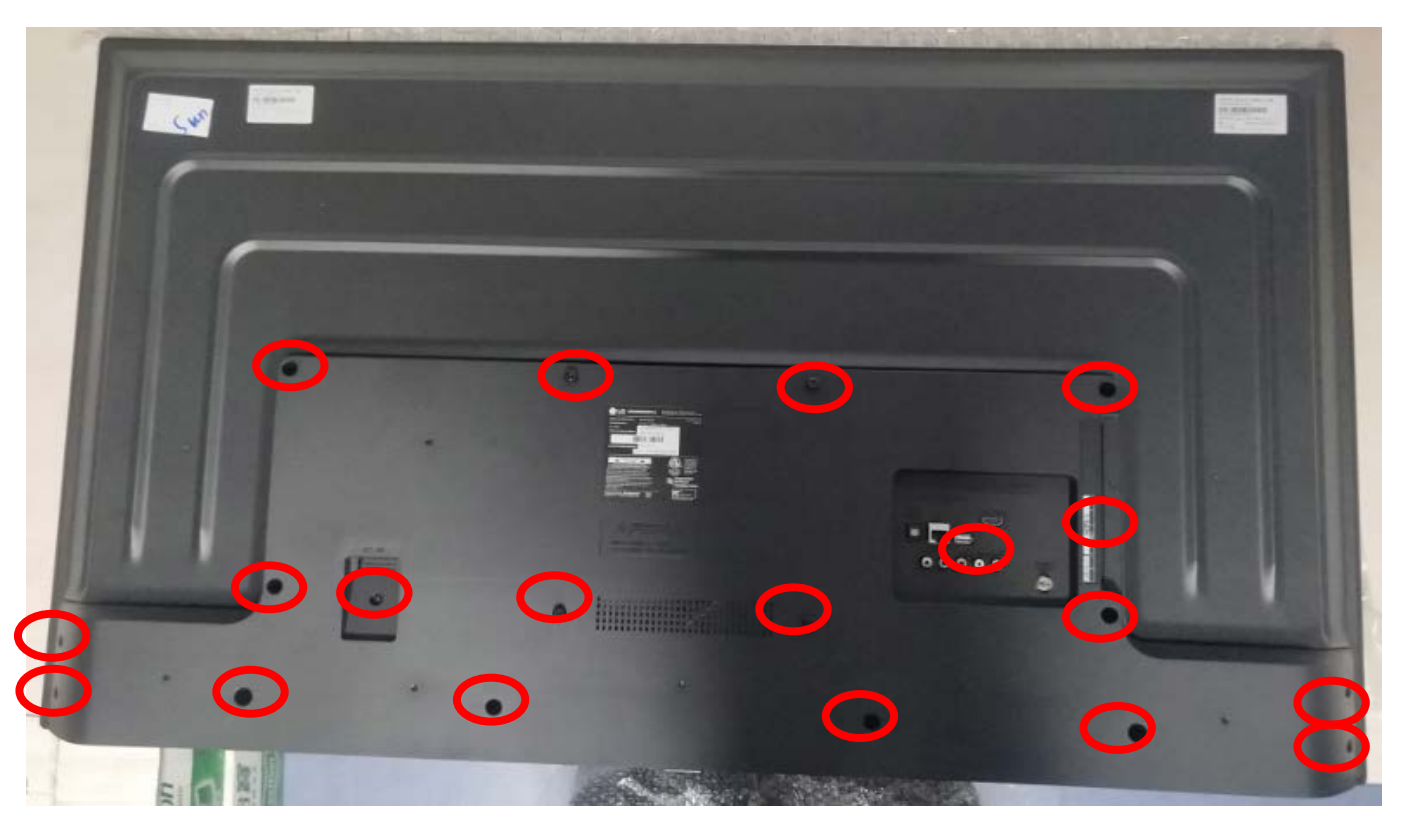

6. Install the screws to assemble the stand base.

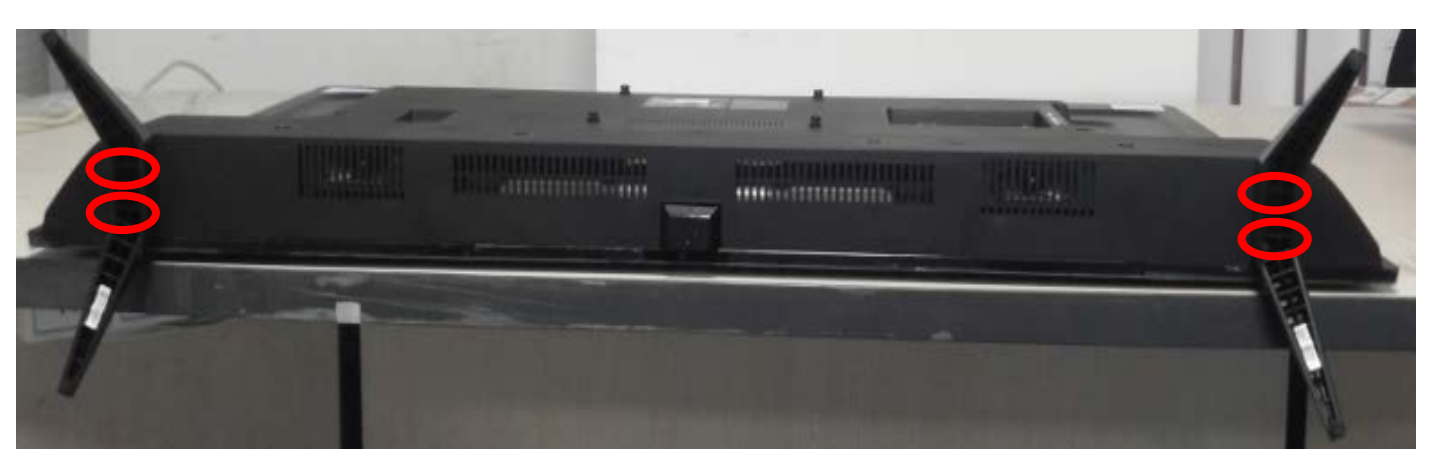

# TROUBLE SHOOTING GUIDE

## Contents of Standard Repair Process

| No. | Error symptom (High category) | Error symptom (Mid category)                                                        | Page | Remarks |
|-----|-------------------------------|-------------------------------------------------------------------------------------|------|---------|
| 1   |                               | No video/Normal audio                                                               | 1    |         |
| 2   |                               | No video/No audio                                                                   | 2    |         |
| 3   | A. Video error                | Picture broken/ Freezing                                                            | 3    |         |
| 4   |                               | Color error                                                                         | 4    |         |
| 5   |                               | Vertical/Horizontal bar, residual image,<br>light spot, external device color error | 5    |         |
| 6   |                               | No power                                                                            | 6    |         |
| 7   | B. Power error                | Off when on, off while viewing, power auto on/off                                   | 7,8  |         |
| 8   |                               | No audio/Normal video                                                               | 9    |         |
| 9   | C. Audio error                | Wrecked audio/discontinuation/noise                                                 | 10   |         |
| 10  |                               | Remote control & Local switch checking                                              | 11   |         |
| 11  | D. Function error             | Wifi operating checking                                                             | 12   |         |
| 12  |                               | External device recognition error                                                   | 13   |         |
| 13  | E. Noise                      | Circuit noise, mechanical noise                                                     | 14   |         |
| 14  | F. Exterior error             | Exterior defect                                                                     | 15   |         |

### First of all, Check whether there is SVC Bulletin in GSCS System for these model.

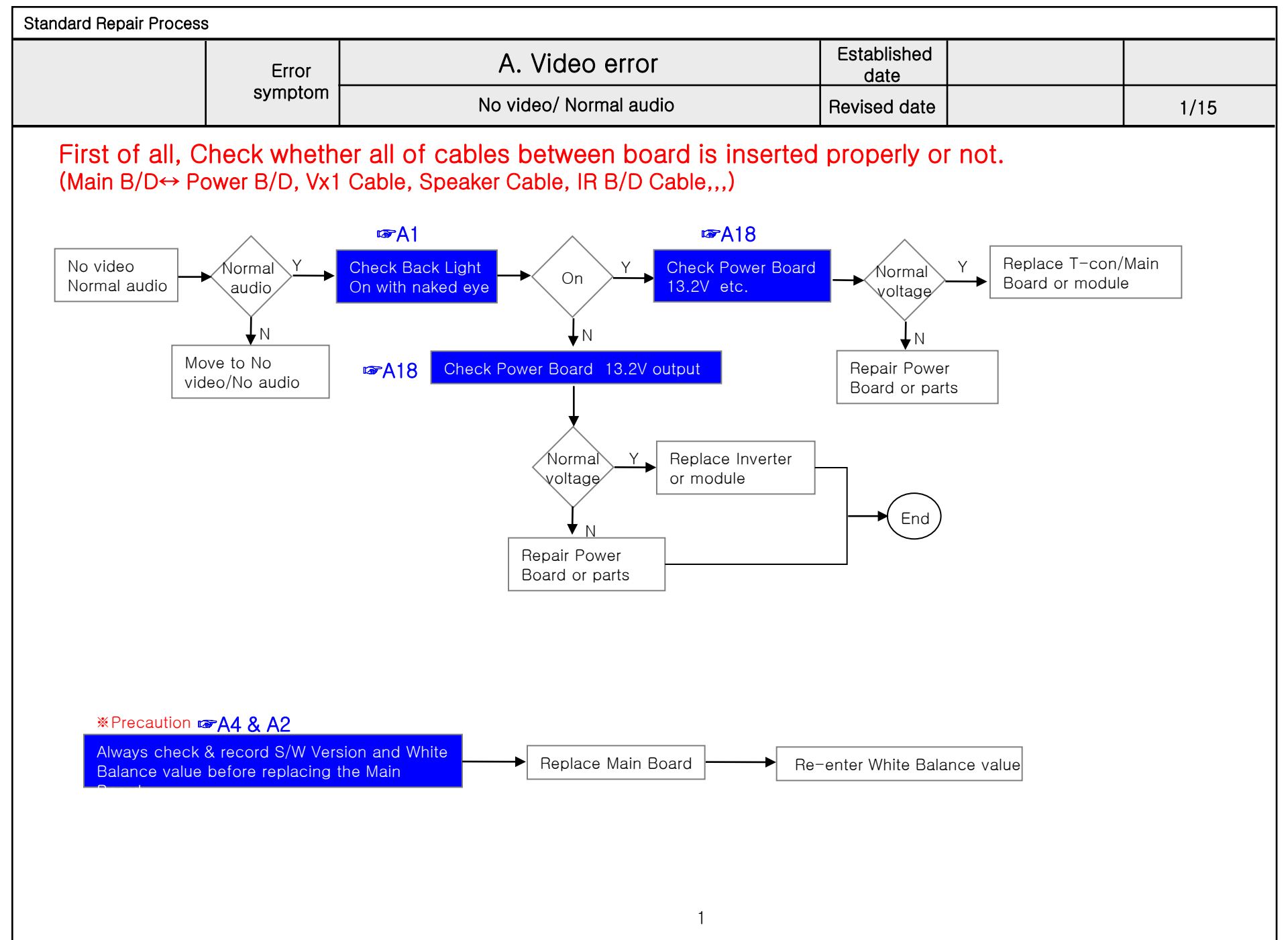

Copyright © 2019 LG Electronics. Inc. All right reserved. Only for training and service purposes

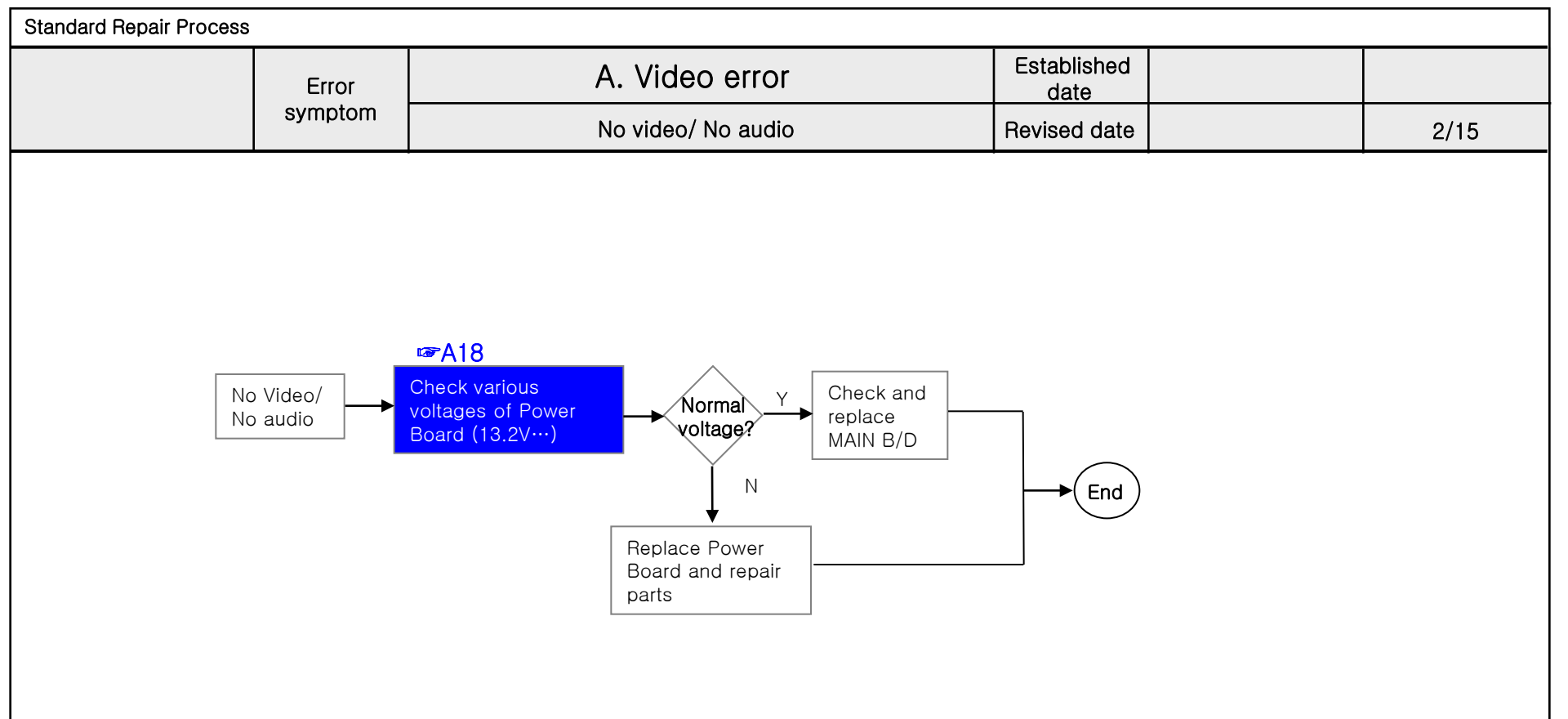

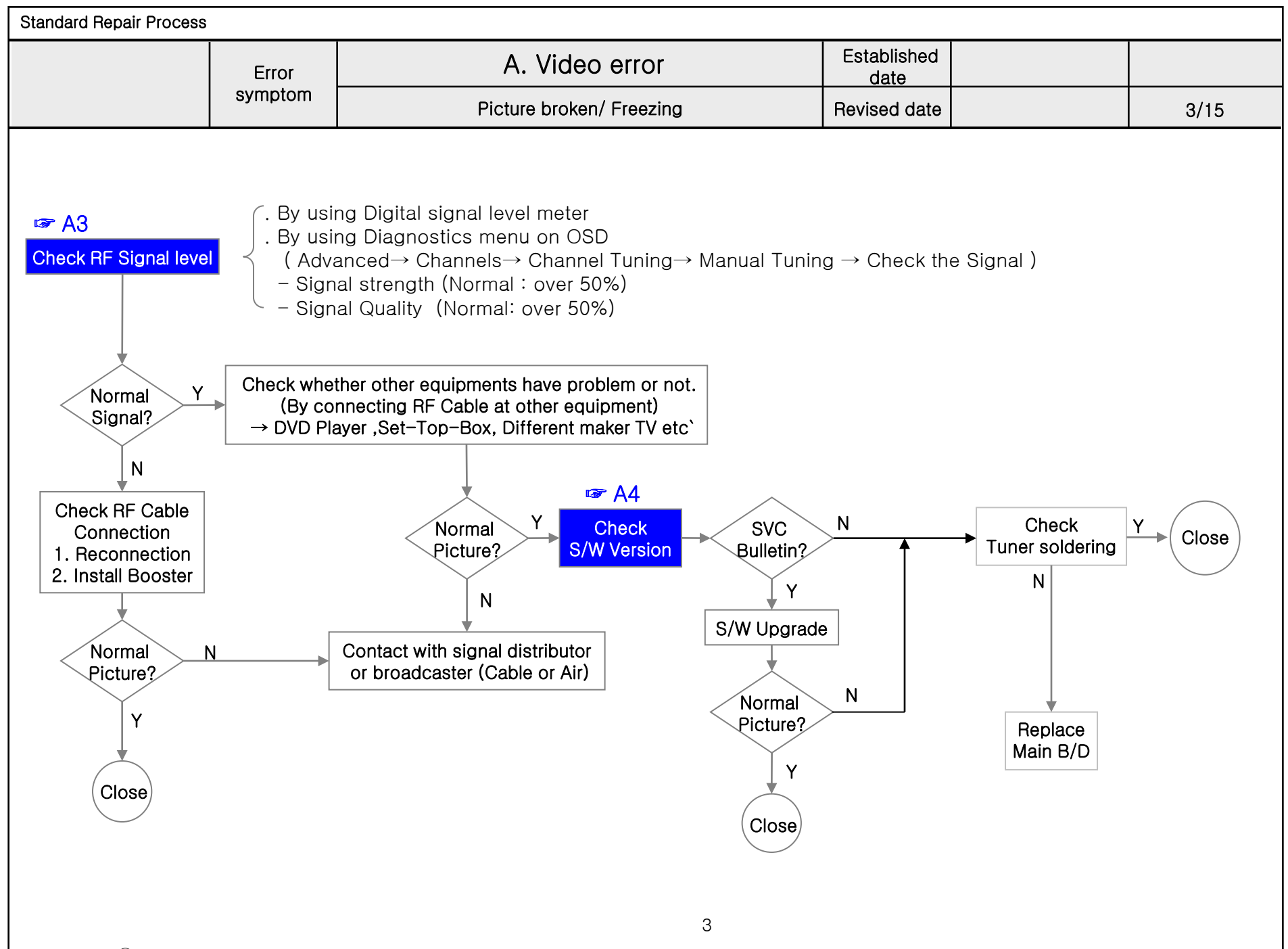

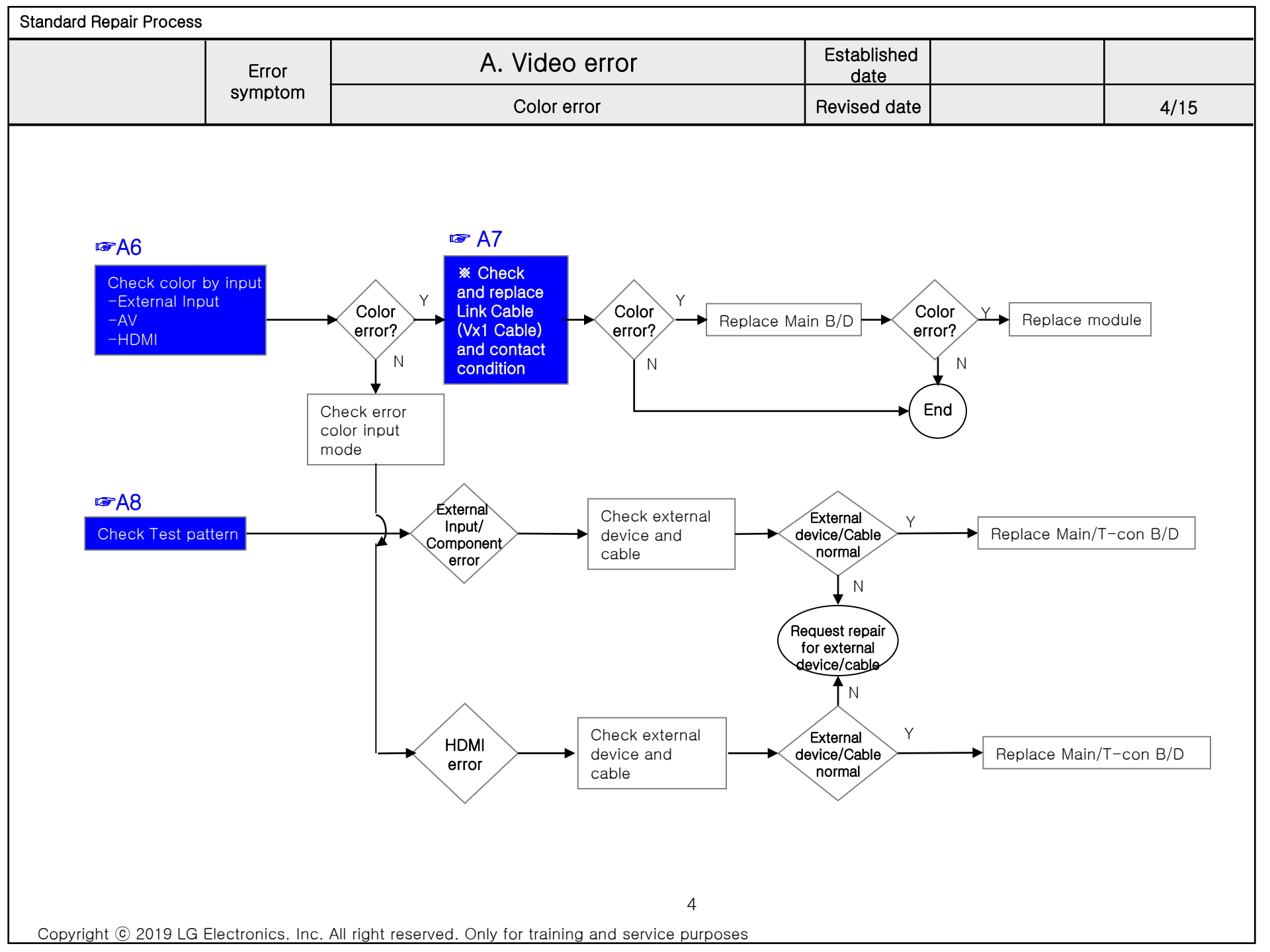

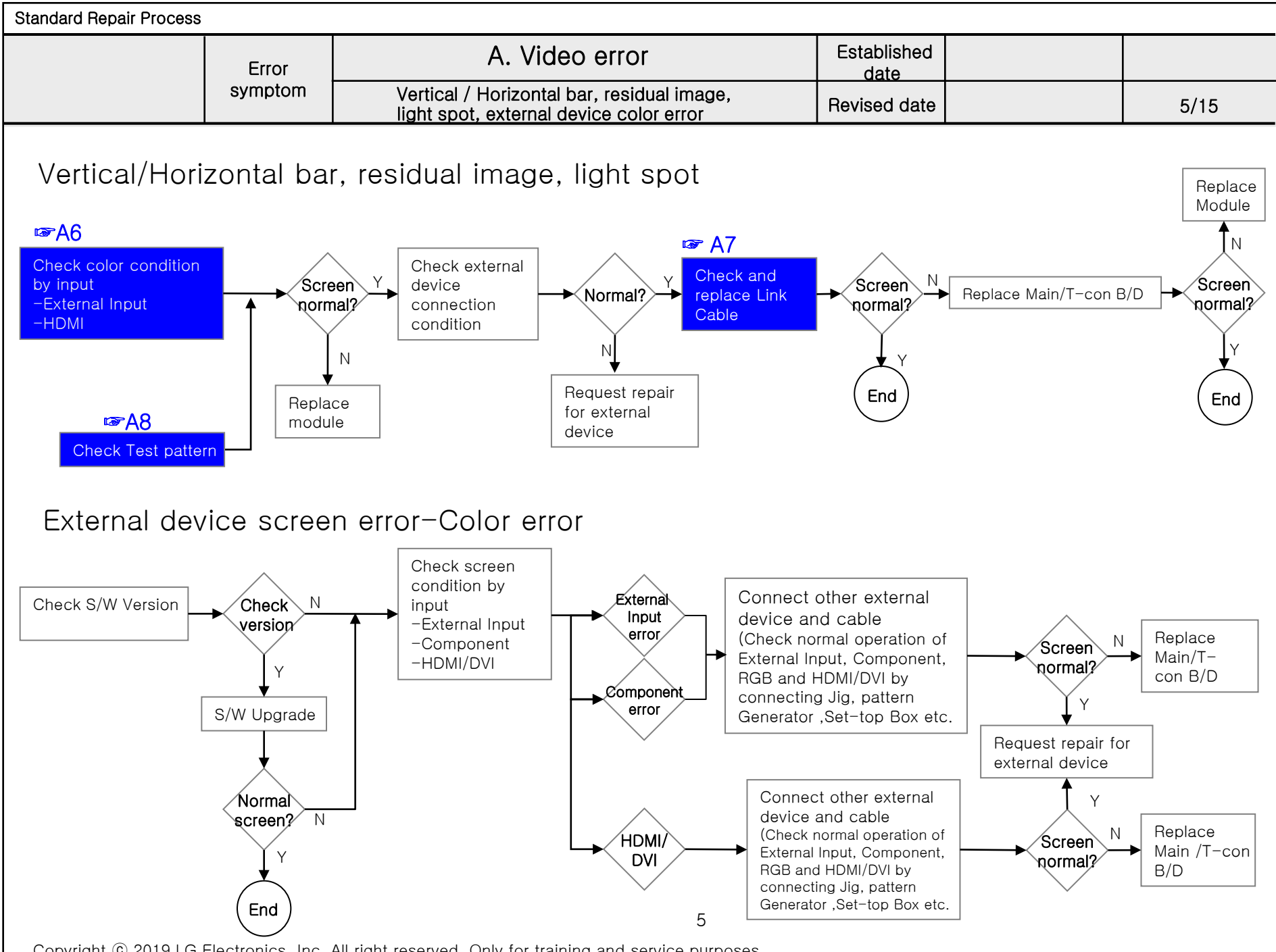

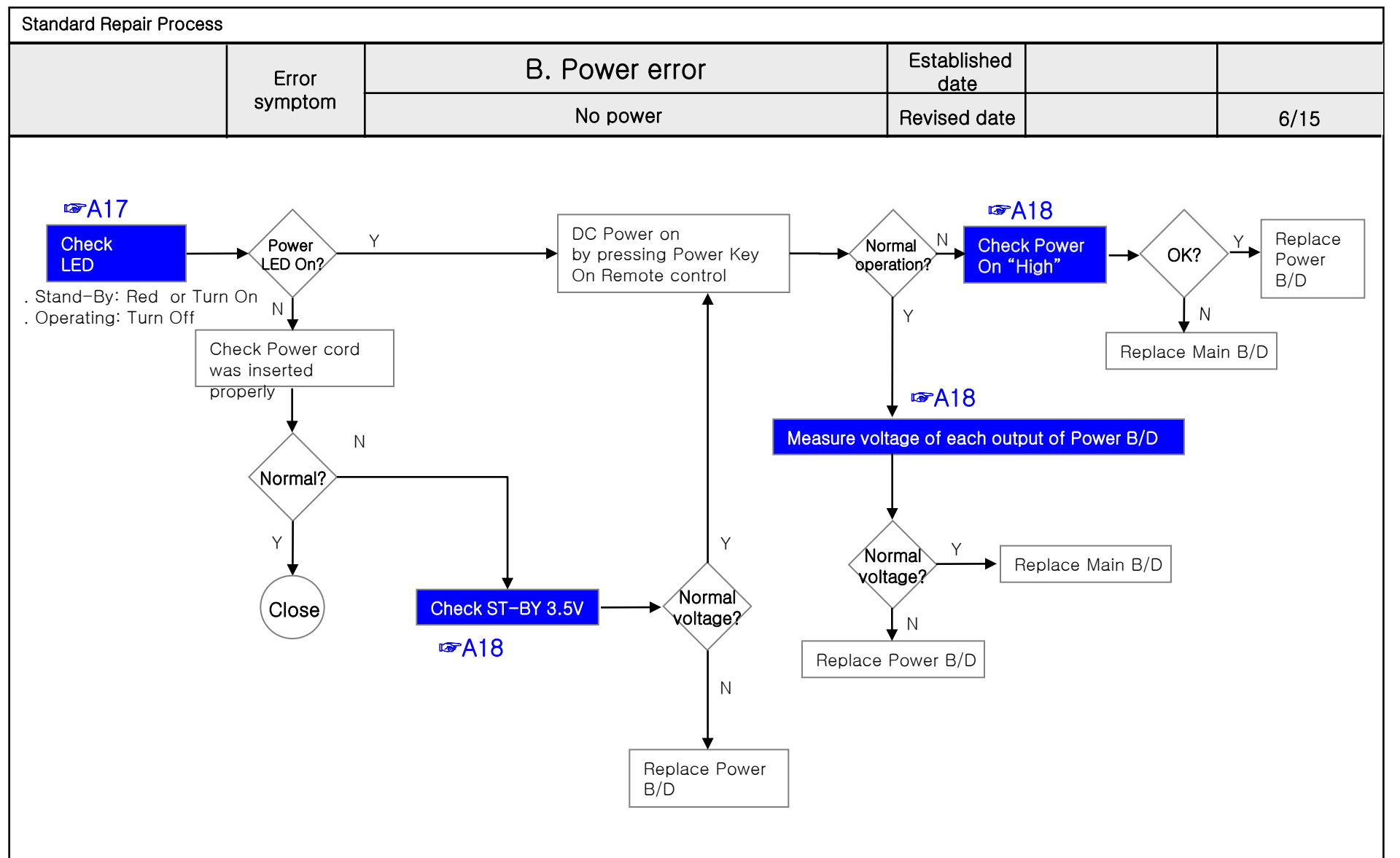

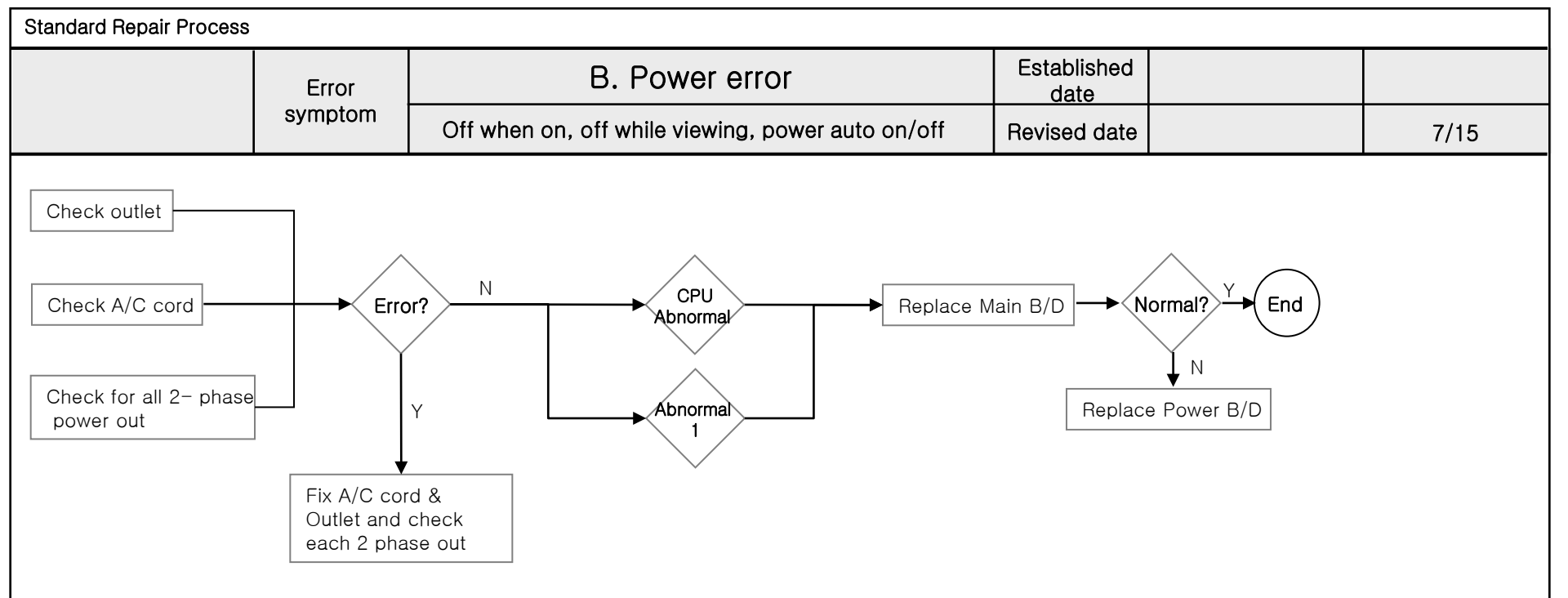

| Standard Repair Process |                                                                                                    |                                                                                                    |                          |                       |                    |  |
|-------------------------|----------------------------------------------------------------------------------------------------|----------------------------------------------------------------------------------------------------|--------------------------|-----------------------|--------------------|--|
|                         | Error                                                                                                    | B. Power error                                                                                                    | Established<br>date      |                       |                    |  |
|                         | symptom                                                                                                    | Off when on, off while viewing, power auto on/off                                                                                                    | Revised date             |                       | 8/15               |  |
| * Please refer to the   | e all cases wh                                                                                                    | ich can be displayed on power off mode.                                                                                                    |                          |                       |                    |  |
| Power Off list          |                                                                                                    | Explanation                                                                                                    |                          | Action co             | ontents            |  |
| KEYTIMEOUT              | Power off wh<br>RESULT : mid<br>CONDITION :                                                                                           | en TV is not turned off during a certain time<br>com force to trigger TV power off.<br>When pressing power key while power on/off status, CPU does not r                                                                                                    | esponse within 8 seconds | Check & Chang         | ge Main B/D        |  |
| 1SEC Power OFF          | Almost the<br>Bet ween C<br>Records. P<br>malfunction                                                                                 | Almost the same as Power Off by KEYTIMEOUT. If there is no vaild communication<br>Bet ween CPU and MICOM for more than 5 seconds, the MICOM switcheds off PSU and<br>Records. Power off by 1SEC Power off. In this case, we don't have information where the<br>malfunction exactly occurred. But in inindicates that CPU had stopped and reported. |                          |                       |                    |  |
| ACDET                   | In case of A<br>If there are                                                                                                    | AC Off (It is normal when the power cord is unplugged.)<br>many ACDETs connected, Power Board is defective                                                                                                    |                          | Norm<br>Check & Chang | al<br>ge Power B/D |  |
| 5V MNT                  | Power off b<br>RESULT : m<br>CONDITION<br>Check) fail                                                                                 | Power off by unstable AC power detect.<br>RESULT : micom check the stable power.<br>CONDITION : When AC on or DC on, stabilization check routine (Power Detect High                                                                                                    |                          |                       |                    |  |
| CPUABNORMAL             | If the CPU a                                                                                                    | attempts to reset in case of abnormal operation and Shut Dow                                                                                                    | n in case of failure.    | Check & Chano         | ne Main B/D        |  |
| NO POLING               | Power off when receiving no ack.<br>RESULT : TV power off/on (Reboot)<br>CONDITION : There is no 12C response from CPU for 15 seconds |                                                                                                    |                          |                       |                    |  |
| CPUCMD                  | Power off b                                                                                                    | y main SoC command.                                                                                                    |                          | Check & Chang         | ge Main B/D        |  |
| INV_ERROR               | Power off b<br>CONDITION                                                                                                    | y module error (OLED)<br>I : OLED Module send signal to micom                                                                                                    |                          | Check & Change        | OLED Module        |  |
| ONRF_FAIL               | RESULT : F                                                                                                    | eboot, CONDITION : OLED module compensation is running                                                                                                    | g but fails.             | Check & Change        | OLED Module        |  |
| PNWASHFAIL              | Power off b                                                                                                    | by panel noise wash function fail case.                                                                                                    |                          | Check & Change        | OLED Module        |  |
| RESET                   | When Mico                                                                                                    | m is reset by AC Off                                                                                                    |                          |                       |                    |  |
| KEY                     | Power off b                                                                                                    | y Local key                                                                                                    |                          |                       |                    |  |
| OFFTIMER                | Power off b                                                                                                    | by Off timer                                                                                                    |                          |                       |                    |  |
| SLEEPTIMER              | Power off b                                                                                                    | y sleep timer                                                                                                    |                          |                       |                    |  |
| NOSIG                   | Power off b                                                                                                    | by No Signal                                                                                                    |                          |                       |                    |  |
| FANSTOP                 | Power off b                                                                                                    | y FAN operation stopped                                                                                                    |                          |                       |                    |  |
| INSTOP                  | Power off b                                                                                                    | by Instop Key                                                                                                    |                          | Normal                | Caso               |  |
| AUTO OFF                | Power off b                                                                                                    | Power off by auto off function                                                                                                    |                          |                       |                    |  |
| RESREC                  | Power off by reserved recording                                                                                                    |                                                                                                    |                          |                       |                    |  |
| RECEND                  | Power off when recording stops                                                                                                    |                                                                                                    |                          |                       |                    |  |
| SWDOWN                  | Reboot by                                                                                                    | Reboot by SW down load function                                                                                                    |                          |                       |                    |  |
| UNKNOWN                 | No meaning                                                                                                    | No meaning (same as initial value)                                                                                                    |                          |                       |                    |  |
| COMP_END                | OLED thres                                                                                                    | hold voltage degradation(Compensation) completes.                                                                                                    |                          |                       |                    |  |
| PNWASHDONE              | Power off b                                                                                                    | y panel noise wash function complited. (OLED)                                                                                                    |                          |                       |                    |  |

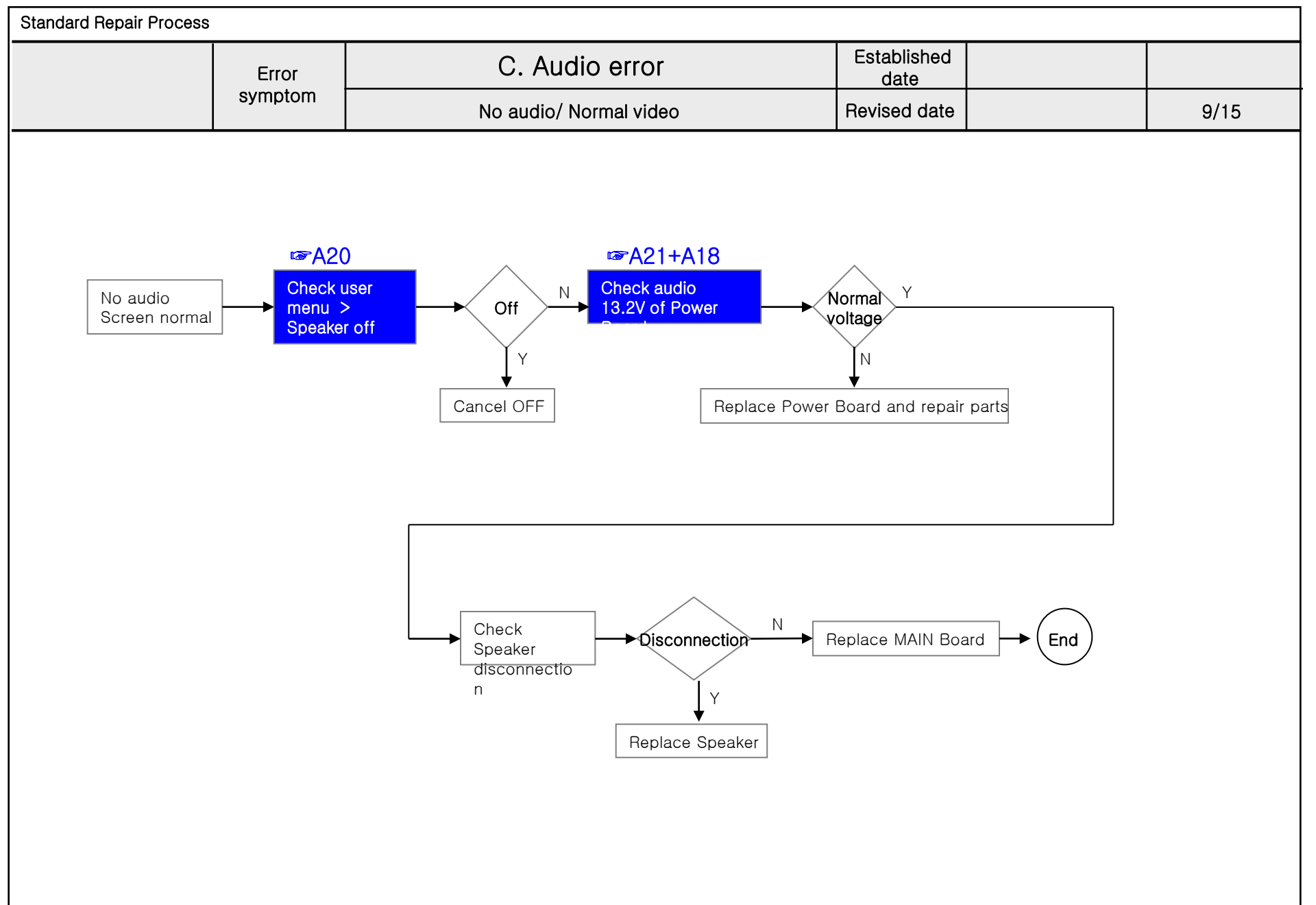

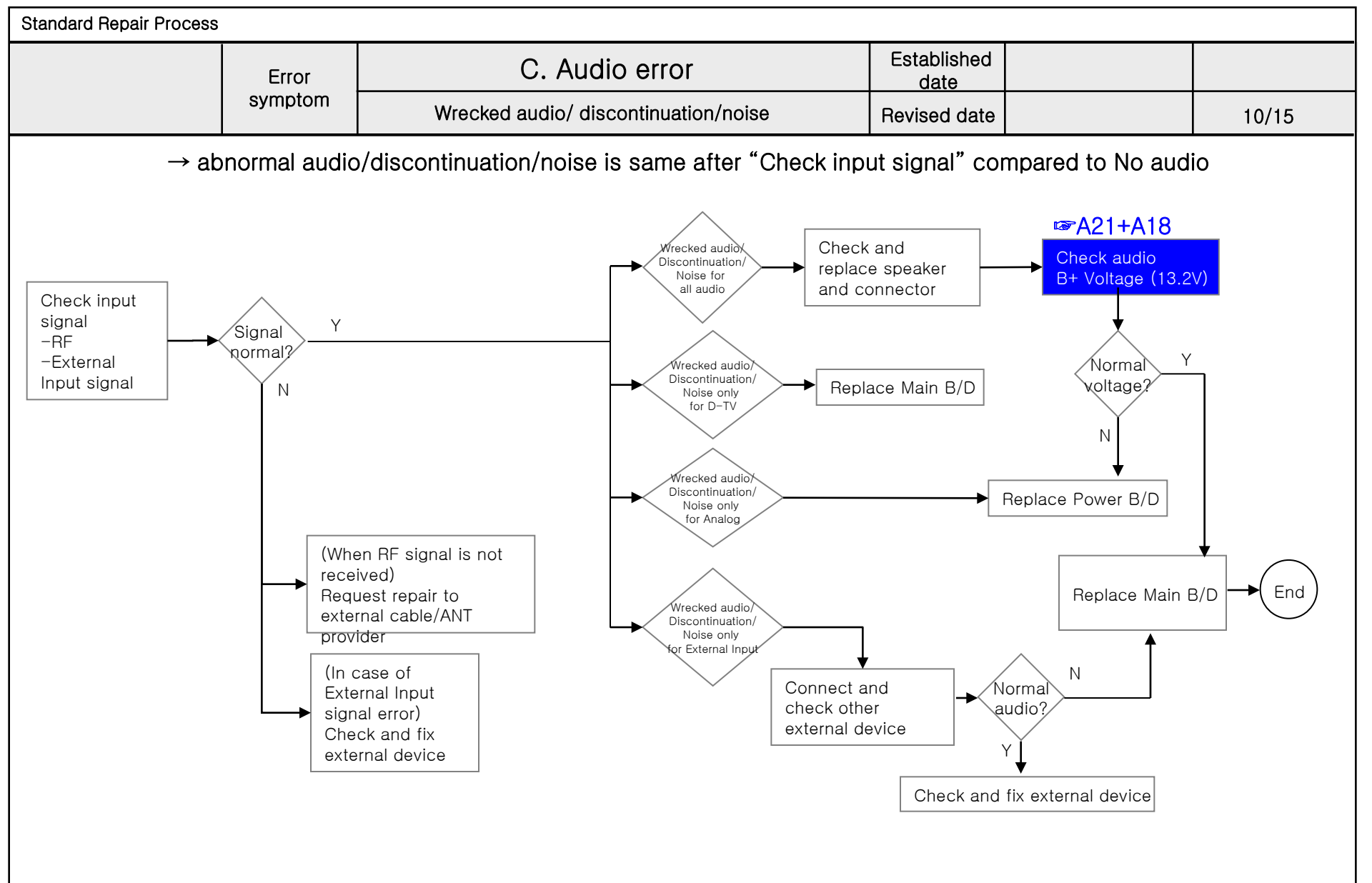

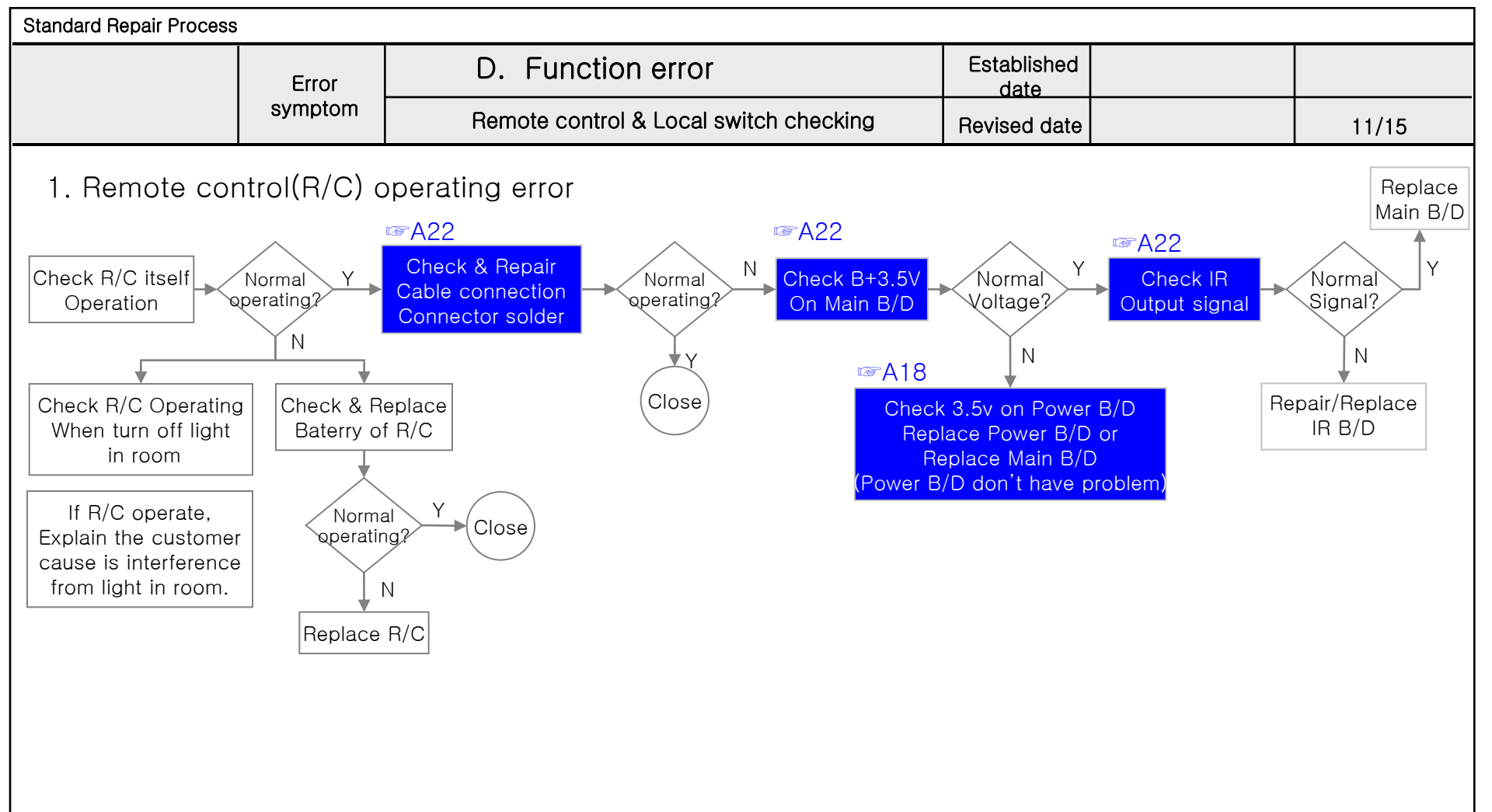

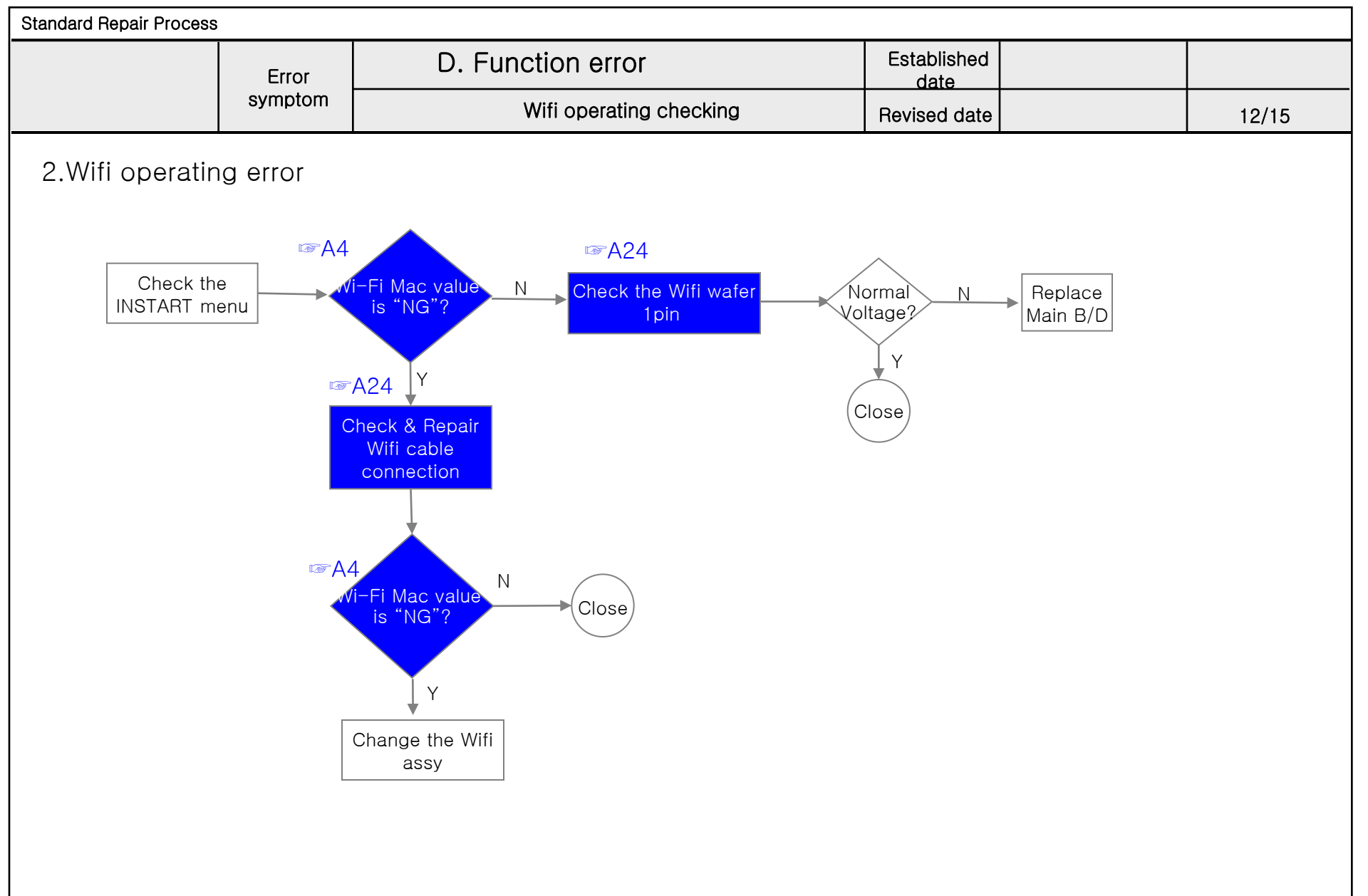

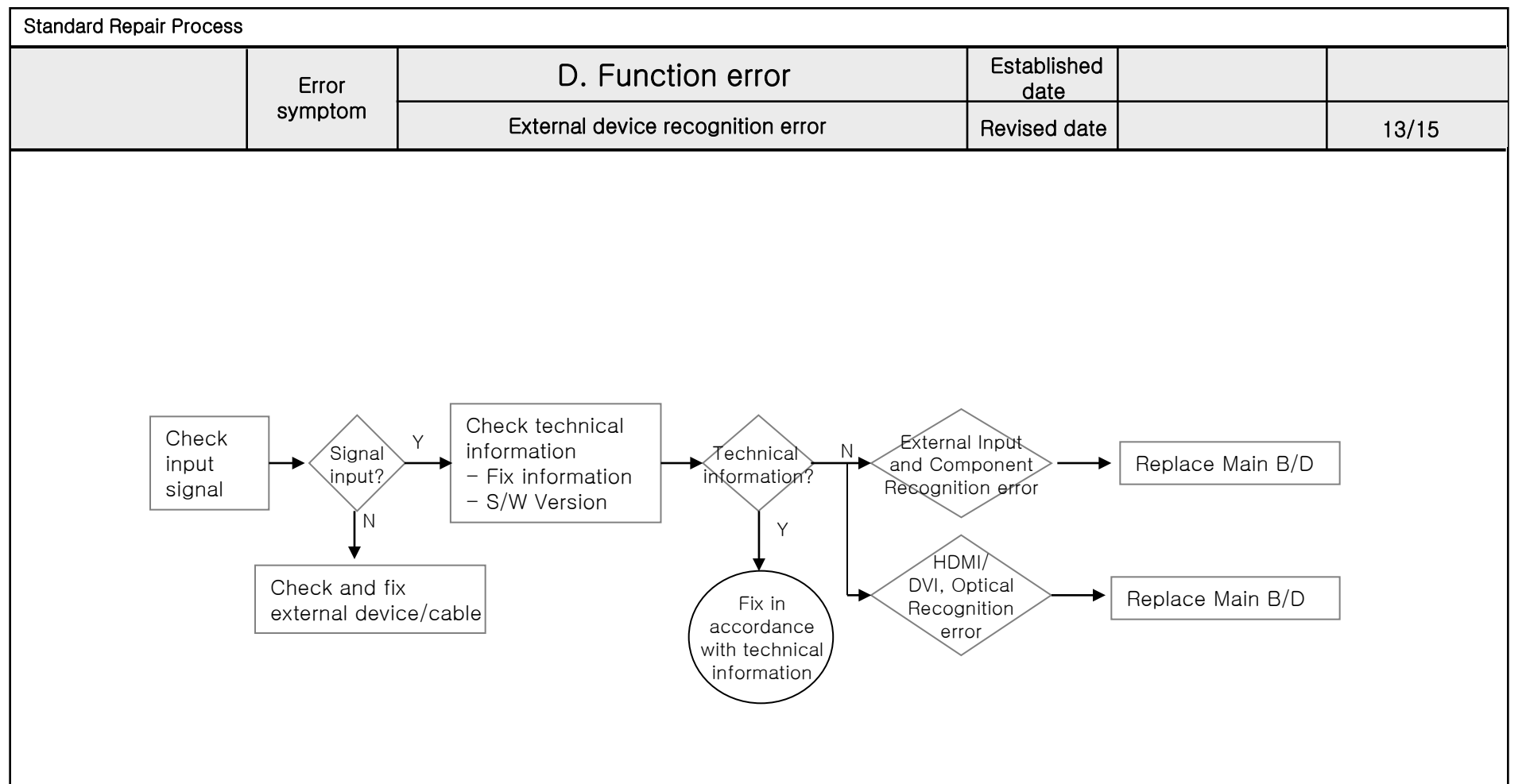

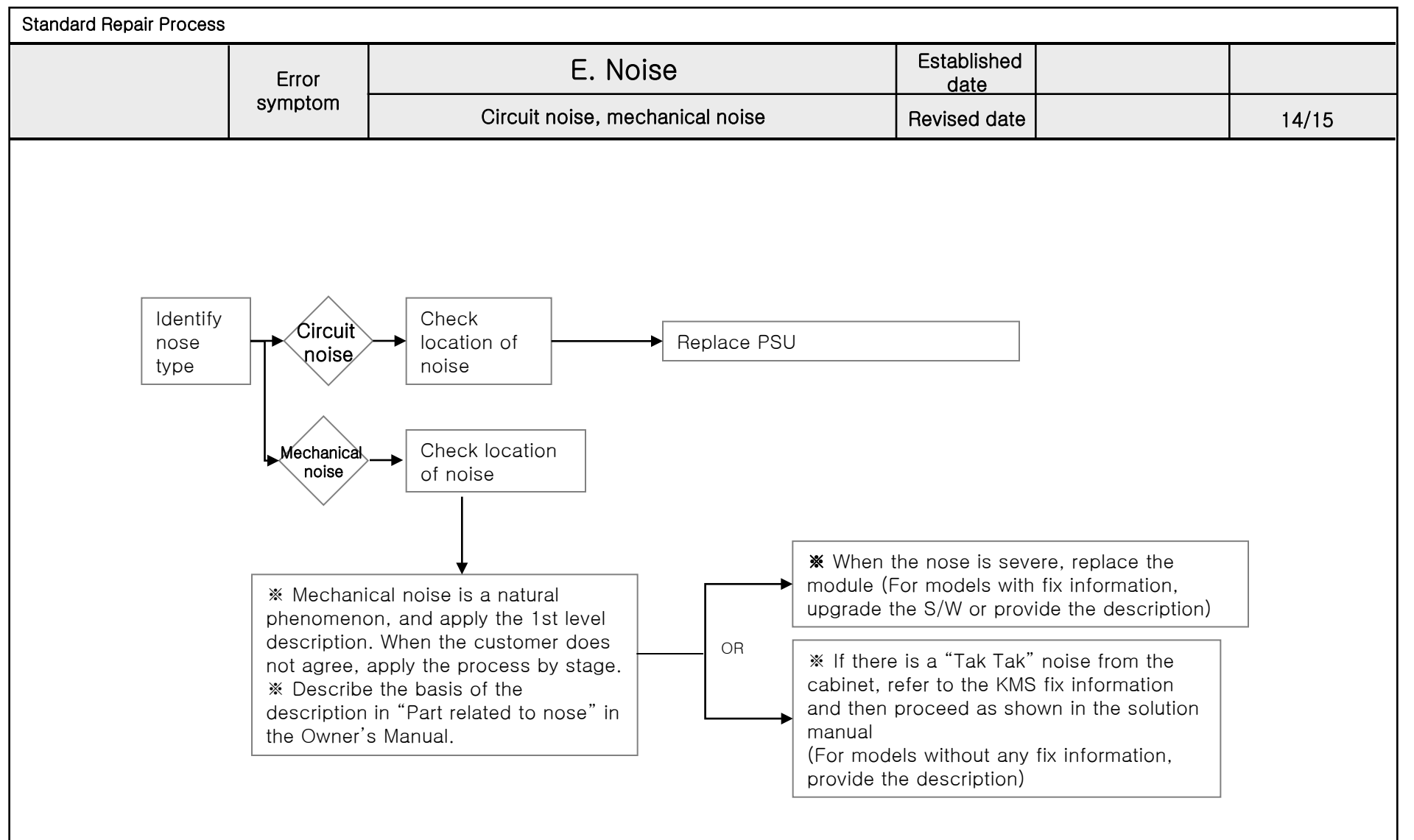

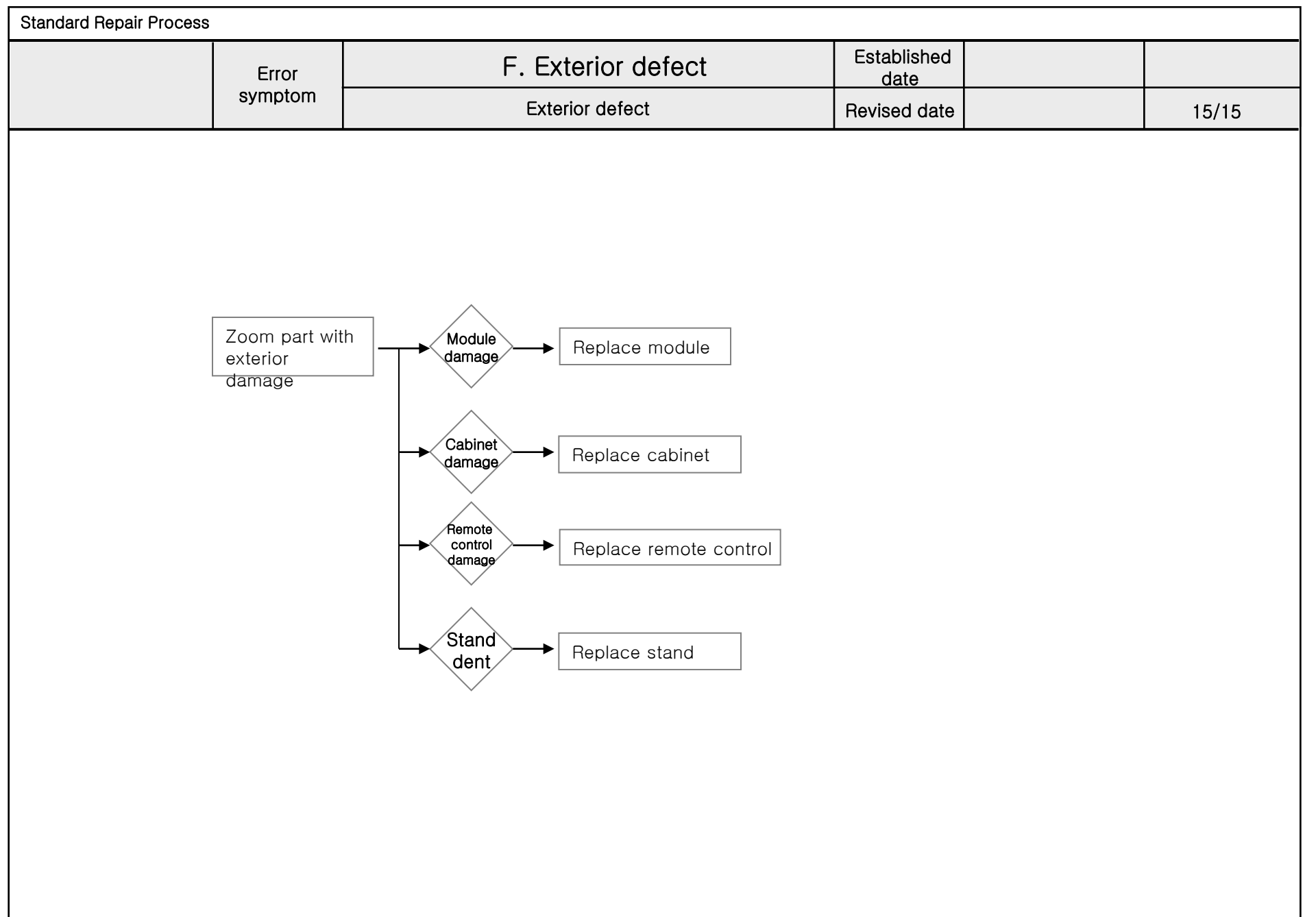

### Contents of Standard Repair Process Detail Technical Manual

| No. | Error symptom                                                       | Content                                       | Page                | Remarks |
|-----|---------------------------------------------------------------------|-----------------------------------------------|---------------------|---------|
| 1   | A. Video error_ No video/Normal                                     | Check LCD back light with naked eye           | A1                  |         |
| 2   | audio                                                               | Check White Balance value                     | A2                  |         |
| З   | A. Video error_video error /Video                                   | TUNER input signal strength checking method   | A3                  |         |
| 4   | lag/stop                                                            | Version checking method                       | A4                  |         |
| 5   |                                                                     | Tuner Checking Part                           | A5                  |         |
| 6   | A. Video error _Vertical/Horizontal bar, residual image, light spot | Connection diagram                            | A6                  |         |
| 7   | A. Video error_ Color error                                         | Check Link Cable (Vx1) reconnection condition | A7                  |         |
| 8   |                                                                     | Check Cable (1) $\sim$ (2)                    | A-1/11<br>A-2/11    |         |
| 9   | <appendix></appendix>                                               | Exchange Main Board (1) ~ (3)                 | A-3/11 ~<br>A-5/11  |         |
| 10  | Defected Type caused by T-Con/<br>Inverter/ Module                  | Exchange Module (1) ~ (3)                     | A-6/11 ~<br>A-8/11  |         |
| 11  |                                                                     | Exchange T-Con (1) ~ (2)                      | A-9/11 ~<br>A-10/11 |         |
| 12  |                                                                     | Exchange Power Board(PSU)                     | A-11/11             |         |

Continue to the next page

### Contents of Standard Repair Process Detail Technical Manual

Continued from previous page

| No. | Error symptom                                 | Content                                                    | Page    | Remarks |
|-----|-----------------------------------------------|------------------------------------------------------------|---------|---------|
| 13  | D. Dower error. No power                      | Check front display LED                                    | A17     |         |
| 14  |                                               | Check power input Voltage & ST-BY 7.8V                     | A18     |         |
| 15  | B. Power error_Off when on, off while viewing | POWER OFF MODE checking method                             | A20     |         |
| 16  | C. Audio error_ No audio/Normal               | Checking method in menu when there is no audio             | A21     |         |
| 17  | video                                         | Voltage and speaker checking method when there is no audio | A22     |         |
| 18  | D. Eurotian error                             | Remote control operation checking method                   | A23     |         |
| 19  |                                               | Remote operation checking method                           | A24     |         |
| 20  |                                               | How to use the Service remote control                      | A25-A27 |         |
| 21  | E. Etc                                        | Check items after Main B/D replacement                     | A28     |         |
| 22  |                                               | Adjustment Test pattern – ADJ Key                          | A29     |         |

| Standard Repair Process Detail Technical Manual                                                                                                    |                  |                                              |                        |          |
|----------------------------------------------------------------------------------------------------|------------------|----------------------------------------------|------------------------|----------|
|                                                                                                    | Error<br>symptom | A. Video error_No video/Normal audio         | Established<br>date    |          |
|                                                                                                    | Content          | Check LCD back light with naked eye          | Revised<br>date        | A1       |
|                                                                                                    |                  |                                              |                        |          |
|                                                                                                    |                  |                                              |                        |          |
| And a second second sec |                  |                                              |                        |          |
|                                                                                                    |                  |                                              |                        |          |
|                                                                                                    |                  |                                              |                        |          |
|                                                                                                    |                  |                                              |                        |          |
|                                                                                                    |                  |                                              |                        |          |
|                                                                                                    |                  |                                              |                        |          |
|                                                                                                    |                  |                                              |                        |          |
|                                                                                                    |                  |                                              |                        |          |
|                                                                                                    |                  |                                              |                        |          |
|                                                                                                    |                  |                                              |                        |          |
|                                                                                                    |                  |                                              |                        |          |
|                                                                                                    |                  |                                              |                        |          |
|                                                                                                    |                  |                                              |                        |          |
|                                                                                                    |                  |                                              |                        |          |
|                                                                                                    | ŀ                | After turning on the power and disassembling | the case, check with t | he naked |

eye, whether you can see light from locations.

A1

f

| Standard Repair Process Detail Technical Manual |                  |                                      |                     |  |    |
|-------------------------------------------------|------------------|--------------------------------------|---------------------|--|----|
|                                                 | Error<br>symptom | A. Video error_No video/Normal audio | Established<br>date |  |    |
|                                                 | Content          | Check White Balance value            | Revised<br>date     |  | A2 |

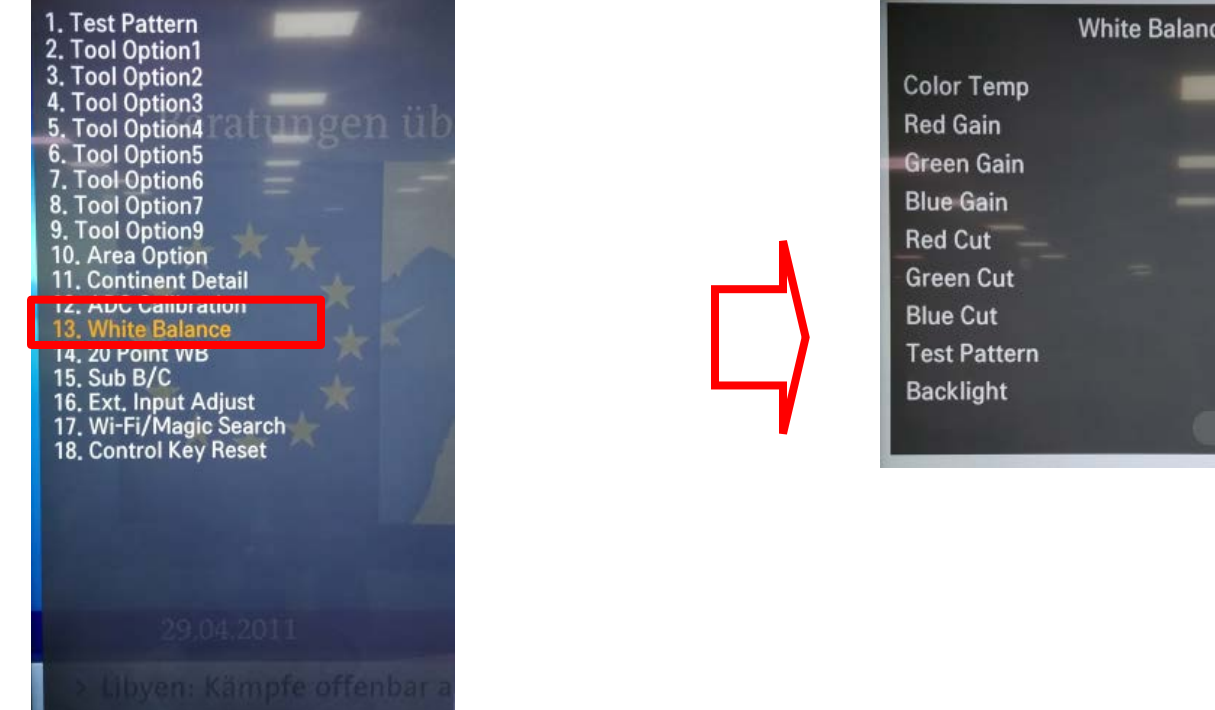

#### White Balance Cool 172 4 172 192 64 64 64 **80IRE** 100 4 Reset

#### Entry method

- 1. Press the ADJ button on the remote control for adjustment.
- 2. Enter into White Balance.
- 3. After recording the R, G, B (GAIN, Cut) value of Color Temp (Cool/Medium/Warm), re-enter the value after replacing the MAIN BOARD.

| Standard Repair Process Detail Technical Manual |                  |                                             |                     |    |
|-------------------------------------------------|------------------|---------------------------------------------|---------------------|----|
|                                                 | Error<br>symptom | A. Video error_Video error, video lag/stop  | Established<br>date |    |
|                                                 | Content          | TUNER input signal strength checking method | Revised<br>date     | A3 |

张

0

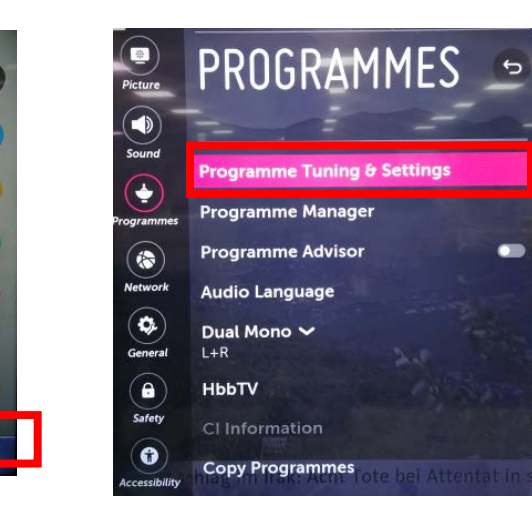

Advanced→ Channels → Channel Tuning→ Manual Tuning

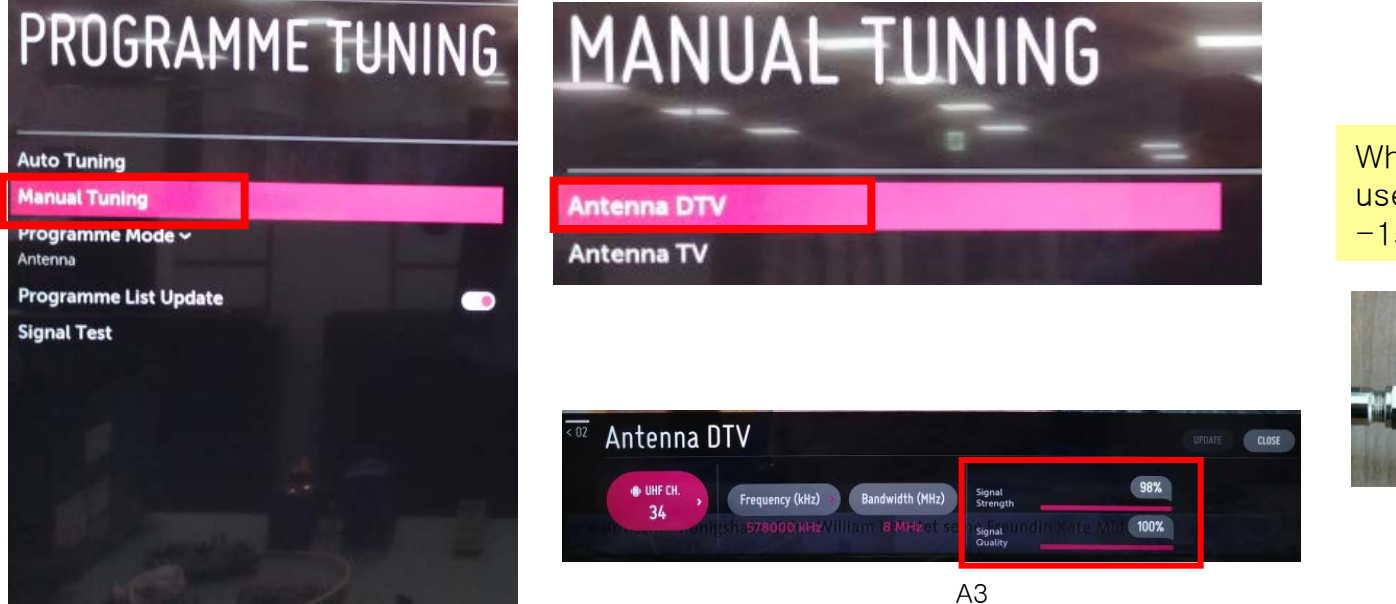

When the signal is strong, use the attenuator (-10dB, -15dB, -20dB etc.)

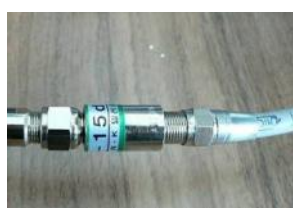

| Standard Repair Process Detail Technical Manual |                  |                                            |                     |  |    |
|-------------------------------------------------|------------------|--------------------------------------------|---------------------|--|----|
|                                                 | Error<br>symptom | A. Video error_Video error, video lag/stop | Established<br>date |  |    |
|                                                 | Content          | Version checking method                    | Revised<br>date     |  | A4 |

1. Checking method for remote control for adjustment

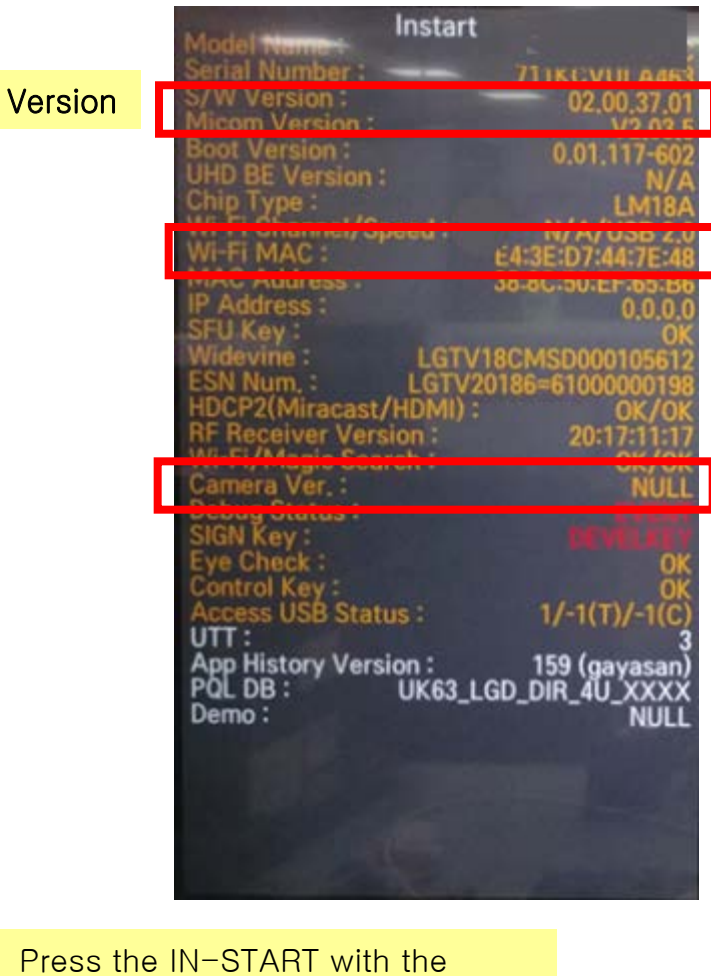

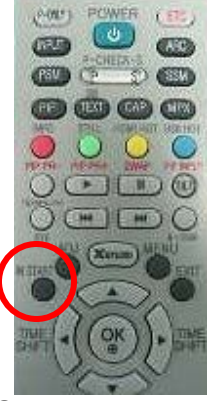

remote control for adjustment

A4

| Standard Repair Process Detail Technical Manual |                  |                                            |                     |    |
|-------------------------------------------------|------------------|--------------------------------------------|---------------------|----|
|                                                 | Error<br>symptom | A. Video error_Video error, video lag/stop | Established<br>date |    |
|                                                 | Content          | TUNER checking part                        | Revised<br>date     | A5 |
|                                                 |                  |                                            |                     |    |

#### Checking method:

- 1. Check the signal strength or check whether the screen is normal when the external device is connected.
- 2. After measuring each voltage from power supply, finally replace the MAIN BOARD.

| Standard Repair Process Detail Technical Manual |                  |                                                                        |                     |  |    |
|-------------------------------------------------|------------------|------------------------------------------------------------------------|---------------------|--|----|
|                                                 | Error<br>symptom | A. Video error _Vertical/Horizontal bar,<br>residual image, light spot | Established<br>date |  |    |
|                                                 | Content          | connection diagram (1)                                                 | Revised<br>date     |  | A6 |

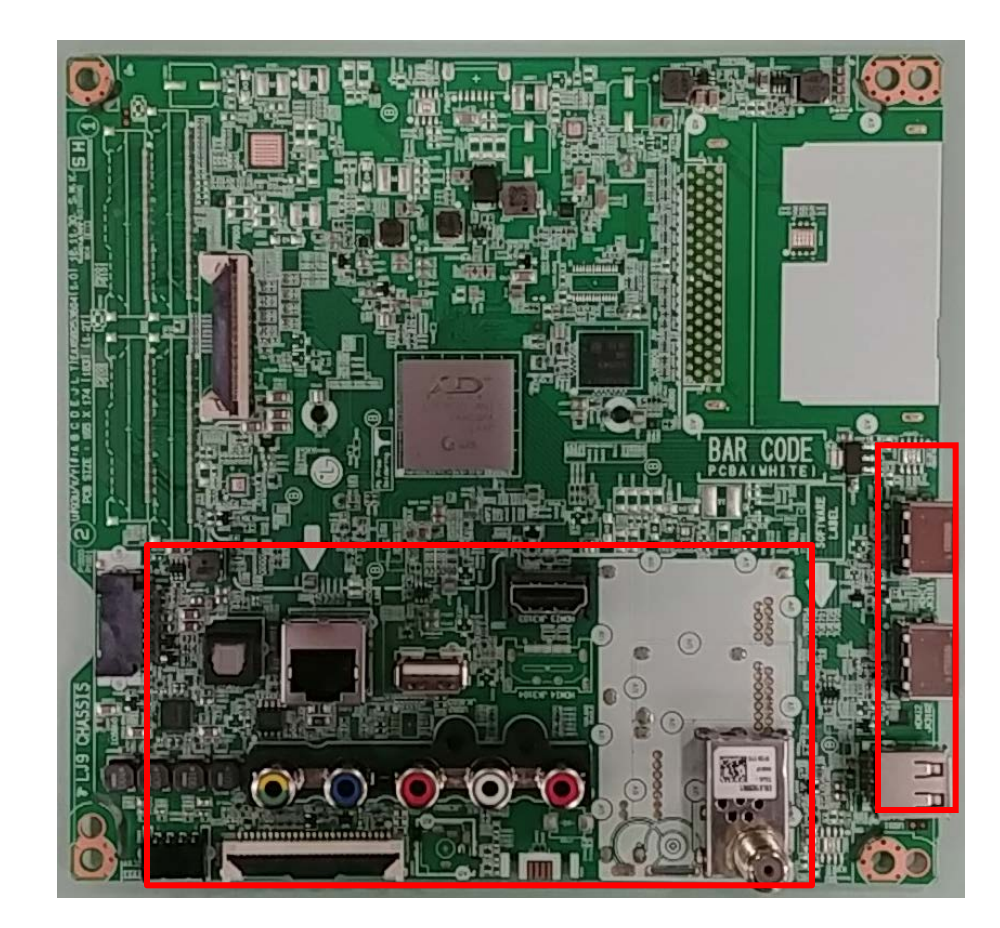

As the part connecting to the external input, check the screen condition by signal

A6

| Standard Repair | <sup>·</sup> Proces | s Detail Technical Manual                    |                     |    |
|-----------------|---------------------|----------------------------------------------|---------------------|----|
|                 | Error<br>symptom    | A. Video error_Color error                   | Established<br>date |    |
|                 | Content             | Check Link Cable(Vx1) reconnection condition | Revised<br>date     | A7 |
|                 |                     |                                              |                     |    |

Check the contact condition of the Link Cable, especially dust or mis insertion.

### Appendix. Examples of Symptoms(Image error)

| Item  | Symptom<br>Name   | Cause                                                                            | Symptom Image |
|-------|-------------------|----------------------------------------------------------------------------------|---------------|
| CABLE | Color smear       | Poor broken pin of FFC cable                                                     |               |
| CABLE | R Color Excessive | Color is Excessive due to FFC Cable<br>Contact.                                  |               |
| CABLE | Screen darkness   | screen is dark due to poor contact due<br>to disconnection of the FFC cable pin. |               |
| CABLE | G Color Excessive | G color transient due to poor FFC cable<br>connection                            |               |

### Appendix. Examples of Symptoms(Image error)

| Item  | Symptom<br>Name | Cause                                             | Symptom Image                         |
|-------|-----------------|---------------------------------------------------|---------------------------------------|
| CABLE | Color spread    | LVDS cable connection problem                     |                                       |
| CABLE | Color spread    | LVDS cable connection problem                     |                                       |
| CABLE | Color spread    | LVDS cable connection problem                     | · · · · · · · · · · · · · · · · · · · |
| CABLE | Screen stop     | Due to foreign substance withi nLVDS<br>cable PIN |                                       |

### Appendix. Examples of Symptoms(Main)

| Item | Symptom<br>Name | Cause                                                                                | Symptom Image |
|------|-----------------|--------------------------------------------------------------------------------------|---------------|
| Main | Screen noise    | Bit noise from horizontal screen                                                     | विमि          |
| Main | Screen noise    | Broken screen due to<br>Main IC problem                                              |               |
| Main | Dark picture    | Dark left-side screen                                                                |               |
| Main | Broken picture  | Top/bottom screen part<br>Picture problem due to tuner<br>Inner side quality problem |               |

### Appendix. Examples of Symptoms(Main)

| Item | Symptom<br>Name | Cause                                | Symptom Image                                               |
|------|-----------------|--------------------------------------|-------------------------------------------------------------|
| Main | Broken screen   | Broken screen in a horizontal manner |                                                             |
| Main | Screen spread   | Screen corner appears blurry         |                                                             |
| Main | Color Spread    | Color spread on the screen           | 전경환 '합법적 탈옥' 가능한 이                                          |
| Main | Blurry Screen   | Blurry picture on the screen         | BAL 0 3 9:1 0 Budwe And A A A A A A A A A A A A A A A A A A |

A-4/11

### Appendix. Examples of Symptoms(Main)

| Item | Symptom<br>Name                 | Cause                                                                              | Symptom Image |
|------|---------------------------------|------------------------------------------------------------------------------------|---------------|
| Main | Broken picture                  | No problem at the initial stage,<br>G-color spread after 10 minutes                |               |
| Main | Right-side<br>Screen<br>problem | Right-side screen problem                                                          |               |
| Main | LG logo<br>Screen problem       | Screen picture spread problem                                                      | Life's Good   |
| Main | Right-side<br>picture problem   | No problem at the initial stage.<br>During Heat run, right-side picture<br>problem |               |

### Appendix. Examples of Symptoms(Module)

| Item   | Symptom<br>Name             | Cause                                                    | Symptom Image |
|--------|-----------------------------|----------------------------------------------------------|---------------|
| MODULE | Isometric<br>Horizontal Bar | Isometric horizontal bars occur<br>throughout the screen |               |
| MODULE | Internal matter             | BLU internal foreign matter inflow                       |               |
| MODULE | Image broken                | 6 block image broken                                     |               |
| MODULE | Image broken                | Screen sync signal broken                                |               |

A-6/11

Check parts by symptom

### Appendix. Examples of Symptoms(Module)

| Item   | Symptom<br>Name       | Cause                                                                 | Symptom Image |
|--------|-----------------------|-----------------------------------------------------------------------|---------------|
| MODULE | Image broken          | Internal damage and image breakage<br>due to external impact          |               |
| MODULE | Bend on the<br>screen | Bending due to lateral external impact<br>and internal bending of BLU |               |
| MODULE | Vertical smear        | Vertical spreading on cube screen in no<br>signal                     |               |
| MODULE | Over color            | Screen contour part brightly Over color                               |               |

Check parts by symptom

### Appendix. Examples of Symptoms(Module)

| Item   | Symptom<br>Name                            | Cause                             | Symptom Image                                      |
|--------|--------------------------------------------|-----------------------------------|----------------------------------------------------|
| MODULE | Vertical bar                               | Center Vertical Bar               | Take Parterio<br>Science<br>Take Enter to hide OSD |
| MODULE | Screen darkness                            | Center of the screen 1 block dark |                                                    |
| MODULE | Vertical bar                               | Center Vertical Bar               |                                                    |
| MODULE | Darkness at the<br>bottom of the<br>screen | MODULE internal BLU breakage      | 07/11/2011                                         |

A-8/11
# Appendix. Examples of Symptoms(T-Con)

| Item  | Symptom<br>Name              | Cause                                                            | Symptom Image                                                 |
|-------|------------------------------|------------------------------------------------------------------|---------------------------------------------------------------|
| T-CON | screen lower<br>image broken | T-Con is defective and the picture below<br>the screen is broken |                                                               |
| T-CON | screen lower<br>image broken | T-Con is defective and the picture below<br>the screen is broken | ·메라 물 376/377 편경<br>편경 왕의 왕의 왕이 이 이 이 이 이 이 이 이 이 이 이 이 이 이 이 |
| T-CON | screen lower<br>image broken | T-Con is defective and the picture below<br>the screen is broken | 정보 없음<br>                                                     |
| T-CON | screen lower<br>image broken | T-Con is defective and the picture below<br>the screen is broken |                                                               |

A-9/11

# Appendix. Examples of Symptoms(T-Con)

| Item  | Symptom<br>Name                      | Cause                                                                     | Symptom Image |
|-------|--------------------------------------|---------------------------------------------------------------------------|---------------|
| T-CON | Image Broken                         | T-CON Wafer Locking The strength is weak and cable contact failure occurs |               |
| T-CON | Darkness at the<br>top of the screen | Initial normal operation,<br>upper darkness during heat run               |               |
| T-CON | Image Broken                         | The entire screen is dark and bit noise occurs                            |               |
| T-CON | Image Broken                         | The entire screen is dark and bit noise occurs                            |               |

A-10/11

# Appendix : Exchange Power Board (PSU)

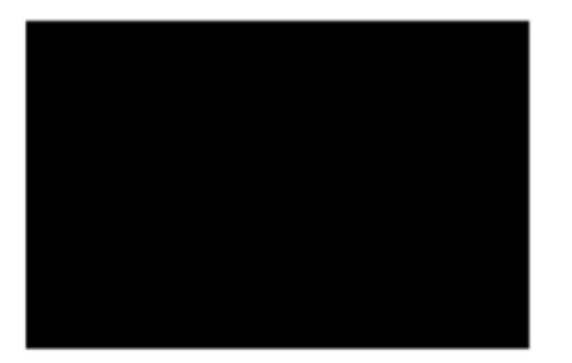

No Light

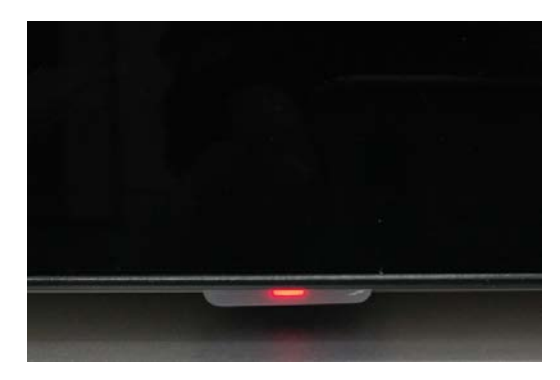

No picture/Sound Ok

A-11/11

| Standard Repair                   | Process                   | s Detail Technical Manual   |                     |     |
|-----------------------------------|---------------------------|-----------------------------|---------------------|-----|
|                                   | Error<br>symptom          | B. Power error _No power    | Established<br>date |     |
|                                   | Content                   | Check front Power Indicator | Revised<br>date     | A17 |
|                                   |                           |                             |                     |     |
|                                   |                           |                             |                     |     |
| ST-BY condition<br>Power ON condi | n: On or (<br>ition: Turr | Off                         |                     |     |

## **Basic functions**

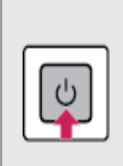

Power On (Press) Power Off <sup>1</sup> (Press and Hold) Menu Control (Press <sup>2</sup>)

Menu Selection (Press and Hold 3)

- 1 All running apps will close.
- 2 You can access and adjust the menu by pressing the button when TV is on.
- 3 You can use the function when you access menu control.

# Adjusting the menu

When the TV is turned on, press the  ${\bf \Phi}$  button one time. You can adjust the Menu items using the button.

| Ċ   | Turns the power off.                |
|-----|-------------------------------------|
| Ē   | Changes the input source.           |
| +   | Adjusts the volume level.           |
| < > | Scrolls through the saved channels. |

| <u>Standard</u>                                                                         | Repa      | <u>ir Pr</u> | oces           | <u>s Deta</u> | <u>ail Tecł</u> | hnical Manual                                                                                                    |                     |                                    |                                                                 |
|-----------------------------------------------------------------------------------------|-----------|--------------|----------------|---------------|-----------------|----------------------------------------------------------------------------------------------------|---------------------|------------------------------------|-----------------------------------------------------------------|
|                                                                                         |           | l<br>syr     | Error<br>mptom |               | B. Pow          | ver error _No power                                                                                                    | Established<br>date |                                    |                                                                 |
|                                                                                         |           | Co           | ontent         | Cł            | eck power       | rinput voltage and ST-BY 9V                                                                                                   | Revised<br>date     |                                    | A18                                                             |
|                                                                                         |           |              |                |               |                 |                                                                                                    |                     |                                    |                                                                 |
| SET Mo                                                                                  | odel      |              | Powe           | r P/N, Nar    | ne              |                                                                                                    |                     | 100                                | LOFE DIM                                                        |
| 50UM690                                                                                 | 0PUA      | COV          | 3620950        | 1, POWE       | R BOARD         |                                                                                                    |                     | N                                  | C PS_ON                                                         |
| Power Che                                                                               | ck Seai   | Jence        |                |               |                 | Power Board Voltage / Current                                                                                                 |                     | 9                                  | ND GND                                                          |
| <ol> <li>AC input Check : CN9901 (100~240Vac)</li> <li>Remote ON/OEE Control</li> </ol> |           |              |                | )0~240'       | √ac)            | MODEL P/NCTISEA547 CTI-500 54V0<br>INPUTIOB"240V.2.5A, 50"60HZ<br>13.2V = 5.7A<br>50" LED=30.ISV/2.2A<br>TPV<br>MADE IN CHINA |                     |                                    | 13.2VA +13.2VA<br>13.2VM +13.2VM<br>13.2VM +13.2VM<br>13.2VM NC |
| PS-On/Off Sign                                                                          | al I      | High Thre    | shold          | Low Three     | eshold          |                                                                                                    |                     |                                    |                                                                 |
| ON                                                                                      |           | >2.7         | 75V            | <             | 5.5V            |                                                                                                    |                     |                                    |                                                                 |
| OFF                                                                                     |           | -            |                |               | :0.5V           |                                                                                                    |                     |                                    |                                                                 |
| 3. Backligh                                                                             | it On/Of  | ff cont      | rol sigr       | al (PWN       | /)              |                                                                                                    |                     |                                    | CN9101                                                          |
| BLK On/Off Sigr                                                                         | nal Hig   | h Thresho    | old L          | ow threshol   | d               |                                                                                                    |                     | 6                                  | -                                                               |
| ON                                                                                      |           | >2.75        | v              | < 5.5V        |                 |                                                                                                    | · · []              | 8 - 12 Parts                       |                                                                 |
| OFF                                                                                     |           | -            |                | <0.5V         |                 |                                                                                                    |                     | Energia B                          |                                                                 |
| 4. DIM con                                                                              | trol sigr | nal          |                |               |                 |                                                                                                    | <b>3</b> • ⊜°Q      |                                    |                                                                 |
| Item                                                                                    | Descrip   | ption        | Min            | Max           |                 |                                                                                                    |                     | -100-                              | +VLED                                                           |
| DIM Signal                                                                              | High thre | eshold       | >2.75V         | <5.5V         |                 |                                                                                                    |                     |                                    | CN9801                                                          |
|                                                                                         | Low thre  | shold        | -              | <0.5V         | _               |                                                                                                    |                     | is and a                           | -VLED                                                           |
| Frequency                                                                               |           |              | 100Hz          | 400Hz         | -               |                                                                                                    |                     |                                    | -YKED -                                                         |
| Duty Ratio                                                                              |           |              | 3%             | 100%          |                 |                                                                                                    | r sode              | • L.                               | -VLED                                                           |
| 5.LED Strir                                                                             | nas spec  | cificati     | on             |               |                 |                                                                                                    |                     | THE R. P. LEWIS CO., LANSING MICH. |                                                                 |
| ITEM                                                                                    | SYMBOL    | MIN.         | TYP.           | MAX.          | UNIT            | CN9901 (AC                                                                                                    |                     |                                    | -VEED                                                           |
| Input Voltage                                                                           | VLED      | 27.9         | 30.15          | 32.4          | V               | input)                                                                                                    |                     |                                    |                                                                 |
| Voltage Variation                                                                       | ΔVf       |              |                | 0.9           | V               | * Home mode : General Customer                                                                                                |                     |                                    |                                                                 |
| Strings Current                                                                         | ILED      | 20.9         | 2.2            | 2.31          | A               | Store mode : use Store                                                                                                    |                     |                                    |                                                                 |
| Fower Consumption                                                                       | P-BLU     | 56.51        | 00.33          | 10.84         | vv              |                                                                                                    |                     |                                    |                                                                 |
| all cond                                                                                | dition m  | eets, F      | ower 6         | Board O       | К.              |                                                                                                    |                     |                                    |                                                                 |
|                                                                                         |           |              |                |               |                 | A18                                                                                                    |                     |                                    |                                                                 |

| Standard Repair Process Detail Technical Manual |                  |                                                  |                     |  |     |
|-------------------------------------------------|------------------|--------------------------------------------------|---------------------|--|-----|
|                                                 | Error<br>symptom | B. Power error _Off when on, off whiling viewing | Established<br>date |  |     |
|                                                 | Content          | POWER OFF MODE checking method                   | Revised<br>date     |  | A20 |

#### <ALL MODELS>

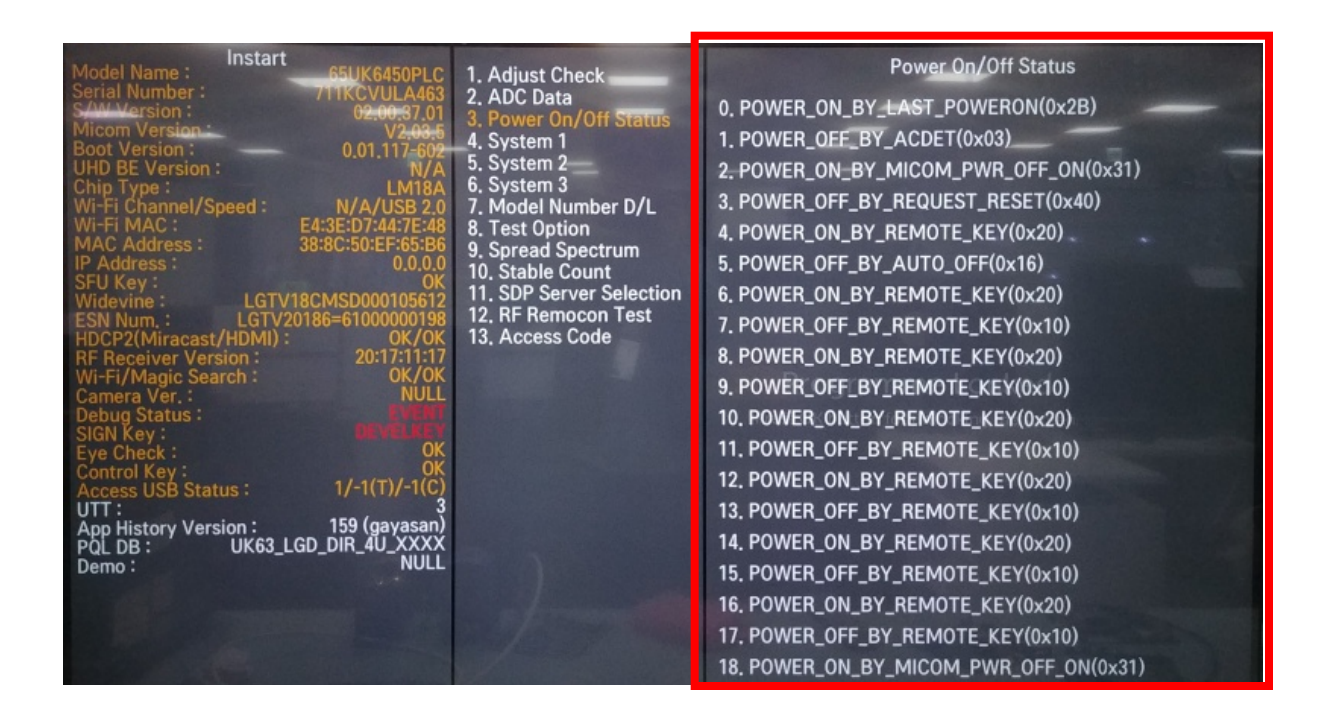

#### Entry method

1. Press the IN-START button of the remote control for adjustment

A20

2. Check the entry into adjustment item 3

| Standard Repair | Process          | s Detail Technical Manual                      |                     |     |
|-----------------|------------------|------------------------------------------------|---------------------|-----|
|                 | Error<br>symptom | C. Audio error_No audio/Normal video           | Established<br>date |     |
|                 | Content          | Checking method in menu when there is no audio | Revised<br>date     | A21 |

#### <ALL MODELS>

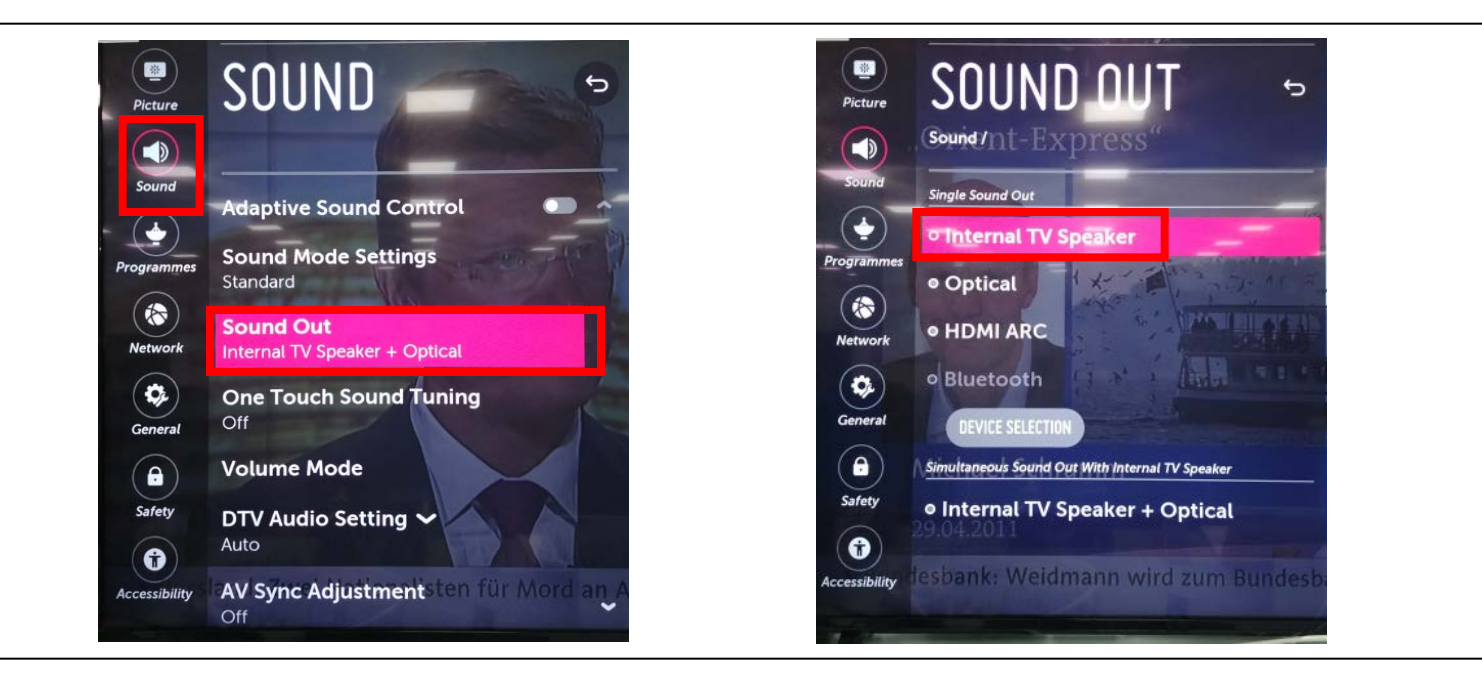

### Checking method

- 1. Press the Setting button on the remote control 2. Select the Sound function of the Menu
- 3. Select the Sound Out
- 4. Select TV Speaker

| Standard Repair Process Detail Technical Manual                                                                                                    |                                                                                                    |                                                                                                    |          |  |
|----------------------------------------------------------------------------------------------------|----------------------------------------------------------------------------------------------------|----------------------------------------------------------------------------------------------------|----------|--|
| Error<br>symptom                                                                                                    | C. Audio error_No audio/Normal video                                                                                                    | Established<br>date                                                                                                    |          |  |
| Content                                                                                                    | Voltage and speaker checking method when there is no audio                                                                                                    | Revised<br>date                                                                                                    | A22      |  |
| Checking order when th<br>1.Check the contact co<br>2. Measure the 13.2V i<br>(If there is no input<br>3.Connect the tester R<br>touch the GND and ou | Importance is no dudic         Importance is no dudic         Importance is no dud | Image: state interview         Image: state interview         Image: state intervi | <image/> |  |
|                                                                                                    | A22                                                                                                    |                                                                                                    | 1        |  |

| Standard Repair Process Detail Technical Manual |                            |                                              |                     |      |                          |
|-------------------------------------------------|----------------------------|----------------------------------------------|---------------------|------|--------------------------|
|                                                 | Error<br>symptom           | D. Function error                            | Established<br>date |      |                          |
|                                                 | Content                    | Remote control operation checking method     | Revised<br>date     |      | A23                      |
|                                                 |                            |                                              |                     | Pin  | Pin name                 |
|                                                 |                            |                                              |                     | 1    | +3.5V_WIFI               |
|                                                 |                            |                                              | - 1100              | 2    | WIFI DM JACK             |
| _                                               |                            |                                              |                     | 3    | WIFI DP JACK             |
| 1) IR & LED                                     |                            |                                              |                     | 4    | <br>GND                  |
|                                                 |                            |                                              |                     | 5    | WOL/WIFI POWER ON JACK   |
|                                                 |                            |                                              |                     | 6    | +3.5V_WIFI               |
| TISCASED-ROB-000-0041                           |                            |                                              |                     | 7    | WIFI Suspend/Resume_Jack |
| T Terrer                                        | 19.844<br>19.844<br>19.844 |                                              |                     | 8    | GND                      |
|                                                 |                            |                                              |                     | 9    | COMBO_RESET_JACK         |
|                                                 | -                          |                                              | 0 -                 | 10   | BT_WAKEUP_HOST_JACK      |
|                                                 |                            | BAR CO                                       | DE TERMS            | 11   | GND                      |
| O                                               | - Cas                      |                                              |                     | 12   | GND                      |
|                                                 | And the second             |                                              | ji §i ⇔             | 13   | NC                       |
|                                                 |                            |                                              |                     | 14   | NC                       |
|                                                 |                            |                                              |                     | 15   | NC                       |
|                                                 |                            |                                              |                     | 3 16 | EYE_SDA_JACK             |
|                                                 |                            |                                              |                     | 17   | EYE_SCL_JACK             |
|                                                 |                            |                                              |                     | 18   | GND                      |
|                                                 | 19                         | IR_JACK                                      |                     |      |                          |
|                                                 |                            |                                              |                     | 20   | LED_R_JACK               |
|                                                 |                            |                                              |                     | 21   | GND                      |
| Checking order to                               | check rem                  | ote control (2)                              |                     | 22   | +3.5V_ST                 |
|                                                 |                            |                                              |                     | 23   | KEY2_JACK                |
| Checking orde                                   | r                          |                                              |                     | 24   | KEY1_JACK                |
|                                                 | •                          |                                              |                     | 25   | GND                      |
| 1.Check IR cab                                  | le conditio                | n between IR & Main board.( Check picture nu | mber① and           |      |                          |
| 2.Check the sta                                 | ndby 3.5V                  | on the terminal 16 pin (③)                   |                     |      |                          |

A23

3.AS checking the Pre-Amp(IR LED light), the power is in ON condition, an Analog Tester needle should move slowly, otherwise, it's defective.

| Error<br>symptom         D. Function error         Established<br>date         Image: Contention of the stabilished<br>date         Image: Contention of the stabilished<br>date         Image: Contentished<br>date                                                                                                    | Standard Repair                                                                                                    | Process          | s Detail Technical Manual                |                     |                                                                                                    |                                                                                                    |
|----------------------------------------------------------------------------------------------------|----------------------------------------------------------------------------------------------------|------------------|------------------------------------------|---------------------|----------------------------------------------------------------------------------------------------|----------------------------------------------------------------------------------------------------|
| Content       Remote control operation checking method       Revised date       A24         Wifi Front       2       WiFi_DM_JACK         Wifi Rear       3       WIFI_DM_JACK         Wifi Rear       0       0         Image: State State Stat                                                                                                    |                                                                                                    | Error<br>symptom | D. Function error                        | Established<br>date |                                                                                                    |                                                                                                    |
| Wifi FrontWifi RearImage: State State |                                                                                                    | Content          | Remote control operation checking method | Revised<br>date     |                                                                                                    | A24                                                                                                    |
| 20       LED_R_JACK         21       GND         22       +3.5V_ST         23       KEY2_JACK         24       KEY1_JACK         25       GND                                                                                                    | Wifi FrontImage: Second systemWifi RearImage: Second systemImage: Second system <td< td=""><td></td><td><image/></td><td></td><td>3<br/>Pin<br/>1<br/>2<br/>3<br/>4<br/>5<br/>6<br/>7<br/>8<br/>9<br/>10<br/>11<br/>12<br/>13<br/>14<br/>15<br/>16<br/>17<br/>18<br/>19<br/>20<br/>21<br/>22<br/>23<br/>24<br/>25</td><td>Pin name<br/>+3.5V_WIFI<br/>WIFI_DM_JACK<br/>WIFI_DP_JACK<br/>GND<br/>WOL/WIFI_POWER_ON_JACK<br/>+3.5V_WIFI<br/>WIFI Suspend/Resume_Jack<br/>GND<br/>COMBO_RESET_JACK<br/>BT_WAKEUP_HOST_JACK<br/>BT_WAKEUP_HOST_JACK<br/>GND<br/>NC<br/>NC<br/>NC<br/>NC<br/>NC<br/>EYE_SDA_JACK<br/>EYE_SDA_JACK<br/>EYE_SCL_JACK<br/>GND<br/>IR_JACK<br/>LED_R_JACK<br/>LED_R_JACK<br/>GND<br/>+3.5V_ST<br/>KEY2_JACK<br/>KEY1_JACK</td></td<> |                  | <image/>                                 |                     | 3<br>Pin<br>1<br>2<br>3<br>4<br>5<br>6<br>7<br>8<br>9<br>10<br>11<br>12<br>13<br>14<br>15<br>16<br>17<br>18<br>19<br>20<br>21<br>22<br>23<br>24<br>25 | Pin name<br>+3.5V_WIFI<br>WIFI_DM_JACK<br>WIFI_DP_JACK<br>GND<br>WOL/WIFI_POWER_ON_JACK<br>+3.5V_WIFI<br>WIFI Suspend/Resume_Jack<br>GND<br>COMBO_RESET_JACK<br>BT_WAKEUP_HOST_JACK<br>BT_WAKEUP_HOST_JACK<br>GND<br>NC<br>NC<br>NC<br>NC<br>NC<br>EYE_SDA_JACK<br>EYE_SDA_JACK<br>EYE_SCL_JACK<br>GND<br>IR_JACK<br>LED_R_JACK<br>LED_R_JACK<br>GND<br>+3.5V_ST<br>KEY2_JACK<br>KEY1_JACK |
| 1 Check Wifi cable condition between Wifi assy & Main board                                                                                                    | 1 Check Wifi co                                                                                                    | hle condit       | on between Wifi assy & Main board        |                     |                                                                                                    | -                                                                                                    |

2.Check the 3.5V on the terminal 22

| Standard Repair Process Detail Technical Manual |                  |                                       |                     |  |     |
|-------------------------------------------------|------------------|---------------------------------------|---------------------|--|-----|
|                                                 | Error<br>symptom | D. Function error                     | Established<br>date |  |     |
|                                                 | Content          | How to use the Service remote control | Revised<br>date     |  | A25 |

1. How to access the remote control

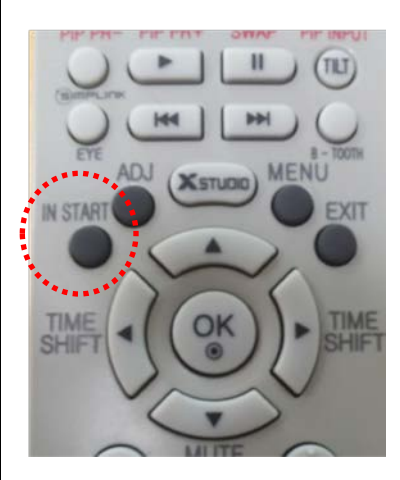

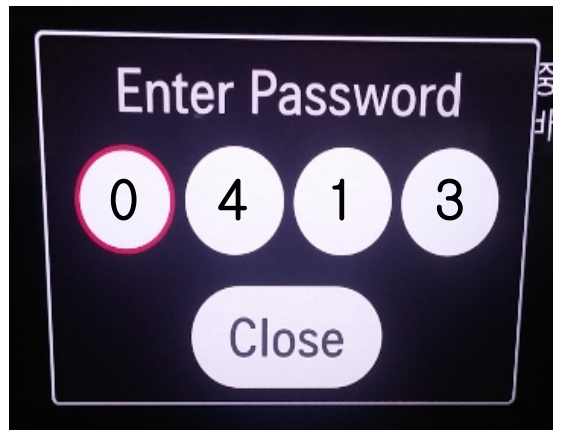

| Model Name : Instart                                                                                                    | 1. Adjust Check                                                                                                    | Adjust Check                                                                                                    |             |
|----------------------------------------------------------------------------------------------------|----------------------------------------------------------------------------------------------------|----------------------------------------------------------------------------------------------------|-------------|
| Serial Hummer:         KE V00000021           SWW Version:         00.00.00 00           Microm Version:         90.115-600           UHD BE Version:         N/A           WHTH MAC         9.01.115-600           WHT MAC         8.83-807           WHT MAC         8.83-807-000-858           WHT MAC         8.83-807-000-868           WHT MAC         8.83-807-000-868           WHT MAC         8.83-807-000-868           WHT MAC         6.00,00           SFU Key:         0.00,00           WHT MAC         8.83-807-000-868           PACAMADRES:         0.43-800-00-867           SFU Key:         0.00,00           SFU Key:         0.00,00           WHADRES:         1.617-100-00-852           HDCP2(Miracast/HDMI)         0.40,00           SIGM Key:         0.40,00           EVENDARY         1.01,10           Debug Status:         1/-1(T)/-1(C)           UTT         Access US Status:         1/-1(T)/-1(C)           UHT MACY Version:         clean-hq (gaysan)           POL DB:         UK63_LGD_DIR_4U_XXXX           Demo:         NULL | 2. ADC Data<br>3. Power On/Off Status<br>4. System 1<br>5. System 2<br>6. System 3<br>7. Model Number D/L<br>8. Test Option<br>9. Spread Spectrum<br>10. Stable Count<br>11. SDP Server Selection<br>12. RF Remoon Test<br>13. Access Code | Country Group<br>Country Group Code<br>Country Group Code<br>Country<br>Area Option<br>Tool Option 1<br>Tool Option 2<br>Tool Option 3<br>Tool Option 3<br>Tool Option 4<br>Tool Option 5<br>Tool Option 7<br>Tool Option 7<br>Tool Option 7<br>Tool Option 9<br>Tool Option 9<br>Tool Option 9<br>Tool Option 9<br>Tool Option 1<br>Adjust White Balance 1<br>Adjust ADC(OTP)<br>Component<br>E010<br>HOM11<br>HOM12<br>HOM12<br>HOM13<br>HOM13<br>HO | 4<br>EU<br> |

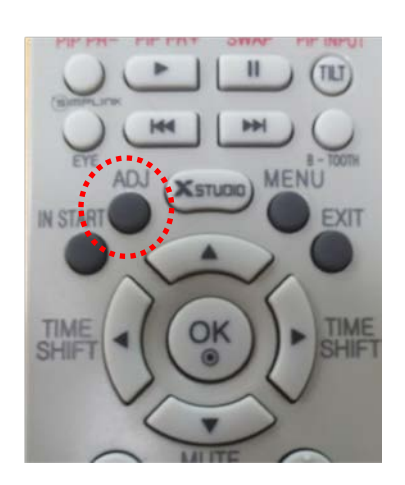

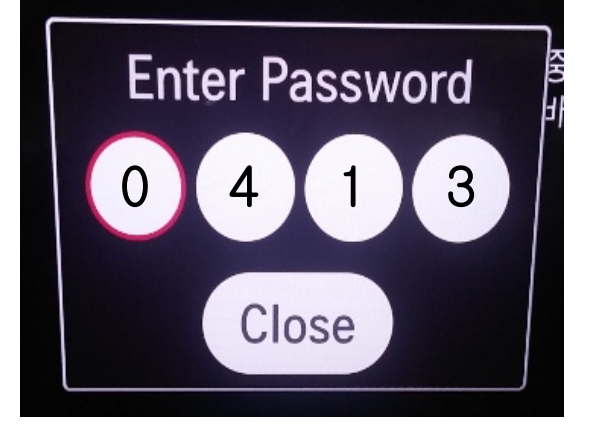

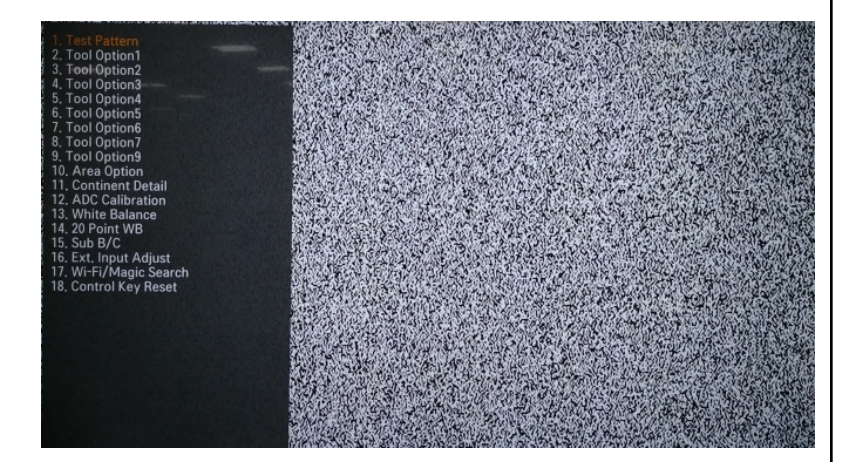

| Standard Repair Process Detail Technical Manual |                  |                                       |                     |  |     |  |
|-------------------------------------------------|------------------|---------------------------------------|---------------------|--|-----|--|
|                                                 | Error<br>symptom | D. Function error                     | Established<br>date |  |     |  |
|                                                 | Content          | How to use the Service remote control | Revised<br>date     |  | A26 |  |

#### 2. Remote control part definition

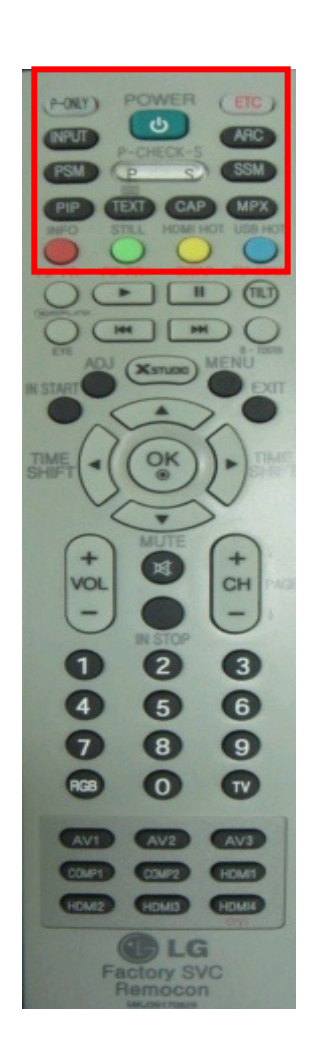

| POWER                        | Power On/Off                                                                           |
|------------------------------|----------------------------------------------------------------------------------------|
|                              | [ETC] Each time pressing the KEY button, Mode gets changed to ETC and P-ONLY each time |
| ETC (Added Function)         | All KEY function [PIP PR-][PIP PR+][SWAP]                                              |
|                              | [PIP INPUT][DVI] KEY Function                                                          |
| P-ONLY (Added                | Changed to factory mode                                                                |
| Function)                    | All KEY function &[INFO][STILL][HDMI HOT][USB HOT][HDMI4] KEY Action                   |
| INPUT                        | Change to the external device mode                                                     |
| ARC                          | Change in the order of 16:9=>Zoom1=>Zoom2=>Cinema Zoom=>Aucto Screen=>4:3=>16:9        |
| DCM                          | Changes in the order of Bright Picture=>Easy Picture=>Cinema=>Spots=>Game=>            |
| PSIM                         | Custom PIcture1=>Custom Picture2=>Bright Picture                                       |
| SSM (Added Function)         | Standard(user)=>music=>cinema=>sports=>game=>standard(user)                            |
| PIP                          | Picture In Picture is activated                                                        |
| ТЕХТ                         | Access to the Power Only mode                                                          |
| САР                          | Broadcasting caption(on/off)                                                           |
| МРХ                          | Stereo mode (mono, stereo, foreign language) access                                    |
|                              | Used when in factory mode                                                              |
| Simplink (Added<br>Function) | Access to the Simplink-connected device                                                |
|                              | Digital EYE function ON/OFF                                                            |
|                              | For some Model, access to the Test Pattern                                             |
| TILT                         | Used for screen tilting change (Access to the old PDP control mode)                    |

A26

| Standard Repair Process Detail Technical Manual                                                                                                    |                               |                    |                                                                                                    |                     |     |  |
|----------------------------------------------------------------------------------------------------|-------------------------------|--------------------|----------------------------------------------------------------------------------------------------|---------------------|-----|--|
|                                                                                                    | Error<br>symptom              |                    | D. Function error                                                                                                    | Established<br>date |     |  |
|                                                                                                    | Content                       | How to use th      | e Service remote control                                                                                                    | Revised<br>date     | A27 |  |
| HORY     HORY     HORY | B-TOOT<br>(Added              | H<br>function)     | Connected to Blue-Tooth                                                                                                    |                     |     |  |
|                                                                                                    | IN-START                      |                    | Model Nam ex) 42PG60D-NA Current Model Name S/W Version ex)<br>V03.11.0 Current S/W version<br>MICOM Version ex) V3.05.0 current Mi-Com version UTT ex) User TV total usage time |                     |     |  |
|                                                                                                    | ADJ                           |                    | POWER OFF STATUS ex) Shows power-off status<br>Test Pattern (Off=>White=>Red=>Green=>Blue=>Black=>Pattern=>Off) Change                                                           |                     |     |  |
|                                                                                                    | X-STUDIO (Added function)     |                    | HDD,USB, external device's HDD screen is activated                                                                                                    |                     |     |  |
|                                                                                                    | MENU                          |                    | User function gets activated                                                                                                    |                     |     |  |
|                                                                                                    | EXIT                          |                    | Exit from the current mode                                                                                                    |                     |     |  |
|                                                                                                    | TIME SHIFT (Added function)   |                    | Moves forward/backward of recorded contents                                                                                                    |                     |     |  |
|                                                                                                    | MUTE                          |                    | Mute function (0 Volume)                                                                                                    |                     |     |  |
| VOL CHI                                                                                                    | IN-STOP                       |                    | SET to factory mode                                                                                                    |                     |     |  |
| 000                                                                                                    | VOL + -                       |                    | Volume Up/Down                                                                                                    |                     |     |  |
| 7 8 9                                                                                                    | СН + -                        |                    | Channel Up/Down                                                                                                    |                     |     |  |
| R28 (O) (TV                                                                                                    | AV1,2,3 (Added function)      |                    | Connects to external input 1,2,3                                                                                                    |                     |     |  |
| AVI AV2 AV3<br>COUPT COUPT FOMT                                                                                                    | COMP1,                        | 2 (Added function) | Connects to Component 1,2                                                                                                    |                     |     |  |
|                                                                                                    | HDMI1,2,3,4<br>(Add function) |                    | Connects to HDMI 1,2,3,4                                                                                                    |                     |     |  |
| Remocon                                                                                                    | DVI (Ad                       | d function)        | Connects to DVI                                                                                                    |                     |     |  |

## Standard Repair Process Detail Technical Manual

| Error<br>symptom | D. Function error                      | Established<br>date |     |
|------------------|----------------------------------------|---------------------|-----|
| Content          | Check items after Main B/D replacement | Revised<br>date     | A28 |

Check items afer Main B/D(Model Number D/L, White Balance)

1. Press the Service remote control instart Key.

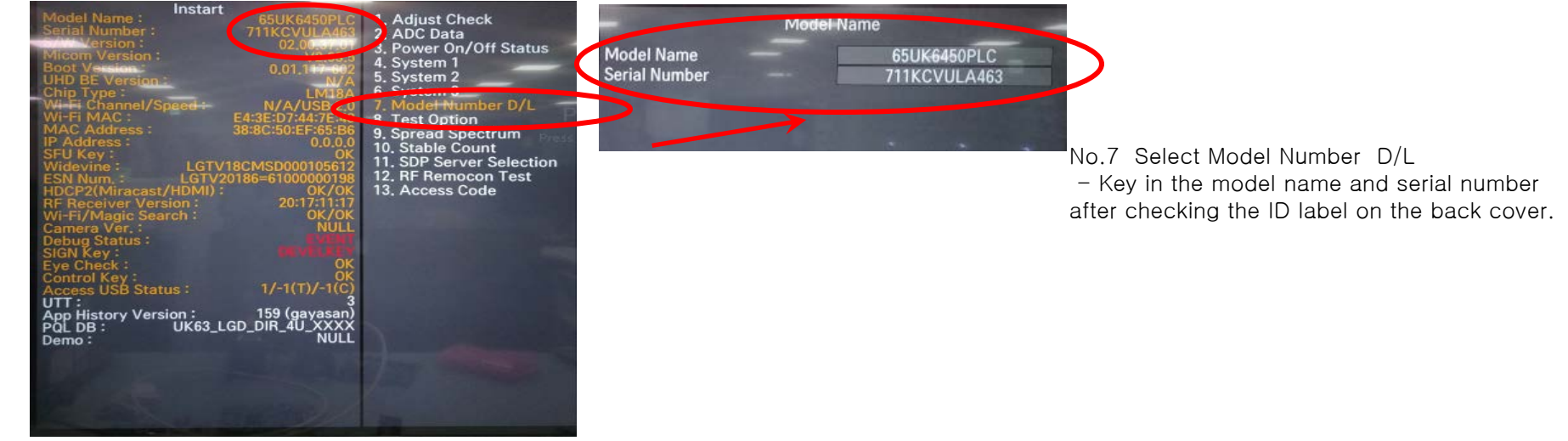

2. Press the Service remote control ADJ Key.

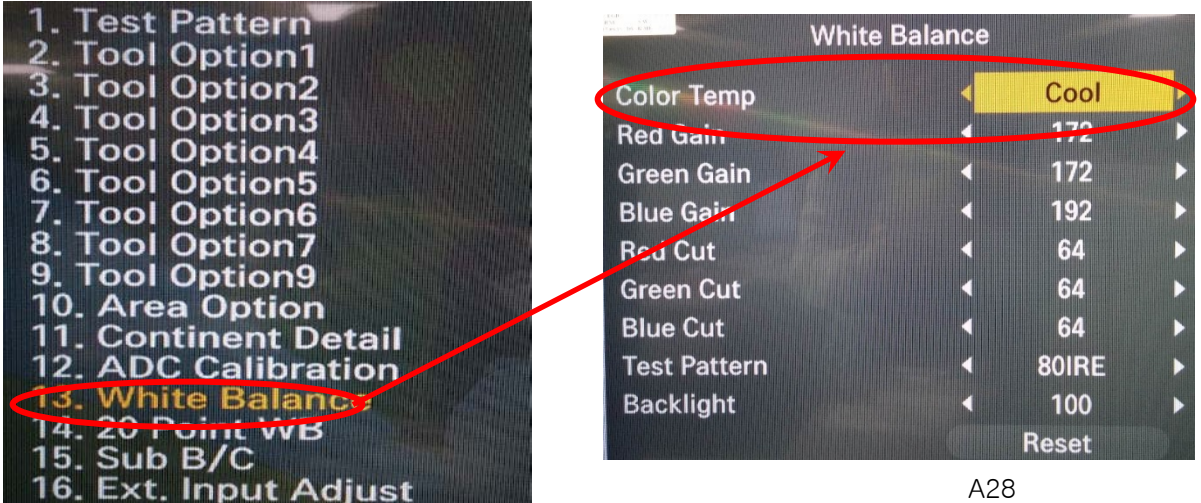

- No.13 Select White Balance
- Record the R, G, B (GAIN, Cut) value of the color temperature before main board replacement.

After replacing the main board, key in the recorded value.

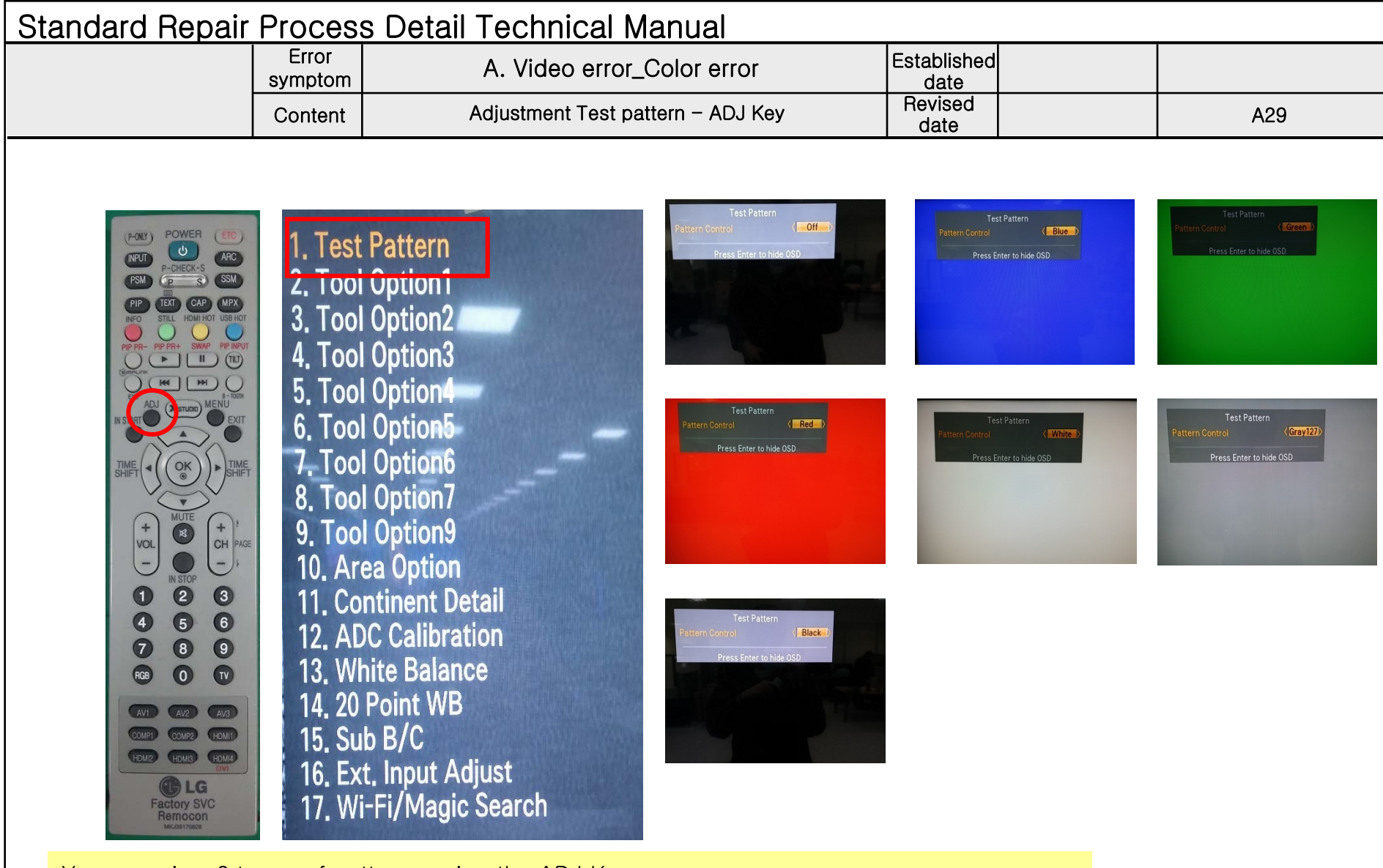

You can view 6 types of patterns using the ADJ Key

Checking item : 1. Defective pixel 2. Residual image 3. MODULE error (ADD-BAR,SCAN BAR..) 4. Video error (Classification of MODULE or Main-B/D!)

A29